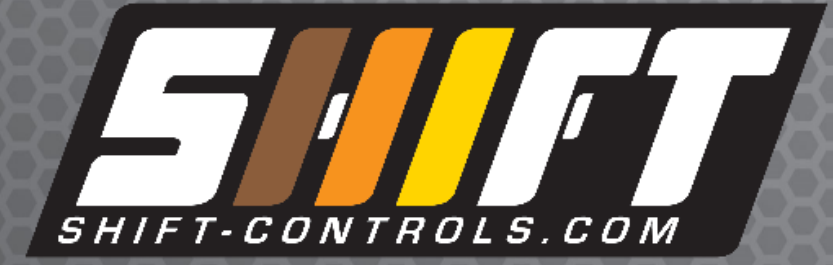

Temperature Control Panel Operations Manual for ISPA and IFPA Models

www.shift-controls.com / support@shift-controls.com / 720.532.1776 © 2016, Shift Controls, Inc. All Rights Reserved This page intentionally left blank

### Limitation of Liability

SHIFT CONTROLS SHALL NOT BE RESPONSIBLE FOR SPECIAL, INDIRECT, OR CONSEQUENTIAL DAMAGES, LOSS OF PROFITS OR COMMERCIAL LOSS IN ANY WAY CONNECTED WITH THE PRODUCTS, WHETHER SUCH CLAIM IS BASED ON CONTRACT, WARRANTY, NEGLIGENCE, OR STRICT LIABILITY. In no event shall the responsibility of SHIFT CONTROLS for any act exceed the individual price of the product on which liability is asserted. IN NO EVENT SHALL SHIFT CONTROLS BE RESPONSIBLE FOR WARRANTY, REPAIR, OR OTHER CLAIMS REGARDING THE PRODUCTS UNLESS SHIFT CONTROL'S ANALYSIS CONFIRMS THAT THE PRODUCTS WERE PROPERLY HANDLED, STORED, INSTALLED, AND MAINTAINED AND NOT SUBJECT TO CONTAMINATION, ABUSE, OVERLOAD, MISUSE, OR INAPPROPRIATE MODIFICATION OR REPAIR.

### Safety Precautions

Shift Controls temperature control panels are to be installed only by a qualified electrician. Only qualified personnel should work on electrical equipment, including control panels and electric heaters. Verify power has been disconnected before performing any work on electrical equipment, following proper lockout, tagout procedures.

All wiring must be done by qualified individuals in accordance with applicable codes such as the NEC (National Electric Code) ANSI / NFPA specifications or the Canadian Electrical Code Part 1. It is the responsibility of the installer to verify all local and national electrical codes are met and to verify that the equipment, installation and operation is in compliance with the latest revision of these codes.

Equipment damage or serious injury to personnel can result from the failure to follow all applicable codes and standards. We do not guarantee the products in this manual are suitable for your particular application, nor do we assume any responsibility for your installation or operation.

Shift Controls products are not fault-tolerant and are not designed, manufactured or intended for use as on-line control equipment in hazardous environments requiring fail-safe performance, such as in the operation of nuclear facilities, aircraft navigation or communication systems, air traffic control, direct life support machines, or weapons systems, in which the failure of the product could lead directly to death, personal injury, or severe physical or environmental damage ("High Risk Activities"). Shift Controls specifically disclaims any expressed or implied warranty of fitness for High Risk Activities.

Any person working with or on the equipment described in this manual is required to evaluate all functions and operations for potential safety hazards before commencing work. Appropriate precautions must be taken as necessary to prevent potential damage to equipment or injury to personnel. The information in this manual is designed to aid personnel to correctly and safely install, operate, and maintain the system described; however, personnel are still responsible for considering all actions and procedures for potential hazards or conditions that may not have been anticipated in the written procedures. If a procedure cannot be performed safely, it must not be performed until appropriate actions can be taken to ensure the safety of the equipment and personnel. The procedures in this manual are not designed to replace or

Shift Controls, Inc.

supersede required or common sense safety practices. All safety warnings listed in any documentation applicable to equipment and parts used in or with the system described in this manual must be read and understood prior to working on or with any part of the system.

Failure to correctly perform the instructions and procedures in this manual or other documents pertaining to this system can result in equipment malfunction, equipment damage, and/or injury to personnel.

### Trademarks

This manual may contain references to other companies products. The product and company names may be trademarked and are the sole property of their respective owners. Shift Controls disclaims any proprietary interest in the marks and names of others.

Copyright 2016, Shift Controls, Inc. All Rights Reserved

No part of this manual shall be copied, reproduced, or transmitted in any way without the prior, written consent of Shift Controls. Shift Controls retains the exclusive rights to all information included in this document.

### Technical Support

E-mail: support@shift-controls.com By Telephone: 720.532.1776 On the Web: www.shift-controls.com

Our technical support group is glad to work with you in answering your questions and helping you choose the perfect temperature control panel for your application. If you cannot find the solution to your particular application, or for any reason you need additional technical assistance, please e-mail or call technical support. We also encourage you to visit our web site where you can find technical and non-technical information about our products and company. Visit us at www.shift-controls.com.

## Warranty

Shift Controls warrants products to be free from defects in material and workmanship for a period of 90 days from date of shipment. Any product found to be defective within this time period may be returned to our factory, freight prepaid. Prior return authorization is required for repair or replacement, at the discretion of Shift Controls. Shift Controls liability under this warranty is limited to the repair or replacement of the defective product and in no event shall Shift Controls be liable for consequential or indirect damages to goods, property, equipment or personnel. Nor shall Shift Controls be liable for damages to equipment or for personal injury caused by misuse, overload, accidental damage, alteration, improper installation, or setup of the equipment. Under no circumstances will Shift Controls be responsible for any indirect or consequential damages due to errors in measurement, control or failure of the product to perform properly.

| Table of Contents                                    |     |
|------------------------------------------------------|-----|
| Limitation of Liability                              | 2   |
| Safety Precautions                                   | 2   |
| Trademarks                                           | .3  |
| Technical Support                                    | .3  |
| Warranty                                             | 3   |
|                                                      |     |
| Section 1: Introduction                              | 7   |
| 1.1 Panel Description                                | .7  |
| 1.2 Model Number Explanation                         | 7   |
| 1.3 Enclosure Specifications                         | 8   |
| 1.4 Unpacking.                                       | 10  |
|                                                      |     |
| Section 2: Mounting and Installation                 | 13  |
| 2 1 Enclosure Mounting                               | 13  |
| 2.2 Environmental Requirements                       | 14  |
| 2.3 Wiring Schematics                                | 15  |
| 2.4 Fusing                                           | 16  |
| 2.5 Disconnecting Means                              | 17  |
| 2.6 Conduit Installation                             | 18  |
|                                                      | 10  |
| Section 3: Wiring Instructions                       | .23 |
| 3.1 Line Side (Supply) Wiring                        | 23  |
| 3.2 Load Side (Heater) Wiring                        | 23  |
| 3 3 Control Wiring                                   | 25  |
|                                                      |     |
| Section 4: System Overview and Commissioning         | 31  |
| 4.1 Control Panel Overview and System Description.   | 31  |
| 4.2 Controller Terminology and Functions             | 33  |
| 4.3 Commissioning - Powering the Control Panel.      | 36  |
| 4.4 Commissioning - Powering the Process Heater      | .37 |
|                                                      | -   |
| Section 5: Controller Configuration and Programming  | 39  |
| 5.1 Operation Mode Menu (Level 1)                    | 40  |
| 5 2 Regulation Mode Menu (Level 2)                   | 43  |
| 5.3 Initial Setting Mode Menu (Level 3)              | 48  |
| 5 4 Initial Setting Mode - Parameter Tables          | 52  |
|                                                      |     |
| Appendices                                           |     |
| Appendix A: Control Panel Maintenance and Inspection | .59 |
| Appendix B: PID Control and Tuning                   | 60  |
| Appendix C: PID Auto-Tuning                          | .63 |
| Appendix D: Ramp / Soak Programming and Operation.   | 65  |
| Appendix E: Troubleshooting.                         | .69 |
| Appendix F: RS-485 Communication and Modbus Protocol | .72 |
| Appendix G: Fuse Selection Charts                    | 91  |

This page intentionally left blank

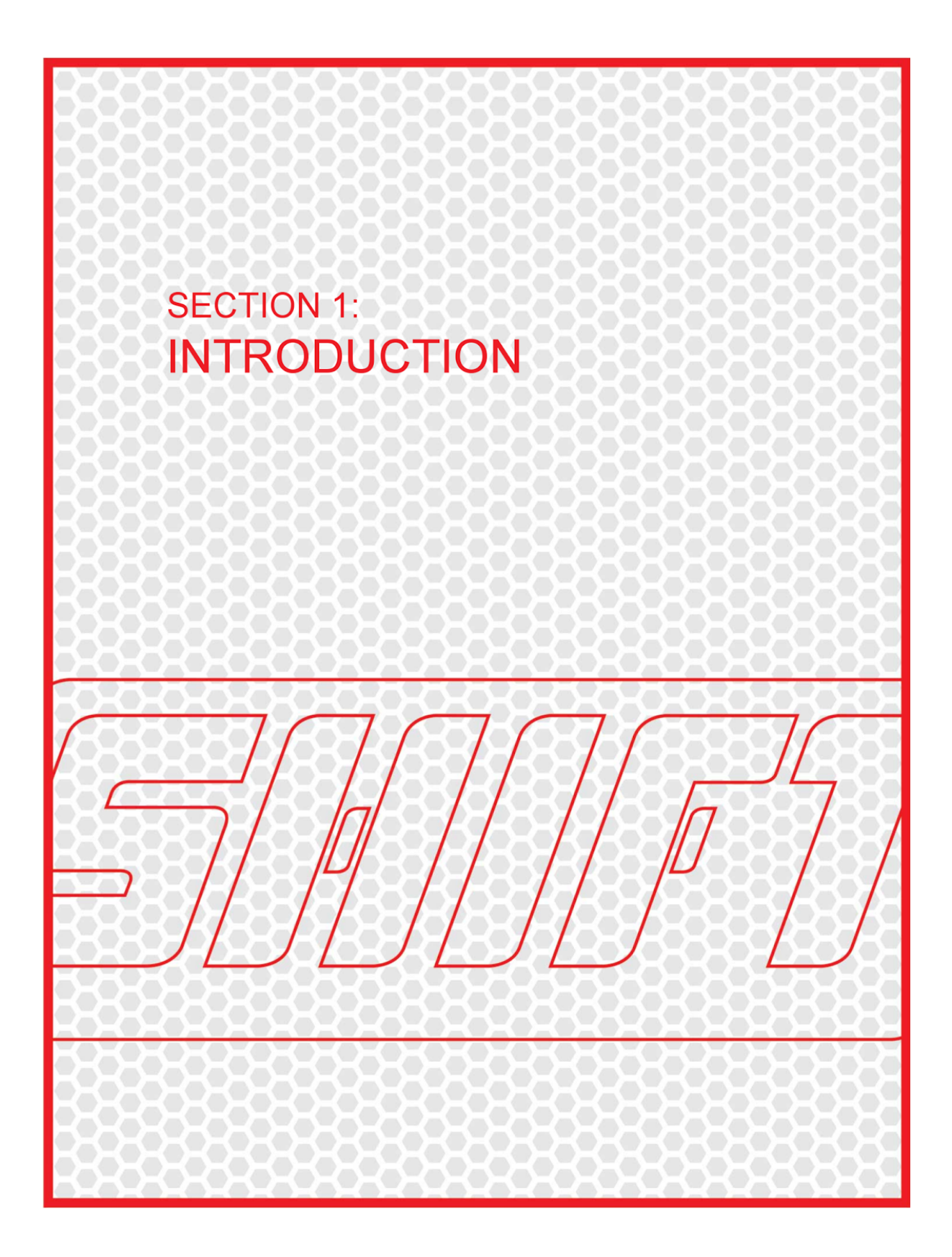

# Section 1: Introduction

Please read and understand this manual before using Shift Controls products. Consult Shift Controls if you have any questions or comments.

# 1.1 Panel Description

Shift Controls temperature control panels are designed for temperature control of industrial and laboratory electric heaters, heat trace, furnaces and other resistive heater loads. The controller measures the process temperature using a thermocouple input. The operator inputs a setpoint with the keypad and the heater output is controlled by a proportional (0-100% output) power controller. Power output is calculated using a PID process control algorithm. The power controller and PID controller allow processes to be controlled within a tighter temperature band than if using a traditional contactor or switched output controller, while also extending the contactor and heater life.

This manual will walk through the steps required to get the control panel to an operational state as quickly as possible.

Required steps to install and commission the temperature control panel:

- 1. Installation and mounting (Section 2.1)
- 2. Power and control circuit fusing, fuses included (Section 2.4)
- 3. Conduit entries and bonding (Section 2.6)
- 4. Line and and load side wiring connections (Section 3.1 3.2)
- 5. Control input and output wiring (Section 3.3)
- 6. Controller functions and terminology (Section 4.1 4.2)
- 7. Commission the control panel (Section 4.3)
- 8. Commission the process heater (Section 4.4)

## 1.2 Model Number Explanation

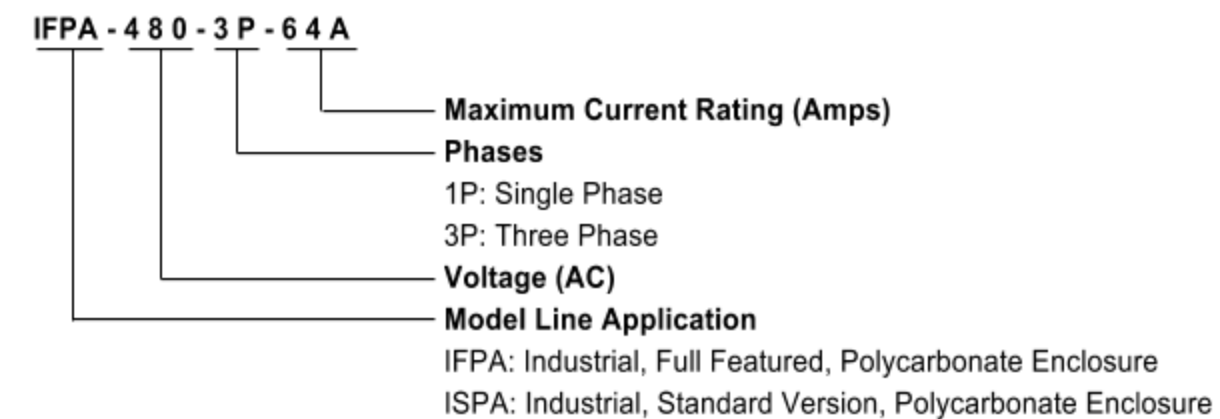

Page 7 of 99

# 1.3 Enclosure Specifications

| Model Number    | Model Line<br>Application           | Phases | Rated<br>Voltage<br>at 60 Hz | Maximum<br>Full Load<br>Current | Maximum<br>Heating<br>Load | Power<br>Controller      | Disconnect<br>Method                                  | Enclosure<br>Environmental<br>Rating           |
|-----------------|-------------------------------------|--------|------------------------------|---------------------------------|----------------------------|--------------------------|-------------------------------------------------------|------------------------------------------------|
| ISPA-120-1P-15A | Standard<br>Features,<br>Industrial | Single | 120 VAC                      | 15 Amps                         | 1.80 kW                    | SSR,<br>Zero<br>Crossing | Disconnect<br>Fuse Holder                             | NEMA 4X                                        |
| IFPA-120-1P-35A |                                     |        | 120 VAC                      |                                 | 4.20 kW                    |                          | External                                              |                                                |
| IFPA-208-1P-35A | Full                                |        | 208 VAC   240 VAC   480 VAC  |                                 | 7.28 kW                    | SCR<br>Zero<br>Crossing  | Front Door<br>Mount<br>Handle,<br>Fused<br>Disconnect | NEMA 4X                                        |
| IFPA-240-1P-35A | Featured,<br>Industrial             | Single |                              | 35 Amps                         | 8.40 kW                    |                          |                                                       |                                                |
| IFPA-480-1P-35A |                                     |        |                              |                                 | 16.8 kW                    |                          |                                                       |                                                |
| IFPA-208-3P-24A |                                     |        |                              | 24 Amps                         | 8.65 kW                    |                          |                                                       | NEMA 4X                                        |
| IFPA-208-3P-64A | Full                                | Three  | 208 VAC                      | 64 Amps                         | 23.1 kW                    | SCR,                     | External<br>Front Door<br>Mount                       | NEMA 4X<br>Enclosure,<br>NEMA 12<br>Fan & Vent |
| IFPA-480-3P-24A | Industrial                          | ree    | 24 Amps                      | 20.0 kW                         | Crossing                   | Handle,                  | NEMA 4X                                               |                                                |
| IFPA-480-3P-64A |                                     | 4      | 480 VAC                      | 64 Amps                         | 53.2 kW                    | Disconnect               | NEMA 4X<br>Enclosure,<br>NEMA 12<br>Fan & Vent        |                                                |

Table 1.3.1 Model Lineup Power, Disconnect, and Enclosure Specifications

Table 1.3.2 Shared Specifications for All Models

| Electrical                          |                                                                                                    |
|-------------------------------------|----------------------------------------------------------------------------------------------------|
| Short Circuit Current Rating (SCCR) | 100kA                                                                                                    |
| Heater Types                        | Rated for Resistive Heater Loads                                                                                                    |
| Environmental                       |                                                                                                    |
| Enclosure Construction              | Rugged Construction Suitable for Industrial and Laboratory Locations                                                                                                    |
| Environmental Rating                | Indoor Use Only, NEMA 4X Models Rated for Washdown                                                                                                    |
| Ambient Temperature Rating          | 32°F to 95°F (0°C to 35°C)                                                                                                    |
| Storage Temperature Range           | -4°F to 149°F (-20°C to 65°C)                                                                                                    |
| Relative Humidity                   | 10-85% Non-Condensing                                                                                                    |
| Altitude                            | 2000m or less                                                                                                    |
| Process Controller                  |                                                                                                    |
| Form Factor                         | 1/8 DIN, 96x48 mm (Height x Width)                                                                                                    |
| Process Input Sensor                | Factory Standard Configurations<br>Thermocouple: K (Standard), J (Optional - No Charge)<br>Factory Custom Configurations (Consult Factory)<br>Analog Input: 0 to 5 V, 0 to 10 V, 0 to 20 mA, 4 to 20 mA, 0 to 50 mV<br>Thermocouple: T, E, N, R, S, B, L, U, TXK / RTD: Pt100, JPt100, Cu50, Ni120 |
| Control Mode                        | PID, PID Program (Ramp/Soak) , Fuzzy, Manual, Slope Limited Control                                                                                                    |
| Tuning Method                       | Auto-Tuning, Self-Tuning                                                                                                    |

# 1.3 Enclosure Specifications (continued)

| Process Controller (Continued)                  |                                                                                                    |  |  |
|-------------------------------------------------|----------------------------------------------------------------------------------------------------|--|--|
| Display                                         | LED, 4 Digit PV and SV, 10 Bar Segment Output<br>PV Backlight and Digits Change from Yellow to Red on Alarm<br>Unit, Output1, Output2, Alarm1, Alarm2, Alarm3, Autotune, Lock, Mode Indication                                            |  |  |
| Display Resolution                              | ) or 1 Digit to the Right of the Decimal Point                                                                                                    |  |  |
| Sampling Rate                                   | 0.1 seconds                                                                                                    |  |  |
| Input Process Filtering                         | User Adjustable Time-Base and Range                                                                                                    |  |  |
| Interfacing Features - Field Wiri               | ng Connections Through Terminal Blocks                                                                                                    |  |  |
| Thermocouple Process Input                      | Standard Size Female Panel Jack or Bi-Metal Terminal Block                                                                                                    |  |  |
| External Enable/Interlock<br>Control (Optional) | 120 VAC or 24 VDC Interface Relay (Customer Specified)<br>High Signal Allows Controller RUN and Contactor to be Energized<br>Low Signal Places the Controller in STOP and De-Energizes Contactor                                          |  |  |
| User Programmable<br>Alarm/Status Dry Contacts  | Normally Open, Electromechanical Dry Contacts, 250VAC 5A, for Resistive Loads 20 Configurable Alarm/Status Modes                                                                                                    |  |  |
| Temperature Analog<br>Retransmit                | 4-20mA Analog Output, Sourcing, 10 bit                                                                                                    |  |  |
| Digital Monitoring and Control                  | RS-485 2-Wire, Addressable Modbus RTU or ASCII                                                                                                    |  |  |
| Safety Features                                 |                                                                                                    |  |  |
| Electrical Construction                         | All Terminals and Components are Finger-Safe (IP-20)<br>Electrical Design, Construction, and Wiring are NEC 70 and UL-508A Compliant<br>DIN-Rail Mounting                                                                                 |  |  |
| Main Branch Power Fusing                        | Current Limiting Class CC or J, Finger Safe Fuse Holder, Disconnecting Type                                                                                                    |  |  |
| Control Power Fusing                            | 1 Amp, Fast Acting, Finger Safe Fuse Holder, Disconnecting Type                                                                                                    |  |  |
| Safety Power Contactor                          | Power is Positively Disconnected from the Load Under the Following Conditions:<br>Front Panel Switch is in the SAFE Position<br>Latching High Temperature Alarm<br>Thermocouple Fault<br>External Interlock (Optional)                    |  |  |
| Front Panel SAFE/RUN Switch                     | Manual 2-Position Switch<br>RUN Places Controller in RUN Mode and Energizes Contactor<br>SAFE Places Controller in STOP Mode and De-Energizes Contactor                                                                                   |  |  |
| Latching High Temperature<br>Alarm              | User Configurable Temperature and On Delay Timing<br>High Temperature Alarm Places Controller in STOP Mode and De-Energizes<br>Safety Contactor<br>Thermocouple Fault Places Controller in STOP Mode and De-Energizes Safety<br>Contactor |  |  |
| Factory Acceptance Testing                      | All Components and the Full Assembly are Inspected and Tested Under Load                                                                                                    |  |  |
| Agency Approvals                                | Electrical Design and Construction are NEC 70 and UL-508A Compliant<br>All Components are UL Listed or Recognized<br>Installation Must Comply with Local Electrical Codes                                                                 |  |  |
| Documentation                                   |                                                                                                    |  |  |
| Included Hardcopies                             | Complete Wiring Diagram, Operations Manual                                                                                                    |  |  |
| Construction                                    | User Connections are Clearly Labeled and Documented<br>User Interfaces are Labeled Terminal Blocks                                                                                                    |  |  |

## Table 1.3.2 Shared Specifications for All Models (Continued)

Page 9 of 99

# 1.4 Unpacking

Remove the temperature control panel from the shipping box. Refer to the equipment overview diagrams below, to become familiar with the major components of the panel.

### Required Documentation

In addition to this manual, the wiring schematics must be read and understood by all persons installing or maintaining this equipment in addition to NEC, NFPA, and any other documents inforced by the Authority Having Jurisdiction (AHJ).

Figure 1.4.1 Equipment Overview (ISPA Model)

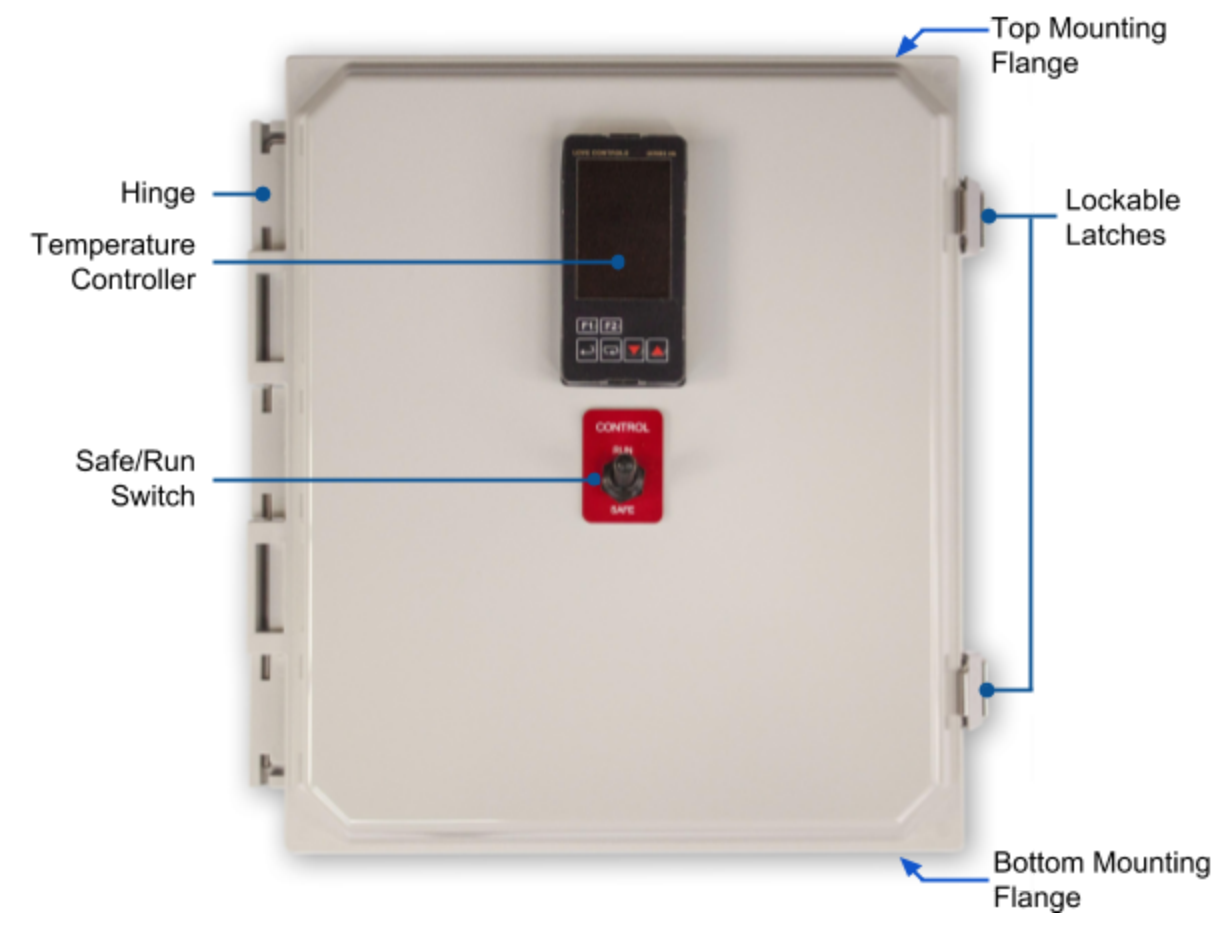

# 1.4 Unpacking (continued)

Figure 1.4.2 Equipment Overview (IFPA Model)

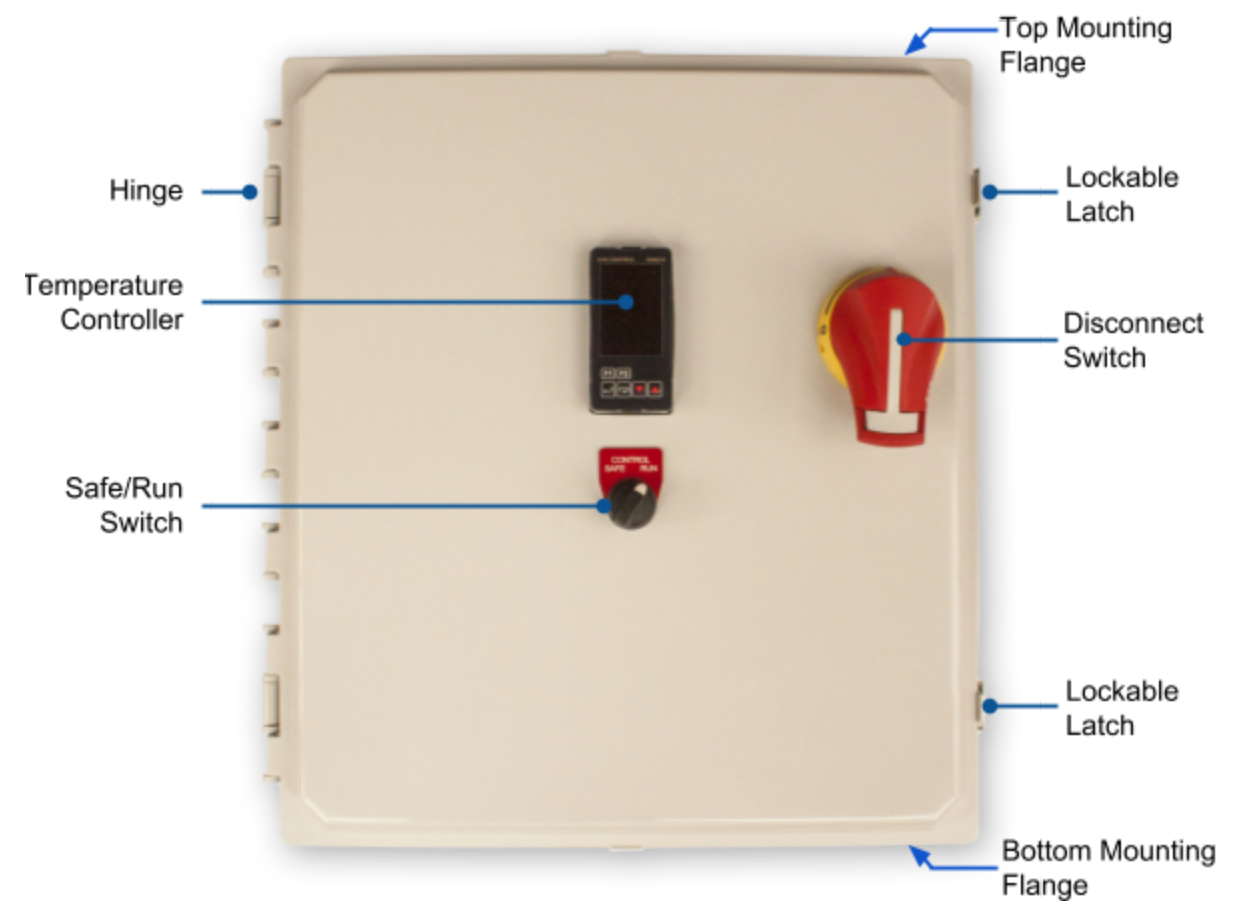

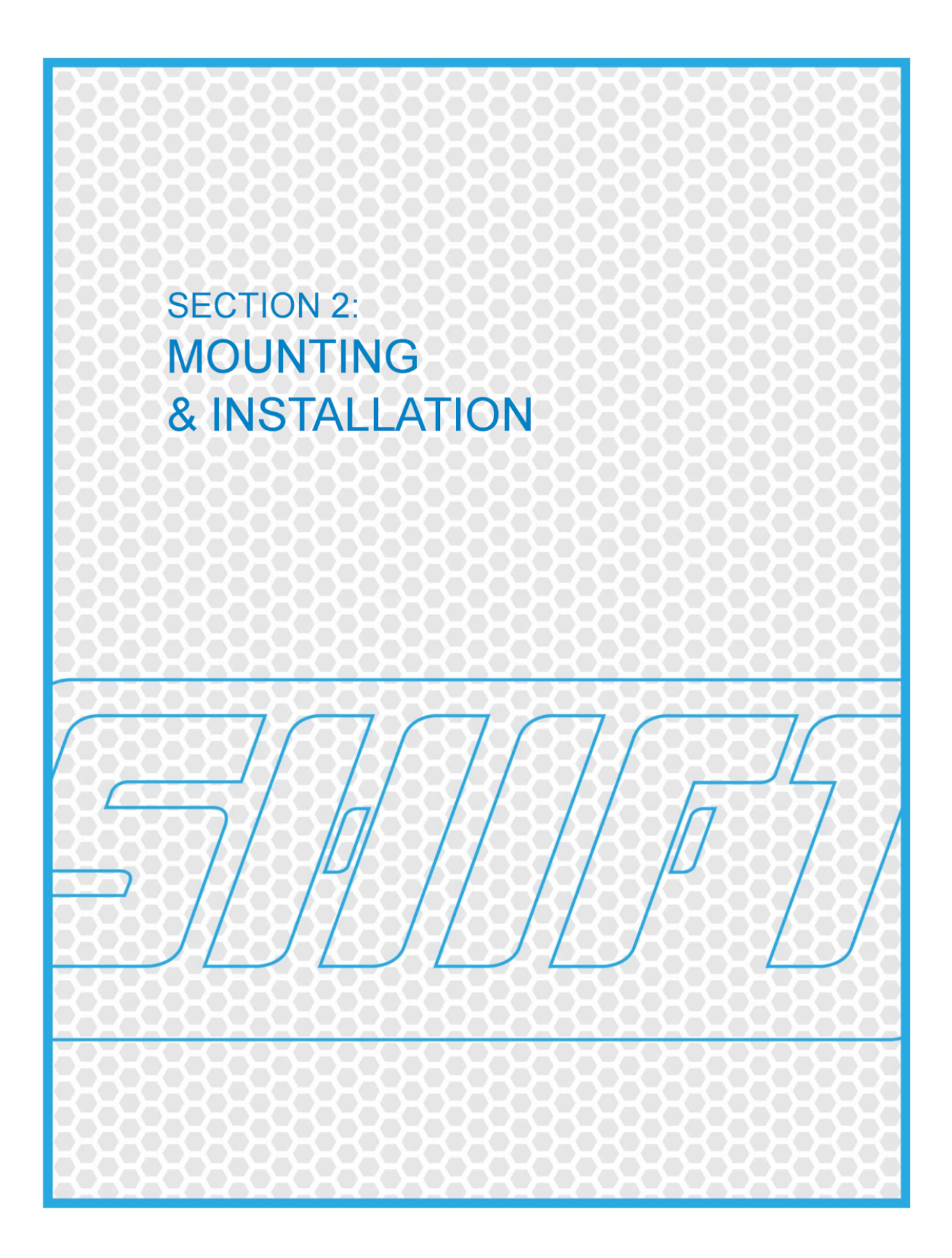

# Section 2: Mounting and Installation

It is the responsibility of the installer to ensure that the temperature control panel is installed to comply with local and national electrical codes and the authority having jurisdiction (AHJ).

## 2.1 Enclosure Mounting

Mounting Location Requirements

The IFPA and ISPA panels are designed for <u>indoor use only</u>. Do not store or use panels in the following locations:

- Locations subject to heat radiated from heating equipment, transformers, etc.
- Locations subject to intense temperature change, icing or condensation
- Locations subject to vibration and large shocks.
- Locations where explosive atmospheres could be present.

Several considerations should be made for the installation location:

#### <u>Physical</u>

The enclosure should be mounted to a flat, sturdy wall that can handle the weight of the enclosure and is suitable for conduit mounting. Metal, concrete, wood framed walls and plywood will make suitable mounting structures.

Ensure the proper mounting hardware is used to secure the enclosure. Install the enclosure using the included mounting flanges with flat washers to prevent damage to the flanges.

### <u>Access</u>

Once a location is selected, verify there is adequate space to fully open the door, operate the front disconnect switch, and that there is room to remove and replace the vent and fan covers (models IFPA-208-3P-64A and IFPA-480-3P-64A) for filter element replacement.

### Enclosure Dimensions & Cooling

Refer to Table 2.1.1 Enclosure Dimensions and Required Clearance, below and ensure adequate clearances are maintained to allow for proper cooling of the enclosure. Ensure the enclosure is not mounted adjacent to large heat sources or in continuous, direct sunlight.

|                                                                          | Enclosure Dimensions |                   |                   | Required Free Air Clearance |                    |                   |
|--------------------------------------------------------------------------|----------------------|-------------------|-------------------|-----------------------------|--------------------|-------------------|
| Model Part Number                                                        | Height<br>(inches)   | Width<br>(inches) | Depth<br>(inches) | Top<br>(Inches)             | Bottom<br>(Inches) | Sides<br>(Inches) |
| ISPA-120-1P-15A                                                          | 11.93                | 10.15             | 5.94              | 12                          | 12                 | 6                 |
| IFPA-120-1P-35A<br>IFPA-208-1P-35A<br>IFPA-240-1P-35A<br>IFPA-480-1P-35A | 15.98                | 13.98             | 7.81              | 12                          | 18                 | 6                 |
| IFPA-208-3P-24A<br>IFPA-480-3P-24A                                       |                      |                   |                   | 12                          | 18                 | 6                 |
| IFPA-208-3P-64A<br>IFPA-480-3P-64A                                       | 18.04                | 16.04             | 9.81              | 12                          | 18                 | 12                |

Table 2.1.1 Enclosure Dimensions and Required Clearance

# 2.2 Environmental Requirements

### Enclosure Type

Enclosures, disconnects, panel controller, and operator switches are rated NEMA 4X or equivalent and are suitable for washdown applications. Models with external cooling fans and vents (IFPA-208-3P-64A, IFPA-480-3P-64A) are rated NEMA 12 and not rated for washdown.

### <u>Temperature</u>

The ambient temperature is not to exceed 35 degrees Celsius (95 degrees Fahrenheit) to ensure adequate cooling of the internal electronics. Do not mount the enclosure where it could be exposed to direct sunlight or in close proximity to large heat sources.

### Relative Humidity

The enclosure should be used in environments of 0 - 85% relative humidity, where moisture is non-condensing.

### Indoor locations

Although the enclosures are rated for outdoor use, the temperature control panels are designed for indoor use only. Enclosures in direct sunlight have an increased heating load which require additional cooling systems for the internal electronics. Consult with the factory if an outdoor application is required.

### Material compatibility

The enclosure is manufactured from polycarbonate. The material is selected for its electrical insulative properties, chemical resistance, reduced weight, and ease of cutting conduit entries for installation. Polycarbonate has excellent resistance to mild acids, is satisfactory for alkalis, and can handle limited solvent use. Below is an abridged chemical compatibility table.

| Chemical        | Chemical                                                                                                    |                                                            |  |  |
|-----------------|----------------------------------------------------------------------------------------------------|------------------------------------------------------------|--|--|
| Category        | Excellent Compatibility                                                                                                    | Good Compatibility                                         |  |  |
| Mild Acids      | Aluminum Chloride<br>Beer<br>Boric Acid<br>Calcium Chloride<br>Carbonic Acid<br>Nitric Acid (<20%)<br>Potassium Nitrate<br>Sea Water<br>Sodium Carbonate<br>Sulfuric Acid (<10%)<br>Zinc Chloride | Acetic Acid<br>Nitric Acid (50%)<br>Sulfuric Acid (10-75%) |  |  |
| Alkalis         | Ammonium Chloride<br>Ammonium Nitrate<br>Magnesium Hydroxide<br>Sodium Carbonate<br>Sodium Hydroxide (20%)                                                                                        |                                                            |  |  |
| Oils / Solvents | Diesel Fuel<br>Gasoline<br>Heptane<br>Hydrogen Peroxide<br>Motor Oil<br>Soap Solutions                                                                                                    | Alcohols<br>Fuel Oils<br>Lacquer Thinners                  |  |  |

Table 2.2.1 Enclosure Chemical Compatibility Guidelines

Note: This chart is only intended to be used as a general guideline for material compatibility. Before permanent installation, test the enclosure with the chemicals and under the specific conditions of your application to ensure compatibility.

# 2.3 Wiring Schematics

Wiring schematics are included as a supplement to this manual. The wiring schematics contain detailed information, specific to the model purchased. The schematics document terminal block numbers, wire routing and numbers, component designations, and information for the installation and wiring of the electrical supply, heater load, and control connections.

Refer to the wiring diagrams before making any field wiring connections. Refer to and follow all NEC, NFPA, and Local Electrical Codes to determine conductor sizing and installation requirements.

# 2.4 Fusing

## Main Branch Fusing

Verify that the power and control fuses are installed properly and have not become loose during shipping. Verify the main branch fuses are of the proper current rating, based on the connected heater full load power, by referencing the fuse current rating table in the electrical schematics. Refer to the included wiring schematics for fuse type, speed, size, voltage rating and quantity required, and location depending on control panel model and heater load.

Branch circuit fuse protection of heater loads should be sized to at least 125% (UL508A, 31.6.1, a) and not more than 160% (power controller manufacturer recommendation) of the heater full load current. The wiring schematics and appendix G contain a reference table with heater full load power, current, and the appropriate fuse size.

All IFPA models use Class J current limiting branch fuses. Note that Class J fuses are not all the same dimension. Fuses of 1-30 Amps, 35-60 Amps, and 70-100 Amps classes are three different sizes. Due to the different sizes, fuse reducers are available to fit smaller class fuses into larger class fused disconnect holders. The Table 2.4.1 details the maximum fuse sizing and fuse reducer requirements.

| Model Number                                                             | Maximum<br>Rated Current | Maximum Fuse<br>Size | Fuse Holder Type | Fuse Reducers                                                |
|--------------------------------------------------------------------------|--------------------------|----------------------|------------------|--------------------------------------------------------------|
| ISPA-120-1P-15A                                                          | 15 Amps                  | 20 Amps              | 30 Amp Class CC  | N/A                                                          |
| IFPA-120-1P-35A<br>IFPA-208-1P-35A<br>IFPA-240-1P-35A<br>IFPA-480-1P-35A | 35 Amps                  | 45 Amps              | 60 Amp Class J   | Littlefuse ® LRUJ63<br>Reducers Required<br>for 1-30A Fuses  |
| IFPA-208-3P-24A<br>IFPA-480-3P-24A                                       | 24 Amps                  | 30 Amps              | 30 Amp Class J   | N/A                                                          |
| IFPA-208-3P-64A<br>IFPA-480-3P-64A                                       | 64 Amps                  | 80 Amps              | 100 Amp Class J  | Littlefuse ® LRUJ16<br>Reducers Required<br>for 35-60A Fuses |

Table 2.4.1 Maximum Heater Full Load Current and Fuse Sizing

# Control Fusing

The control circuit fuses are supplementary and installed to protect the control circuit. Replace supplied control fuses with the same type, speed, and current rating only. Refer to the electrical schematics for fuse type, speed, current rating, number and voltage rating required, depending on the model.

### Short Circuit Current Rating (SCCR)

The included main branch fuses are current-limiting fuses which are required to maintain the SCCR (short-circuit current rating) of the control panel. Replace main branch fuses with only high-speed, current-limiting fuses that are rated for semiconductor applications. This type of fuse is required to protect the power controller and maintain the enclosure SCCR rating. The control panel maximum SCCR is labeled inside the door, as required by UL508A.

### Maximum Heater Load

Each control panel model has been designed for a maximum current limit. Never connect a load that exceeds the maximum rated current of the control panel.

### 2.5 Disconnecting Means

All electrical service inside the the temperature control panel, including changing fuses should be performed by qualified personnel only. The disconnecting means allow power to be disconnected from the heater and the fuse holder so that the heater or fuses may be changed or serviced. The disconnecting means will **NOT** de-energize the line side supply terminals or the supply terminals to the disconnect. These terminals may still have line voltage present when the disconnect is in the OFF position and there is power supplying the temperature control panel. It is recommended the power supplying the temperature control panel is de-energized before performing any maintenance. Extreme care should be taken to not touch the line terminals with tools or fingers, if servicing the panel with power supplied.

### IFPA Models

A door mounted power disconnect handle and fused disconnect block are included on IFPA model enclosures, as a disconnecting means. The disconnect handle must be in the *OFF* position (handle in the horizontal position) to open the front door. The disconnect handle can be locked in the OFF position by lifting the white tab on the top of the handle and inserting a lock when the door is closed and handle in the OFF position. The fused disconnect block can also be locked out inside the enclosure, by pulling out the metal tab below the disconnect shaft and inserting a padlock.

### ISPA Models

ISPA Models have a disconnect fuse holder as the the disconnecting means. The ISPA Models have an option to be pre-wired with a cord and plug for the line side wiring and a cord and receptacle for the load. The line and load plugs should be disconnected and lock-out-tag-out (LOTO) procedure performed before any maintenance is performed. Install and ensure there are external disconnecting means if required by local electrical codes.

## 2.6 Conduit Installation

### Location

It is recommended to install the line, load, and control conduit entries on the bottom of the enclosure, using NEMA 4X hubs. Installing the conduit entries on the bottom of the enclosure reduces the risk of water entering the enclosure, compared to installing entries on the sides or top. The recommended power line and load conduit entry locations are directly under the line and load terminal blocks on the bottom of the enclosure. The control circuit conduit entry should also be located on the bottom of the enclosure, positioned below the control terminal blocks. Figures 2.6.1-2.6.4 shows the recommended conduit entry locations for the different models.

The polycarbonate enclosure cuts cleanly with conventional hole-saws and step-bits. Ensure when drilling the conduit entry holes, to leave adequate clearance between the back panel, sides, and door flange for the conduit hub and that the drill does not come into contact with any of the components. Ensure the conduit entries are positioned so that the minimum bending radius of the wires can be maintained when terminating the wires to the terminal blocks.

#### Conduit Bonding

The enclosure is made of an electrically insulating material. In order to maintain the continuity of the conduit grounding, install conduit bonding means between the line and load side conduits.

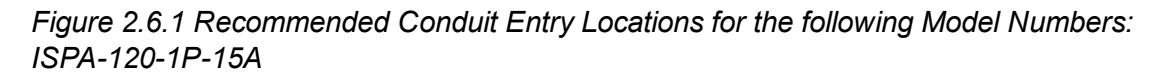

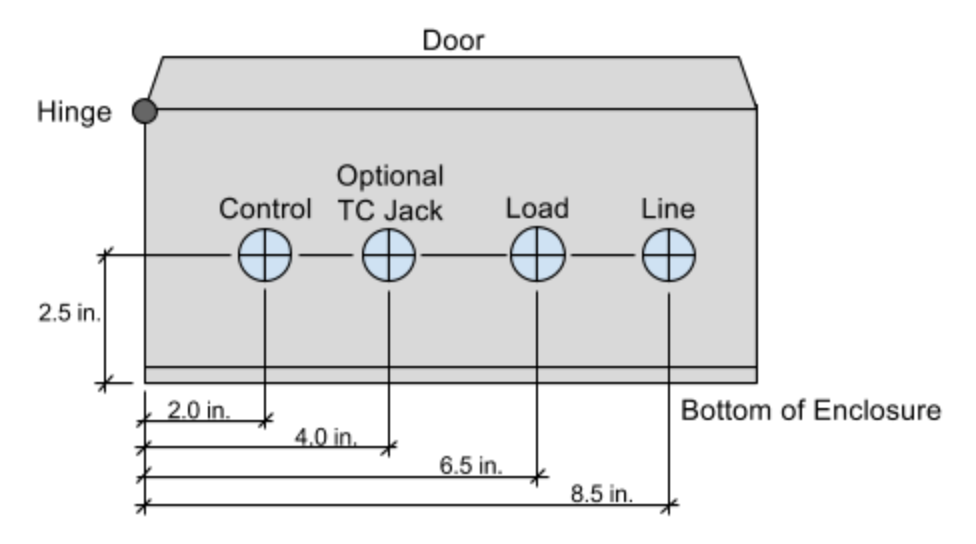

Page 18 of 99

# 2.6 Conduit Installation (continued)

Figure 2.6.2 Recommended Conduit Entry Locations for the following Model Numbers: IFPA-120-1P-35A, IFPA-208-1P-35A, IFPA-240-1P-35A IFPA-480-1P-35A

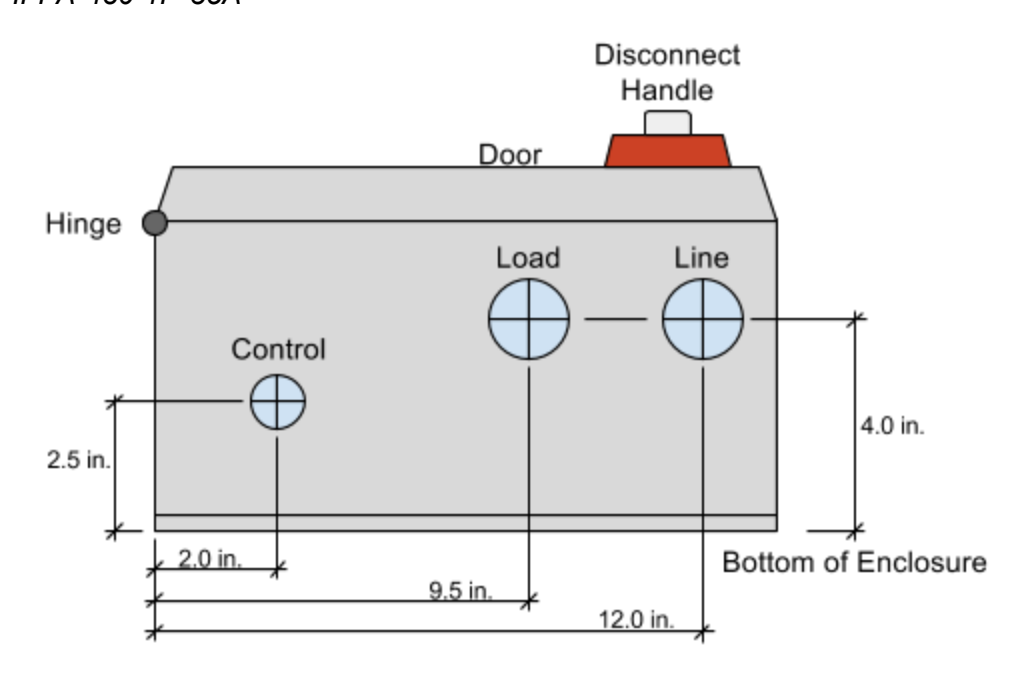

# 2.6 Conduit Installation (continued)

Figure 2.6.3 Recommended Conduit Entry Locations for the following Model Numbers: IFPA-208-3P-24A, IFPA-480-3P-24A

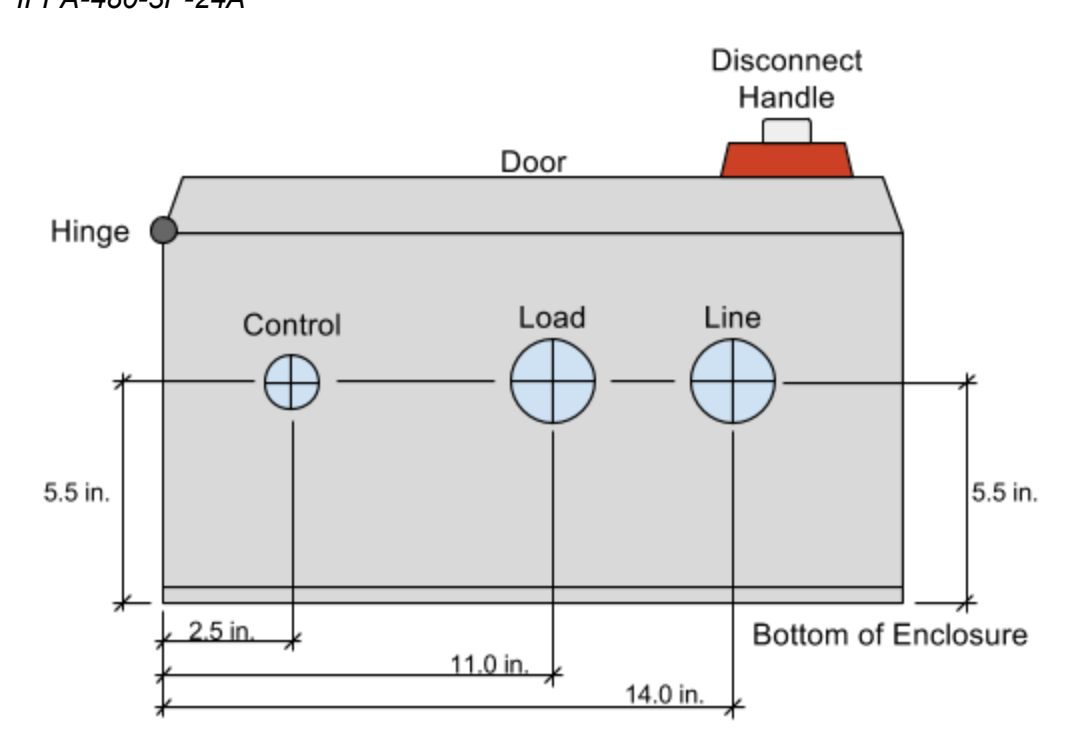

# 2.6 Conduit Installation (continued)

Figure 2.6.4 Recommended Conduit Entry Locations for the following Model Numbers: IFPA-208-3P-64A, IFPA-480-3P-64A

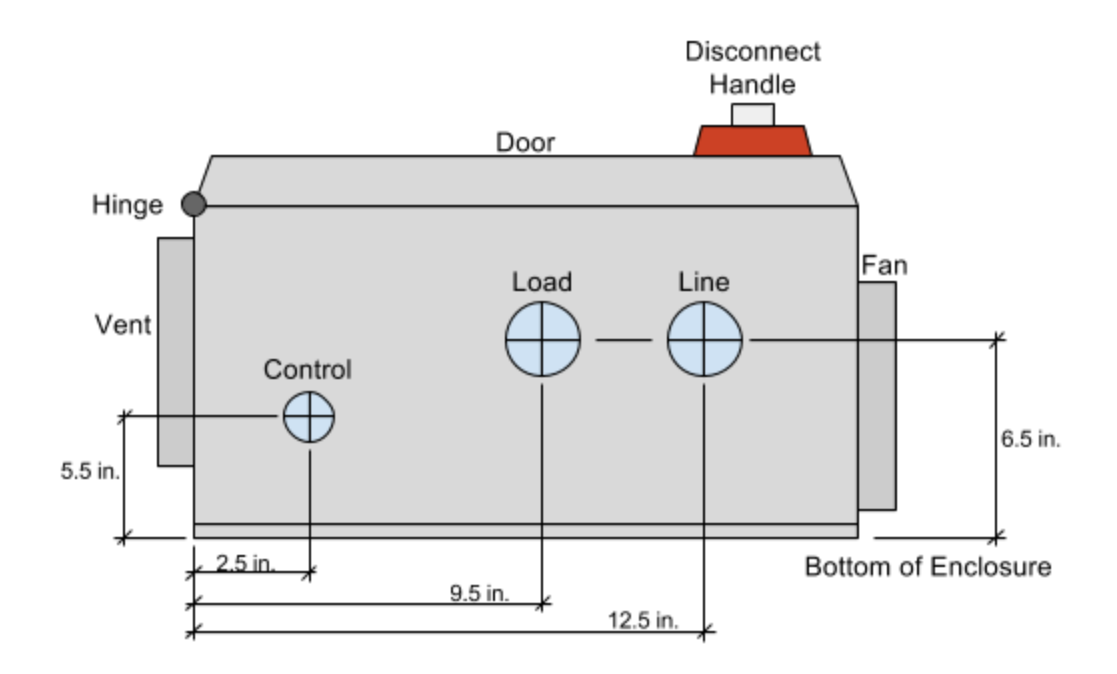

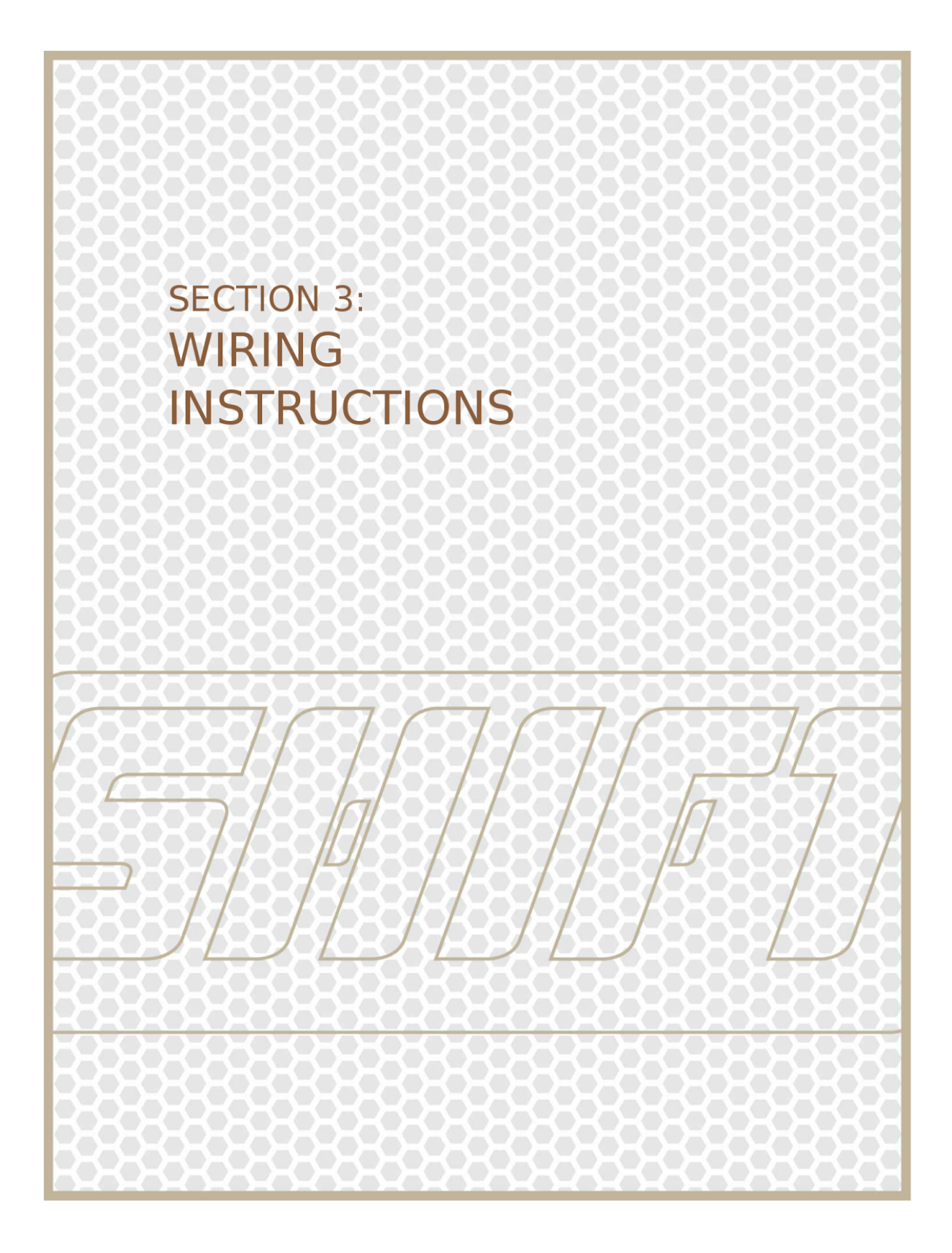

# Section 3: Wiring Instructions

All wiring must be done by qualified individuals in accordance with applicable local and national electrical codes such as the NEC (National Electric Code) ANSI / NFPA specifications or the Canadian Electrical Code Part 1. This includes wire conductor sizing, wire insulation material and color, number of conductors carried in conduit, minimum wire bending radius and clearance, and any other installation requirements.

Ensure to read the safety precautions section at the beginning of the manual. Before proceeding, refer to and become familiar with the included wiring schematics.

### Place the Disconnecting Means in the Disconnected (OFF) Position

Before terminating the line side wiring to the line terminal blocks, verify that the user supplied power is de-energized and the panel disconnecting means are in the OFF or disconnected position. Follow any lock-out-tag-out (LOTO) requirements in your area and for your facility.

# 3.1 Line Side (Supply) Wiring

Supply the panel with only the voltage and number of phases for which the panel is rated.

#### Line Terminations

Terminate the electrical supply wiring to the labeled line terminal blocks in the temperature control panel, according to the included wiring schematic. The minimum wire temperature rating of the customer line wiring and terminal tightening torque for the line terminal blocks can be found in the electrical schematics. For ISPA models with included power cord and plug, this step is not necessary.

# 3.2 Load Side (Heater) Wiring

Never connect a heater that is not rated for the voltage or number of phases of the control panel. Ensure the heater full load current of the heater does not exceed the rated current of the panel, listed on the door label or the included wiring schematics.

#### ISPA Models (with optional cord and receptacle)

If the temperature control panel included the optional power cord and receptacle, plug the heater into the power cord receptacle.

### IFPA Models and ISPA Models (without optional cord and receptacle)

Terminate the heater wiring to the labeled load terminals, according to the included wiring schematic diagram. The minimum wire temperature rating of the customer line wiring and terminal tightening torque for the line terminal blocks can be found in the electrical schematics.

## 3.2 Load Side (Heater) Wiring (continued)

#### Types of Heaters

The following technical discussion outlines the different types of heater loads and the optimum type power controller for each type of heater.

Shift Controls products use zero-cross SSR or SCR power controllers for standard resistive heater applications. Zero-crossing power controllers are ideal for the most common type of process heaters, resistive heating loads.

#### Resistive Heaters - Ideal for zero-cross SSRs and SCRs

Resistive heater element resistance is very stable across the heater's temperature range. The heater element resistance has small changes relative to the temperature change. This is known as a low hot to cold ratio. Because the resistance is stable with temperature, the current draw of the heater is quite constant over large changes in temperature.

Examples of resistive heater element materials are:

- Iron Chromium
- Aluminum Alloy
- 80% 20% Nickel Chromium

Most common process heaters, heat trace, and many furnaces are resistive heaters. For these applications, zero cross controllers are typically the best solution.

#### Inductive Heaters - May require custom solutions

A minority of applications will fall into the category of high inrush or high hot to cold ratio applications, which may require a custom power controller solution. When cold, these heaters have a low element resistance which cause a high current during initial heat up. The current decreases as the heater element temperature increases and the resistance increases. This type of heater may require the power controller to limit the current to the elements until the heater is up to operating temperature.

Elements with high hot to cold ratios can exhibit this behavior, some examples are:

- Molybdenum
- Tungsten
- Graphite
- Quartz (Tungsten)
- Infrared (Tungsten)
- Silicon Carbide (higher resistance when cold)

Heater loads coupled to transformers offer a similar problem. The high inductance of the transformer causes high inrush currents. This inrush current is higher than the expected current draw from the heater element alone. An over-sized or phase-angle SCR with current limiting protection may be required.

## 3.3 Control Wiring

The thermocouple input and optional interlock relay are the only required control wiring necessary to operate the temperature control panel. All other control wiring connections are optional and are included to remotely interface the temperature control panel with an external control system. These options can be used to monitor the process temperature, the user specified alarm state, and to externally control the panel interlock. In addition, the process controller can be monitored and controlled through a RS-485 communication interface.

Refer to the wiring schematics, in the notes, for details on Class 1 or Class 2 wiring. Class 2 wiring is for power limited, low voltage control circuits.

Terminate the control wiring to the numbered terminals according to the included wiring schematic diagram. The minimum wire temperature rating and terminal tightening torque for the control terminal blocks can be found in the notes of the electrical schematics.

#### Thermocouple Input

A control thermocouple is not included with the temperature control panel because of the almost unlimited options of sizes and styles available. The user should select the thermocouple based on position in the process, durability, response time, ease of replacement, and other engineering factors.

Be aware that the physical dimensions of the thermocouple and installation position in the process will affect process control.

Thermocouples are available in different calibrations or 'Types'. The standard for ISPA and IFPA temperature control panels is a Type-K input, due to its wide temperature range and high accuracy. In addition, type-J thermocouple input is available as an option. Consult the factory for other thermocouple types, RTD, or analog input options.

### Thermocouple Wiring

The user supplied thermocouple, thermocouple wire, and any thermocouple connectors should be of the same 'type' as the temperature control panel. Failure to use compatible thermocouple 'type' equipment will cause measurement errors and could damage heaters and equipment.

Thermocouples, thermocouple wire, and thermocouple connectors have polarity, meaning they have a '+' and '-' wire/terminals that must be connected to terminals of the same polarity. In addition, differing metal types, including solder and non-thermocouple connectors should not be used in thermocouple wire junctions, as it will affect the temperature measurement.

#### Thermocouple Terminal Block

#### IFPA and ISPA Models

A thermocouple terminal block is mounted inside the enclosure with the control wiring. Terminate the thermocouples wires directly to the terminal block (terminals 97 and 98). Type-K thermocouples use yellow for '+' and red for '-'. Type-J thermocouples use white for '+' and red for '-'.

## Thermocouple Jack Panel

ISPA Model (Optional)

Plug the thermocouple connector plug into the jack panel receptacle.

If other sensor options were ordered, refer to the included wiring diagram for details.

### Interlock Relay (Factory Option)

The interlock relay option allows the heater load to be placed in an un-powered, safe state by an external switch, PLC, or DCS system. The interlock relay coil must be in a powered state to enable the controller. When the interlock is disabled, the controller behaves as if the front door SAFE/RUN switch is in the SAFE position. The heater load will be disconnected through the contactor disconnect, and the controller run state will be put in the STOP mode.

Refer to the supplied wiring schematics for wiring connections to the optional interlock relay. The coil side of the relay is to be field wired by the customer with either a 24 VDC or 120 VAC signal, depending on the option ordered. Confirm the correct control voltage before supplying power to the relay coil.

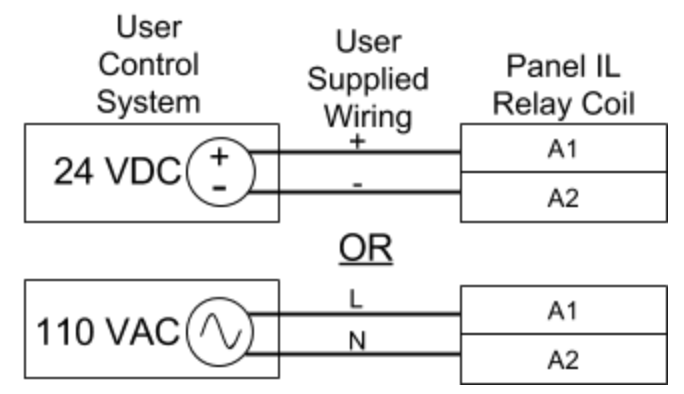

Figure 3.3.1 Temperature Control Panel External Interlock Schematic

## Process Value (PV) Retransmit

The 4-20mA PV retransmit output can be read by a PLC or DCS system and scaled to a temperature value for data recording, alarming, or other external control functionality.

This feature scales the 4-20mA sourcing, 10 bit, analog output linearly, in proportion to the temperature PV. Note that the output may require calibration, either through parameters 'RtMI' and 'RtMA' in the Regulation Mode menus (Section 5.2) or through software scaling on the field wired 4-20mA input.

For scaling, 4mA is equal to parameter 'tP-L', the low temperature limit in the Initial Setting menu. 20mA is equal to parameter 'tP-H', the high temperature limit in the initial setting mode. See the sensor input types table, Table 5.4.1, for default input type high and low ranges. The default scaling for a type K thermocouple is 4ma = -200 degrees C and 20mA = 1300 degrees C.

If more signal resolution is required, decrease parameter 'tP-H' and increase 'tP-L' closer to the operating temperature range. The smaller range covered will result in tighter resolution of the scaled PV value.

When a thermocouple is open or unplugged, the output will read 20mA, indicating an error condition.

Refer to the supplied wiring schematics for wiring connections to the PV retransmit terminals. Terminal block 93 is +mA and 94 is -mA.

Controller User Panel User TRX Control Terminal Supplied (sourcing AO) Blocks System Wiring 4-20mA, +mA RCV (sinking AI) 4-20mA, -mA

### Figure 3.3.2 Temperature Control Panel Temperature Re-Transmit Schematic

### Programmable Alarm Contacts (Alarm 1)

Refer to the Initial Setting Mode menu (Section 5.3) to edit the alarm 1 limits and the alarm mode parameter, 'ALA1'. The user programmable alarm can run in one of several modes, as found in Table 5.4.6. It is not recommended to change the mode of Alarm 2, 'ALA2' as it functions as the over-temperature alarm and controls the power contactor.

Refer to the supplied wiring schematics for wiring connections to the programmable alarm contacts.

Figure 3.3.3 Temperature Control Panel Programmable Alarm Contacts Schematic

| User<br>Control<br>System | User<br>Supplied | Panel<br>Terminal<br>Blocks | Controller<br>ALARM1<br>RELAY |
|---------------------------|------------------|-----------------------------|-------------------------------|
| INPUT (+)                 | vviring          | сом                         | ٩                             |
| (sourcing DI)             |                  | N.O.                        |                               |

Page 27 of 99

### RS-485 / Modbus Communications

RS-485 communication is a daisy-chain or point-to-point wiring configuration, multi-node addressable communication protocol. The controller runs in a 2-wire configuration without echo, in either ASCII or RTU modes.

RS-485 nodes are to be arranged in a point-to-point topology. A 120 ohm termination resistor is required on the beginning of the chain - at the RS-485 card or converter and at the last node in the RS-485 chain.

Refer to the Initial Setting Menu (Section 5.3) for programming the communication parameters.

To perform write commands, first verify that the 'CoSH' parameter is set to ON. This allows configuration and writes over the modbus communication port. If this is OFF, the controller will not accept any writes over the RS-485 communication port.

Note that not all parameters allow writes, regardless of the state of 'CoSH', for example the PV can not be written to.

A maximum of 8 registers can be read or written at a time, some modbus servers may try to read or write more, resulting in not all registers being read or written. If this is the case, limit the maximum registers to 8 at a time.

Each register holds an unsigned integer value, 16 bits of data. For example, if the PV is 261.4, it would be returned as 2614; because it is returned as an integer, the decimal must be inserted to create the real value.

See Appendix F for information on RS-485 communication protocols and registers.

Refer to the supplied wiring schematics for wiring connections to the RS-485 communication port.

Figure 3.3.4 Temperature Control Panel RS-485 Modbus Interface Schematic

| User Control |          |          |
|--------------|----------|----------|
| System/      |          | Panel    |
| RS-485       | User     | Terminal |
| Adapter      | Supplied | Blocks   |
| TX+          | vviring  | TX+      |
| TX-          |          | TX-      |

End of Section 3.

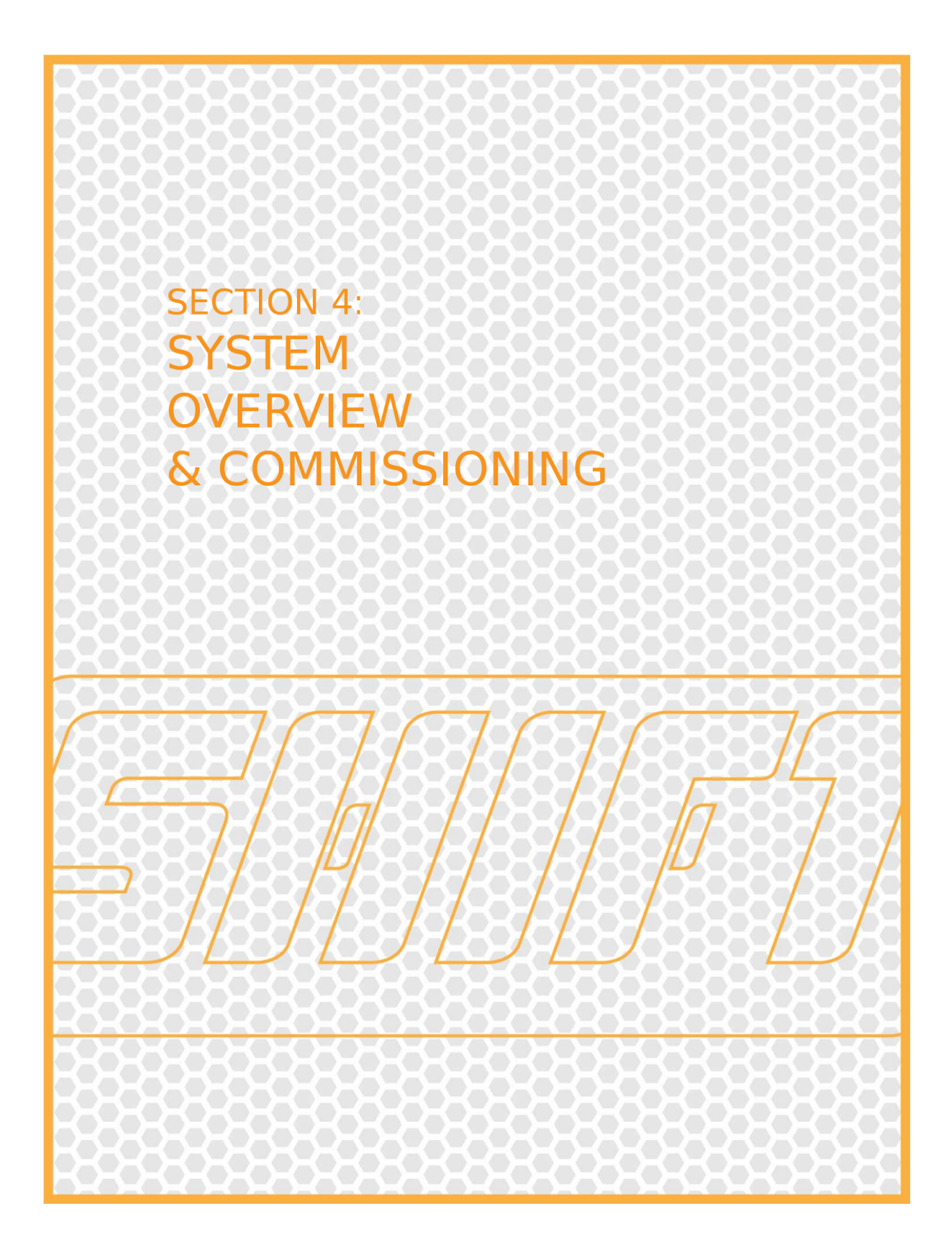

# Section 4: System Overview and Commissioning

Before powering and commissioning the system, ensure the enclosure is properly mounted and wired. Refer to the sections above for instructions.

It is important to understand the components, controls and functions before powering up the control panel and supplying the heater with power.

### 4.1 Control Panel Overview and System Description

This section defines important terms and highlights key components of the control panel. The temperature control panel consists of several components that users interface with. Refer to *Figure 1.4.1* for an overview diagram of the control panel and component locations.

#### Disconnect Switch (IFPA Models)

The disconnecting means allows power to be physically disconnected from the heater and the fuse holders so that the heater or fuses may be changed or serviced. The disconnect switch must be in the 'OFF' position before the door can be opened. Additionally, the disconnect contains the branch circuit fuses.

#### Control Switch (SAFE/RUN Switch)

The control switch has two positions, RUN and SAFE. The control switch function is to set the controller mode and to energize or de-energize the power disconnect contactor.

### Run

When the switch is in the run position, the controller software is placed in a run mode, where its output is allowed to control the power controller. Run also closes the main power contactor, providing an electrical connection with the heater.

#### Safe

When the switch is in the safe position, the controller software is placed in a stop mode, where its output is forced to 0% output (off), regardless of the setpoint. Safe also opens the main power contactor, so that power can not be applied to the heater.

#### Power Contactor

The power contactor is located inside the control panel and acts as a heater power shutoff switch. If the high temperature alarm is exceeded or the SAFE/RUN Switch is in the SAFE mode, the contactor will be in an open position. This feature prevents the heater from being powered, regardless of the controller output or state.

#### Temperature Controller

The temperature controller is the user interface to the temperature control panel. When programmed and running, its main function is to control the power controller's output to control the process temperature.

Shift Controls, Inc.

## 4.1 Control Panel Overview and System Description (continued)

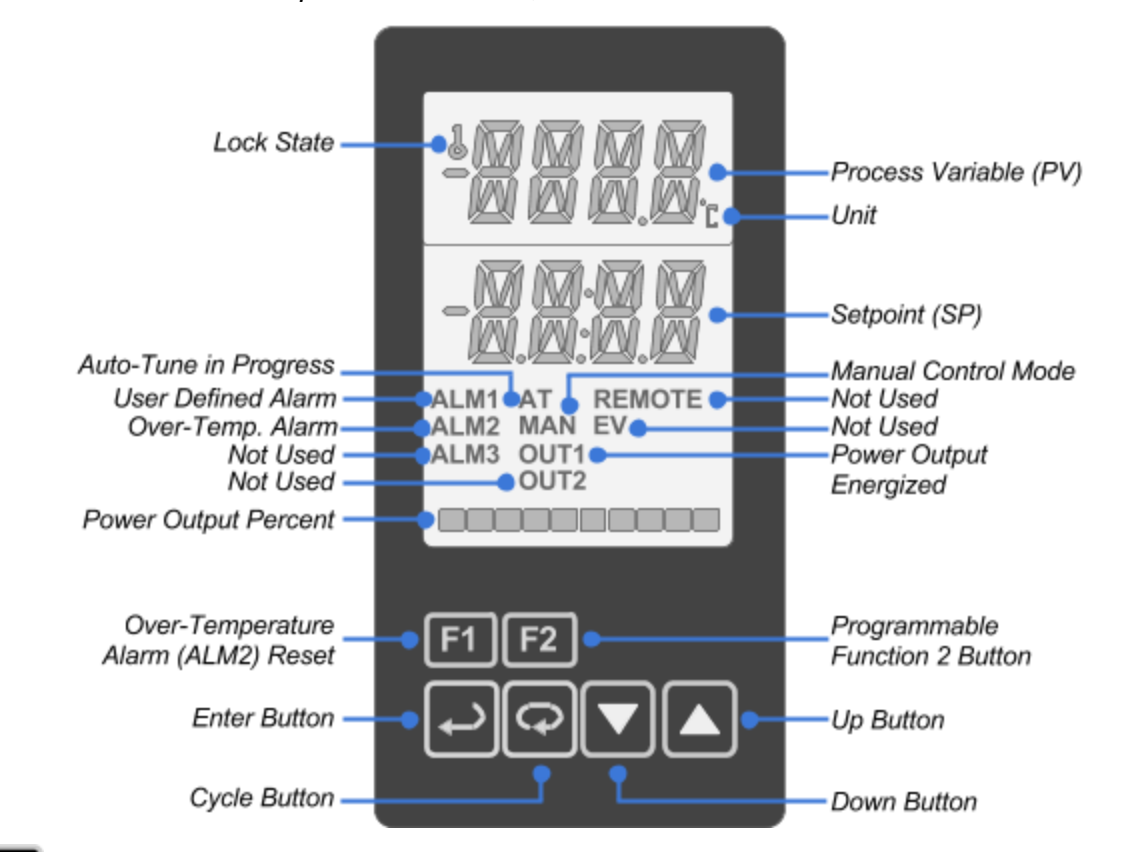

Figure 4.1.1 is the PID temperature controller, mounted in the front door of the enclosure.

F1 - programmable button, the default action is to reset a latched over-temperature alarm

F2 - programmable button, the default action is to return to main operation screen

Refer to the function key table, Table 5.4.2, for information on programming the function buttons.

| r |   |   |
|---|---|---|
|   |   | ` |
|   | 4 | _ |
|   |   |   |

Enter - multiple functions:

- 1. Press to confirm a changed value
- 2. Press for less than 3 seconds to enter the Regulation Mode menu (Level 2)
- 3. Press for more than 3 seconds to enter the Initial Setting Mode menu (Level 3)
- 4. Press to return to the Operation Level and the Main Display

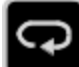

Cycle - multiple functions:

- 1. Press to enter the Operation Mode menu (Level 1)
- 2. Press to cycle between parameters within a menu
- 3. When editing a numeric value, press to change which digit to edit

4.1 Control Panel Overview and System Description (continued)

Down - used to change numeric values or to cycle down between settings

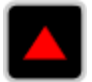

Jp - used to change numeric values or to cycle up between settings

When changing settings with the arrow buttons, the value will flash, indicating a change. Press the Enter button to confirm the change and save the new setting.

Press the Enter button to exit a menu structure and return to the main operating display.

## 4.2 Controller Terminology and Functions

### Process Value (PV)

The process value is the temperature measured at the thermocouple junction. The PV is displayed on the top row of the temperature controller's display. The temperature units are either degrees Celsius (°C) or Fahrenheit (°F), as indicated to the right of the process value.

### Setpoint Value (SP)

The setpoint is the operator set, desired process temperature. The setpoint is indicated on the bottom row of the controller's display. To change the setpoint, press the Up or Down arrow until the desired setpoint temperature is displayed and then press the Enter button to confirm the setpoint. The Cycle button is used to change which digit is being edited.

### Control Mode

The controller mode is set to PID from the factory. See the Initial Setting Mode tables in Section 5.3 for more information on available control modes. The PID control mode (commonly referred to as automatic mode) will calculate and control the output, from 0-100%, as required to reach the process setpoint. Manual mode is also available, where a constant percent output can be set by the operator.

### Controller Output (0-100% Power)

The controller output is indicated by the 10 segment bar graph on the very bottom of the display. 0% (no bars) indicates the heater is off and 100% (10 bars) indicates full power. The output is calculated by the controller when in PID mode or constant when in manual mode.

## 4.2 Controller Terminology and Functions (continued)

#### Programmable Alarm (Alarm 1)

The user programmable alarm is programmed from the factory as a high temperature alarm and set at the high range temperature of the thermocouple input. See Section 5.3, parameter 'ALA1' in the Initial Settings Mode menu, for details on changing the Programmable Alarm mode. The alarm limit values can be changed from the Operation Mode menu, see Section 5.1 for details.

Refer to Table 5.4.3 for information on the programmable alarm contact options. Parameter 'AL1o' allows the contacts to be switched to N.C. from N.O, among other options.

See the wiring schematics for details on wiring the alarm contacts. The programmable alarm allows the control panel to alarm or control external devices through a dry contact. Alarm 1 does not affect the operation of the control panel. Below are a few examples of the uses for the Alarm 1 Programmable contact:

- Contacts close on high temperature which sounds an external alarm for the operator.
- Contacts open on high temperature which is read by a PLC or DCS system that there has been an over-temperature condition.
- Contacts close when within desired temperature range which lights a beacon for the operator to inform them that the heater is at the correct temperature.
- Contacts close when within desired temperature range as an input to a PLC or DCS which advances a sequence in a production plant.

Note: The alarm relay is designed for use with resistive devices. Install a snubber device for any inductive loads.

#### Over-Temperature Disconnect Alarm (Alarm 2)

The over-temperature alarm value is set from the factory as the high range temperature of the thermocouple input. The high limit value can be changed from parameter 'AL2H' (1-08) in the Operation Mode menu. See Section 5.1 for details on accessing and changing the 'AL2H' parameter.

The over-temperature alarm behaves the same functionally as the SAFE/RUN Switch. When the over-temperature alarm value is exceeded, the controller is set to the STOP mode setting the controller's output off and the main power contactor is opened, electrically disconnecting the heater load.

The factory default mode for the over-temperature alarm is latching, meaning the operator must press the 'F1' key on the front of the controller to acknowledge and reset the alarm and re-enable the controller to RUN mode. Until the alarm is reset, the controller will remain in the STOP mode and the power contactor will remain open.

The over-temperature alarm should not be used to regulate the process temperature. It is a fail-safe to prevent damage to the process heater and installed equipment. The over temperature alarm value should be set to a temperature above the setpoint and would not be experienced during normal operations. Continually cycling above the over-temperature alarm value will cause premature wear to the over-temperature contactor.

# 4.2 Controller Terminology and Functions (continued)

### External Interlock Relay (Optional)

The external interlock relay option allows the heater load to be placed in an un-powered safe state with an external switch, PLC, or DCS system. The interlock relay coil must be in a powered state to enable the temperature control panel. When the interlock relay is disabled (de-energized), the temperature control panel behaves as if the SAFE/RUN Switch is in the SAFE position. The heater load will be disconnected through the contactor disconnect and the controller will be in a STOP mode.

Refer to the supplied wiring schematics for wiring connections to the optional interlock relay. The coil side of the relay is to be field wired with either a 24VDC or 120VAC customer supplied signal. Confirm the correct control voltage is connected before supplying power to the relay coil.
## 4.3 Commissioning - Powering the Temperature Control Panel

The following section outlines applying power to the control panel. Read and understand all the steps below before starting the commissioning process and energizing the temperature control panel. Refer to the included wiring schematics to determine the correct terminal blocks for customer supplied line, load and control wiring.

### Powering the Temperature Control Panel

- Ensure the electrical circuit supplying power to the panel is de-energized. If the control panel has an optional cord and plug, verify the plug is unplugged.
  - a. Follow all Lock-Out/Tag-Out (LOTO) policies and practices
- 2. Verify the front disconnect switch (IFPA Models) is in the OFF (horizontal) position.
- 3. Verify the SAFE/RUN Switch is in the SAFE position.
- 4. Verify all fuses are installed and fuse holders are closed.
- 5. Terminate supplying power wires (Line Feed) directly to the Line terminal blocks (Section 3.1). If the control panel has an optional cord and plug, skip this step.
- 6. Terminate the heater power wires (Load Side) to the terminal blocks (Section 3.2).
- 7. Terminate the thermocouple input wires to the thermocouple terminal blocks (Section 3.3).
  - a. Ensure to terminate the thermocouple wires to the terminal block with the correct polarity. Reversing the polarity will cause false temperature readings and possible damage to the process heater.
  - b. If the panel has an optional thermocouple jack, plug the thermocouple into the jack.
- 8. Terminate user controlled 24VDC or 120VAC to the optional External Interlock Relay.
  - a. If the External Interlock option is installed, the user must wire and energize the External Interlock Relay for the panel to operate.
- 9. Terminate the Programmable Alarm1 contact terminals to the user controls (optional)
- 10. Terminate the temperature Re-Transmit contact terminals to the user controls (optional)
- 11. Close the enclosure door and secure the latches.
- 12. Energize the electrical circuit supplying power to the panel. If the panel has a cord and plug, plug it into an outlet.
- 13. Switch the front disconnect switch (IFPA Models) to the ON (vertical) position.
- 14. Verify the temperature process value (PV) is reading an expected value for the location of the thermocouple and the current process temperature.
  - a. The controller will display "No CoNt" if a thermocouple in not wired, if there is a break in the wiring or connector, or the wires are not properly terminated at the terminal blocks. When corrected, press the "F1" key to reset the latched over temperature alarm (ALM2).

The controller should be powered and displaying the process temperature. Refer to Appendix E, for troubleshooting information if necessary.

## 4.4 Commissioning - Powering the Process Heater

The following section outlines commissioning the process heater. Read and understand all of the steps below, before continuing the commissioning process and applying power to a process heater. It is strongly recommended to read the remainder of the manual to become familiar with the control panel before continuing.

The temperature control panel should be powered and displaying the process temperature after following the previous commissioning steps, from Section 4.3.

#### Powering the Process Heater

- 1. Verify the front panel SAFE/RUN Switch is in the SAFE position.
- 2. If the control panel was ordered with the External Interlock Relay option, verify the Interlock Relay coil is energized with the correct voltage. A yellow LED light on the relay will be lit to indicate the coil is energized.
- 3. Verify the controller is displaying the expected process temperature
- 4. Verify the process temperature (PV) is less than the Alarm 2 (over-temperature alarm) value. The over-temperature alarm value is set from the factory as the high range temperature of the thermocouple input. The high limit value can be changed from parameter 'AL2H' in the Operation Mode menu. The PV value will change from an orange font to red and display an 'ALM2' status light, if the process temperature is above the 'AL2H' limit value.
- 5. If the over-temperature alarm (Alarm 2) is tripped, the F1 key must be pressed to reset the alarm and re-enable the controller.
- 6. Verify that the setpoint (SP) is set to a value less than the current process temperature (PV).
- 7. Turn the SAFE/RUN Switch to the RUN position. An audible "thunk" will be heard when the contactor disconnect is closed.
- 8. When the SAFE/RUN Switch is switched the RUN position, the controller will change from the STOP mode to the RUN mode, which will allow the controller output to power the process heater.
- 9. Change the Setpoint Value (SP) to a value above the current temperature Process Value (PV). Choose a value that will not cause process upsets or safety consequences if there is an overshoot or instability of the process temperature. Use the Up and Down arrow buttons to change the temperature and the Enter button to confirm the change.
- 10. The controller output will increase and send power to the process heater. The controller output will be indicated by the Output bar graph and a flashing 'OUT1' on the bottom of the display. The temperature of the process heater and the temperature process value (PV) should increase in response to the controller output.
  - a. If the process temperature does not increase, verify all connections and settings and then refer to Appendix E, the Troubleshooting section.

Continue to Section 5 for controller configuration menus and more advanced features and topics. Section 5 includes setting the over-temperature alarm and tuning the controller.

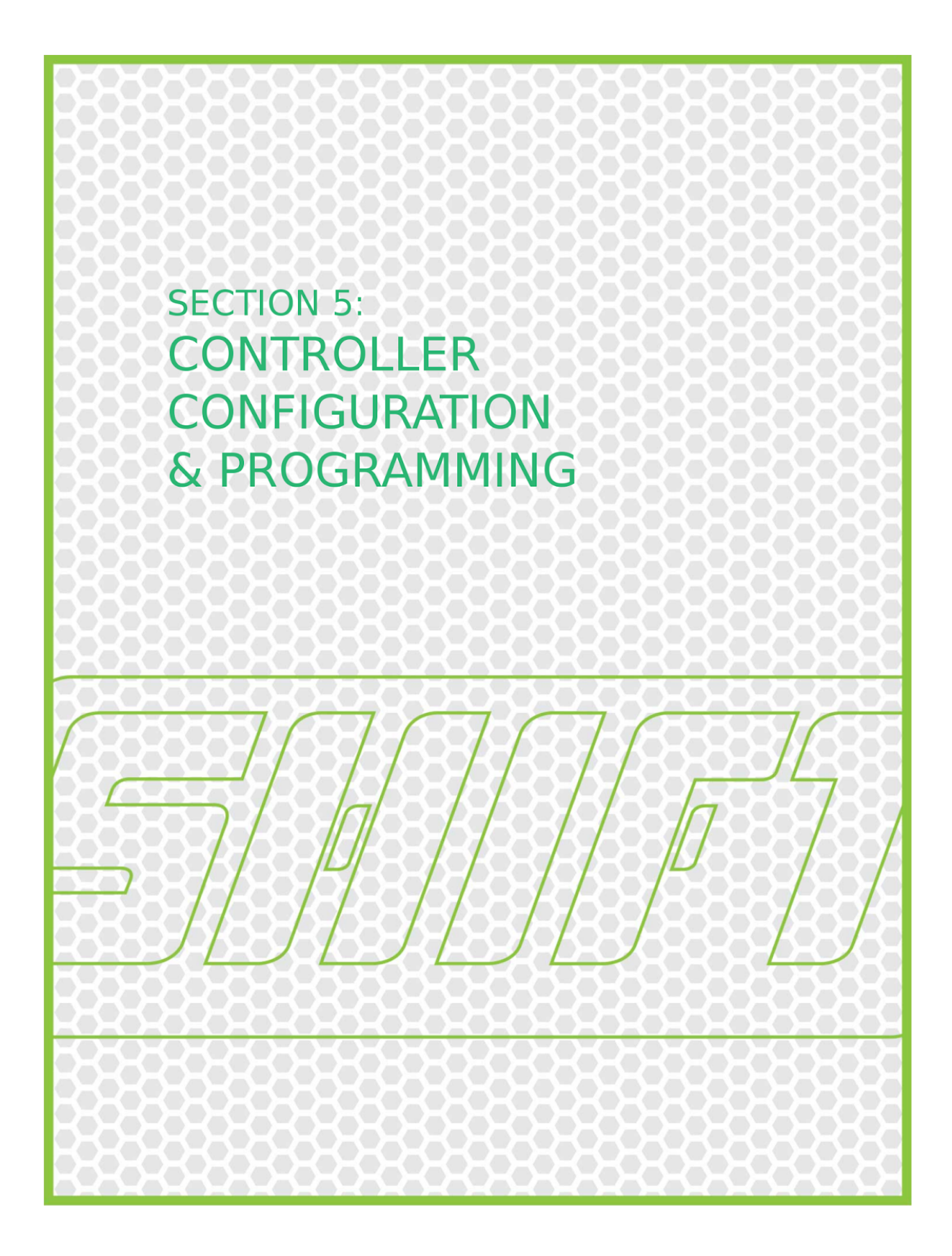

## Section 5: Controller Configuration and Programming

Controller configuration parameters are organized into three levels of programming menus:

- 1. Operation Mode (Level 1) common operating and alarm parameters
- 2. Regulation Mode (Level 2) PID tuning, input filters and analog output compensation
- 3. *Initial Setting Mode (Level 3)* sensor input type, units, range, control modes, ramp/soak programming, alarm modes, RS-485 settings

Menu navigation is explained below, followed by tables of each programming level, each outlining the parameters and their function.

Press the Enter button to exit a menu structure and return to the main operating display.

#### Menu Navigation

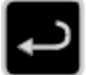

Enter - multiple functions:

- 1. Press to confirm a changed value
- 2. Press for less than 3 seconds to enter the Regulation Mode menu (Level 2), from the Main Display
- 3. Press for more than 3 seconds to enter the Initial Setting Mode menu (Level 3), from the Main Display
- 4. Press to return to the Operation Level and the Main Display

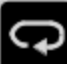

Cycle - multiple functions:

- 1. Press to enter the Operation mode menu (Level 1), from the Main Display
- 2. Press to cycle between parameters within a menu
- 3. When editing a numeric value, press to change which digit to edit, when changing a numeric value

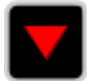

Down - used to change numeric values or to cycle down between settings

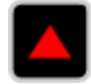

Up - used to change numeric values or to cycle up between settings

## 5.1 Operation Mode Menu (Level 1)

Scroll through Operation Mode parameters by pressing the cycle button. Press the Enter button to exit a menu structure and return to the main operating display.

Table 5.1.1 Basic Operation Mode Parameters

Operation Mode Parameters - Cycle button to scroll between parameters Note: Not all parameters are always accessible. For example, if alarm 3 mode is not configured, its high and low alarm values will not be available to edit.

| Parameter Name<br>(Parameter Number)                              | Display<br>Symbol                                                                                                    | Description                                                                                                    | Factory Default<br>Value                            | Customer<br>Value |  |  |
|-------------------------------------------------------------------|----------------------------------------------------------------------------------------------------|----------------------------------------------------------------------------------------------------|-----------------------------------------------------|-------------------|--|--|
| Operation Mode,<br>Main Display                                   | 1234                                                                                                    | Process Value (PV) - Measured<br>process temperature (upper line)<br>Setpoint (SP) - Target process<br>temperature (lower line)     | N/A                                                 |                   |  |  |
| R-S (1-01)                                                        | <i>R-</i> 5                                                                                                    | Controller RUN or STOP mode.<br>When 'CtRS' is in program mode,<br>allows control of the program<br>function - Run, Stop, Hold, End | Mode set by<br>SAFE/RUN Switch                      |                   |  |  |
| PtRN (1-02)<br>Accessible when<br>'CtRS' is in the<br>'PRoG' mode | PERN                                                                                                    | Start pattern number, see Appendix<br>D for details on ramp/soak<br>programming.                                                    |                                                     |                   |  |  |
| StEP (1-03)<br>Accessible when<br>'CtRS' is in the<br>'PRoG' mode | SEEP                                                                                                    | Start step, within the selected pattern.                                                                                            |                                                     |                   |  |  |
| SP (1-04)                                                         | 58                                                                                                    | Number of decimal places. Change<br>to 0 to display temperatures over<br>999.9                                                      | 1                                                   |                   |  |  |
| LoC (1-05)                                                        | LoC                                                                                                    | <u>Lock the Keypad</u> :<br>LoC1= lock out keypad<br>LoC2 = lock out menu access, can<br>still change setpoint.                     | Off (Unlocked);<br>Default unlock<br>passcode: 0000 |                   |  |  |
|                                                                   | <ul> <li>To unlock the keypad:</li> <li>1. Press the Enter and Down buttons at the same time</li> <li>2. When 'KEYP' is displayed, press the up or down buttons to enter the passcode (default: 0000)</li> </ul>                                                                                                    |                                                                                                    |                                                     |                   |  |  |
|                                                                   | <ul> <li>To change the passcode:</li> <li>1. Put the controller in the lock mode</li> <li>2. Press the Enter and Down buttons at the same time</li> <li>3. When 'KEYP' is displayed, press the Cycle button to display 'ch6p'</li> <li>4. Enter the current passcode</li> <li>5. Enter a new passcode twice to confirm the code.</li> </ul> |                                                                                                    |                                                     |                   |  |  |

 Table 5.1.2 Alarm Operation Mode Parameters (Continued)

| Alarm Configuration:<br>Alarm 1 - User Programmable Alarm<br>Alarm 2 - Over Temperature Limit, Latching - reset with 'F1' key<br>Alarm 3 - Not configured<br>Note: Alarm modes, 'ALAn' are configured in the Initial Setting mode (Level 3) |                   |                                                             |                                                                                                    |                   |  |  |
|----------------------------------------------------------------------------------------------------|-------------------|-------------------------------------------------------------|----------------------------------------------------------------------------------------------------|-------------------|--|--|
| Parameter Name<br>(Parameter Number)                                                                                                    | Display<br>Symbol | Display Description                                         |                                                                                                    | Customer<br>Value |  |  |
| AL1H (1-06)<br>Accessible when<br>'ALA1' is in alarm<br>mode 1,2,4,5,7,8                                                                                                    | RL IH             | Alarm 1 (user programmable alarm)<br>high temperature value | High range of<br>thermocouple input:<br>1300 deg C, type K<br>1200 deg C, type J<br>2372 deg F, type K<br>2192 deg F, type J |                   |  |  |
| AL1L (1-07)<br>Accessible when<br>'ALA1' is in alarm<br>mode 1,3,4,6,7,8                                                                                                    | AL IL             | Alarm 1 (user programmable alarm)<br>low temperature value  | Not accessible -<br>alarm 1 in mode 5,<br>high temperature<br>alarm                                                          |                   |  |  |
| AL2H (1-08)<br>Accessible when<br>'ALA2' in alarm<br>mode 1,2,4,5,7,8                                                                                                    | AF5H              | Alarm 2 (over temperature alarm)<br>high temperature value  | High range of<br>thermocouple input:<br>1300 deg C, type K<br>1200 deg C, type J<br>2372 deg F, type K<br>2192 deg F, type J |                   |  |  |
| AL2L (1-09)<br>Accessible when<br>'ALA2' is in alarm<br>mode 1,3,4,6,7,8                                                                                                    | AL 2L             | Alarm 2 (over temperature alarm)<br>low temperature value   | Not accessible -<br>alarm 2 in mode 5,<br>high temperature<br>alarm                                                          |                   |  |  |
| AL3H (1-10)<br>Accessible when<br>'ALA3' is in alarm<br>mode 1,2,4,5,7,8                                                                                                    | RL 3H             | Alarm 3 (not used) high<br>temperature value                | Not accessible                                                                                                    |                   |  |  |
| AL3L (1-11)<br>Accessible when<br>'ALA3' is in alarm<br>mode 1,3,4,6,7,8                                                                                                    | AL 3L             | Alarm 3 (not used) low temperature value                    | Not accessible                                                                                                    |                   |  |  |
| The alarm peak detection function must be enabled for the following alarm peak value parameters to be                                                                                                    |                   |                                                             |                                                                                                    |                   |  |  |

accessible. Refer to the Alarm options programming table, Table 5.4.3 for details.

| Out        | Output 1 Configuration           |        |                   |   |                                                                                 |      |                          |                   |
|------------|----------------------------------|--------|-------------------|---|---------------------------------------------------------------------------------|------|--------------------------|-------------------|
| Pa<br>(Pai | arameter Name<br>rameter Number) | D<br>S | Display<br>Symbol |   | Display Description                                                             |      | Factory Default<br>Value | Customer<br>Value |
| oUt        | 1 (1-12)                         | o      | UĿ                | 1 | Output 1 value, 0-100%. Read only<br>in PID mode, read/write in MAN<br>mode     | N/A  |                          |                   |
| o1N        | 1A (1-13)                        | ۵      | (M)<br>() ()      | 7 | Upper output 1 limit, 0-100%<br>output. Use to restrict maximum<br>output power | 100% |                          |                   |
| o1M        | 11 (1-14)                        | ο      | IM)               | - | Lower output 1 limit, 0-100% output                                             | 0%   |                          |                   |

 Table 5.1.2 Alarm Operation Mode Parameters (Continued)

## 5.2 Regulation Mode Menu (Level 2)

Press the Enter button for less than 3 seconds, to enter the regulation mode menu. Scroll through Regulation Mode parameters by pressing the Cycle button. Press the Enter button to exit a menu structure and return to the main operating display.

| Regulation Mode Parameters - cycle button to scroll between parameters<br>Note: Not all parameters are always accessible.                              |                                                                                                    |                                                                                                    |                                                                                                    |                |  |  |  |  |
|----------------------------------------------------------------------------------------------------|----------------------------------------------------------------------------------------------------|----------------------------------------------------------------------------------------------------|----------------------------------------------------------------------------------------------------|----------------|--|--|--|--|
| PID Tuning<br>See Appendix B for n<br>See Appendix C for n                                                                                             | PID Tuning<br>See Appendix B for more information on PID algorithms and their tuning parameters<br>See Appendix C for more information on auto-tuning |                                                                                                    |                                                                                                    |                |  |  |  |  |
| Parameter Name<br>(Parameter Number)                                                                                                    | Display<br>Symbol                                                                                                    | Display Description Factory Default Value                                                                                                    |                                                                                                    |                |  |  |  |  |
| The following tuning p<br>value) or 'FUZZ'                                                                                                    | parameters are                                                                                                    | only accessible when the 'CtRL' para                                                                                                    | meter (3-05) is set to                                                                                                    | 'PID' (default |  |  |  |  |
| At (2-01)<br>Accessible when:<br>1. 'tUNE' parameter<br>set to At (default)<br>2.'R-S' in RUN<br>mode (front control<br>switch in Run)                 | RE                                                                                                    | Auto-tune mode on or off. On<br>enables the auto-tune sequence, to<br>calculate tuning parameters.<br>Initiates cycles of 100% and 0%<br>output.                                   | Off                                                                                                    |                |  |  |  |  |
| St (2-02)<br>Accessible when:<br>1. 'tUNE' parameter<br>set to St (Initial<br>Setting menu)<br>2.'R-S' in RUN<br>mode (front control<br>switch in Run) | 55                                                                                                    | Self-tuning mode on or off. On<br>enables self-tune mode, where<br>controller recalculates tuning<br>parameters when setpoint change<br>causes the output to go to 100%<br>output. | Off                                                                                                    |                |  |  |  |  |
| PID (2-03)                                                                                                    | Pīd                                                                                                    | Selected PID tuning group; 0-5 or<br>Auto. In Auto, the controller<br>selects the group (0-5) with the<br>closest setpoint, and uses its<br>tuning parameters.                     | 0<br>Note: the<br>parameters for<br>group n can be<br>edited and tuned,<br>regardless of<br>setpoint used,<br>when PID is not<br>set to 'Auto'. |                |  |  |  |  |

Table 5.2.1 Regulation Mode Parameters (Tuning)

| Parameter Name<br>(Parameter Number)                                                                              | Display<br>Symbol | Description                                                                                                    | Factory Default<br>Value                                                               | Customer<br>Value |
|----------------------------------------------------------------------------------------------------|-------------------|----------------------------------------------------------------------------------------------------|----------------------------------------------------------------------------------------|-------------------|
| SVn (2-05)<br>Where n (0-5) is the<br>number of the<br>selected PID tuning<br>group, from the<br>'PID' parameter  | 5% <b>n</b>       | The corresponding setpoint<br>temperature of the selected PID<br>tuning group, 0-5. Used when 'PID'<br>is set to 'Auto'                             | SV0 = 100.0<br>SV1 = 200.0<br>SV2 = 300.0<br>SV3 = 400.0<br>SV4 = 500.0<br>SV5 = 600.0 |                   |
| Pn (2-06)<br>Where n (0-5) is the<br>number of the<br>selected PID tuning<br>group, from the<br>'PID' parameter   | Pn                | The corresponding proportional value of the selected PID tuning group, 0-5.                                                                         | P0 = 47.6<br>P1 = 19.9<br>P2 = 42.9<br>P3 = 47.6<br>P4 = 47.6<br>P5 = 47.6             |                   |
| In (2-07)<br>Where n (0-5) is the<br>number of the<br>selected PID tuning<br>group, from the<br>'PID' parameter   |                   | The corresponding integral value of the selected PID tuning group, 0-5.                                                                             | 10 = 260 seconds<br>11 = 186<br>12 = 58<br>13 = 260<br>14 = 260<br>15 = 260            |                   |
| dn (2-08)<br>Where n (0-5) is the<br>number of the<br>selected PID tuning<br>group, from the<br>'PID' parameter   | dn                | The corresponding derivative value<br>of the selected PID tuning group,<br>0-5.                                                                     | D0 = 41 seconds<br>D1 = 46<br>D2 = 14<br>D3 = 41<br>D4 = 41<br>D5 = 41                 |                   |
| lofn (2-09)<br>Where n (0-5) is the<br>number of the<br>selected PID tuning<br>group, from the<br>'PID' parameter | īoF <b>n</b>      | Integral offset of the PID algorithm.<br>Creates an integral offset in PID<br>mode that creates an offset of the<br>controller's output at startup. | IoF0 = 0.0<br>IoF1 = 0.0<br>IoF2 = 0.0<br>IoF3 = 0.0<br>IoF4 = 0.0<br>IoF5 = 0.0       |                   |
| PdoF (2-10)<br>Accessible when<br>the integral<br>parameter, In, is set<br>to 0.                                  | PdoF              | P or PD control offset, defines the control output offset when the integral parameter is set to 0.                                                  | 0                                                                                      |                   |

 Table 5.2.1 Regulation Mode Parameters (Tuning - Continued)

| Parameter Name<br>(Parameter Number)                                                         | Display<br>Symbol | Description                                                                                                    | Factory Default<br>Value | Customer<br>Value |  |  |
|----------------------------------------------------------------------------------------------|-------------------|----------------------------------------------------------------------------------------------------|--------------------------|-------------------|--|--|
| The following tuning p                                                                       | parameters are    | only accessible when the 'CtRL' para                                                                                                    | meter (3-05) is set to   | 'FUZZ'            |  |  |
| FZ-R (2-11)<br>Accessible when<br>'CtRL' is in 'Fuzz'<br>mode                                | FZ-R              | Fuzzy logic gain. Increase for more aggressive fuzzy control.                                                                                                    | 4                        |                   |  |  |
| FZdb (2-12)<br>Accessible when<br>'CtRL' is in 'Fuzz'<br>mode                                | FZdb              | Fuzzy logic control deadband.<br>Fuzzy logic is used if PV = SP +/-<br>FZdb. Fuzzy logic is used near the<br>setpoint, PID control is used<br>outside this deadband range. | 0.0                      |                   |  |  |
| The following is only applicable to ISPA models, with a solid-state relay power controller.  |                   |                                                                                                    |                          |                   |  |  |
| o1-H (2-13)<br>Accessible for<br>Voltage Pulse<br>Output Models Only<br>(solid-state relays) | o I-H             | Control cycle time for output 1.<br>The time to complete a complete<br>cycle of an on and off duration of<br>the output                                                    | 1.0 seconds              |                   |  |  |

 Table 5.2.1 Regulation Mode Parameters (Tuning - Continued)

| Digital Filter and Linear Compensation Settings                                            |                   |                                                                                                    |                          |                   |  |  |
|--------------------------------------------------------------------------------------------|-------------------|----------------------------------------------------------------------------------------------------|--------------------------|-------------------|--|--|
| Parameter Name<br>(Parameter Number)                                                       | Display<br>Symbol | Description                                                                                                    | Factory Default<br>Value | Customer<br>Value |  |  |
| PV-F (2-14)                                                                                | ₽¦⁄ -F            | PV filter factor. PV = (last<br>PV*n+PV) / (n+1), where n = 0-50.<br>Input signal smoothing increases<br>with larger n values.            | 1                        |                   |  |  |
| PV-R (2-15)                                                                                | P¦'-R             | PV filter range, range of 0.1 - 10.0<br>degrees. Range of filtering, from<br>last temperature. Use a larger<br>value for noisier signals. | 1.00                     |                   |  |  |
| PVoF (2-16)                                                                                | P¦′_F             | Linear PV offset, range of -99.9 -<br>99.9. PV = PV + PVof. Acts as a<br>zero calibration factor.                                         | 0.0                      |                   |  |  |
| PVGA (2-17)                                                                                | P¥6A              | Linear PV compensation gain,<br>range of 0-0.999. PV =<br>PV*(1+PVGa/1). Acts as a span<br>calibration factor.                            | 1                        |                   |  |  |
| SVSL (2-18)<br>Accessible when<br>Initial Setting Menu<br>parameter<br>'CtRS'(3-06)='SLoP' | 5%SL              | Rising setpoint slope, when in slope control. Defines the ramp rate to reach the setpoint.                                                | 1.0 deg C / min          |                   |  |  |

Table 5.2.2 Regulation Mode Parameters (Continued - Filtering and Linear Compensation)

Table 5.2.3 Regulation Mode Parameters (Continued - Analog Input and Output)

| Analog Input and Output Configuration                                  |                   |                                                                                                    |                                                                                                    |                   |  |  |
|------------------------------------------------------------------------|-------------------|----------------------------------------------------------------------------------------------------|----------------------------------------------------------------------------------------------------|-------------------|--|--|
| Parameter Name<br>(Parameter Number)                                   | Display<br>Symbol | Description                                                                                                    | Factory Default<br>Value                                                                                               | Customer<br>Value |  |  |
| A1MA (2-19)<br>Accessible for<br>milliamp output<br>models only (IFPA) | A 1MA             | Adjusts the upper limit<br>compensation (span) for analog<br>output 1, 1 unit = 2 microamps.                                                                             |                                                                                                    |                   |  |  |
| A1MI (2-20)<br>Accessible for<br>milliamp output<br>models only (IFPA) | R IMC             | Adjusts the lower limit<br>compensation (zero) for analog<br>output 1, 1 unit = 2 microamps.                                                                             |                                                                                                    |                   |  |  |
| RtMA (2-21)                                                            | REWA              | Adjusts the upper limit<br>compensation (span) for the PV<br>retransmission analog output, 1<br>unit = 2 microamps.                                                      | 0                                                                                                    |                   |  |  |
| RtMI (2-22)                                                            | RFWS              | Adjusts the lower limit<br>compensation (zero) for the PV<br>retransmission analog output, 1<br>unit = 2 microamps.                                                      |                                                                                                    |                   |  |  |
| EVt1 (2-23)                                                            | E1/F 1            | Sets the event 1 input function:<br>'R-S' - Run/Stop mode<br>'SV2' - swap setpoints<br>'MANU' - manual control mode<br>'P-Hd' - program hold mode<br>'oFF' - no function | 'R-S'<br>The event input is<br>wired to the<br>SAFE/RUN Switch<br>to place the<br>controller in RUN<br>and STOP modes. |                   |  |  |

## 5.3 Initial Setting Mode Menu (Level 3)

Press the Enter button for more than 3 seconds, to enter the initial setting mode menu. Scroll through initial setting mode parameters by pressing the Cycle button. Press the Enter button to exit a menu structure and return to the main operating display.

| Tahle 5 3 1 | Initial | Settina M | Inde    | Parameters | (Sensor I | nnut and | Control Modes | :) |
|-------------|---------|-----------|---------|------------|-----------|----------|---------------|----|
| 10010 0.0.1 | millar  | Setting h | vioue i | arameters  |           | πραι απα | Control Modes | "  |

Initial Setting Mode Parameters - Cycle button to scroll between parameters Note: Not all parameters are always accessible.

Sensor Input Configuration

| Sensor input Coningu                 | Sensor input Configuration |                                                                                                    |                                                                                      |                   |  |  |  |
|--------------------------------------|----------------------------|----------------------------------------------------------------------------------------------------|--------------------------------------------------------------------------------------|-------------------|--|--|--|
| Parameter Name<br>(Parameter Number) | Display<br>Symbol          | Description                                                                                                    | Factory Default<br>Value                                                             | Customer<br>Value |  |  |  |
| INPt (3-01)                          | ENPE                       | Sensor input type.<br>K type thermocouple, -200 C -<br>1300 C, J type thermocouple -100<br>C - 1200 C. See the sensor input<br>types table, Table 5.4.1, below for<br>full list of options.                                        | K<br>(J thermocouple<br>wiring optional)                                             |                   |  |  |  |
| tPUN (3-02)                          | FLIN                       | Temperature units for the PV measurement, C or F.                                                                                                    | С                                                                                    |                   |  |  |  |
| tP-H (3-03)                          | ЕР-Н                       | Input sensor upper limit and the upper limit of the PV retransmit analog output.                                                                                                    | 1300 deg C, type K<br>1200 deg C, type J<br>2372 deg F, type K<br>2192 deg F, type J |                   |  |  |  |
| tP-L (3-04)                          | EP-L                       | Input sensor lower limit and the lower limit of the PV retransmit analog output.                                                                                                    | -200 deg C, type K<br>-100 deg C, type J<br>-328 deg F, type K<br>-148 deg F, type J |                   |  |  |  |
| Control Modes                        |                            |                                                                                                    |                                                                                      |                   |  |  |  |
| CtRL (3-05)                          | EERL                       | Controller mode:<br>'PID' - PID algorithm<br>'oNoF' - on/off control (N/A)<br>'MANU' - manual output control<br>'FUZZ' - Fuzzy logic<br>'2PID' - 2 output PID control (N/A)                                                        | PID                                                                                  |                   |  |  |  |
| CtRS (3-06)                          | CER5                       | Setpoint Control mode:<br>'CoNS' - Constant setpoint<br>'PRoG' - Ramp/Soak programming<br>- see Appendix D<br>'SLoP' - Setpoint slope control<br>('SVSL' parameter (2-18) in<br>Regulation Mode menu defines<br>rising slope rate) | CoNS                                                                                 |                   |  |  |  |

## Table 5.3.2 Initial Setting Mode Parameters (Continued - Ramp/Soak and Slope)

Note: The following parameters are only available when 'CtRS' (3-06) is set to 'PRoG', the programming mode. Refer to Appendix D for details on programming temperature profiles

|                                                                               |                                      |                                                                                                    | -                                                                  |                   |
|-------------------------------------------------------------------------------|--------------------------------------|----------------------------------------------------------------------------------------------------|--------------------------------------------------------------------|-------------------|
| Parameter Name<br>(Parameter Number)                                          | Display<br>Symbol                    | Description                                                                                                    | Factory Default<br>Value                                           | Customer<br>Value |
| WtSV (3-07)<br>Accessible when<br>'CtRS' is in<br>programming mode<br>'PRoG'. | WE 51                                | Waiting temperature setpoint value<br>deadband.<br>Allows step to continue if PV = SP<br>+/- 'WtSV'                                                    | 0.0                                                                |                   |
| W-tM (3-08)<br>Accessible when<br>'CtRS' is in<br>programming mode<br>'PRoG'. | W-EM                                 | Step waiting time.<br>Allow step time + 'W-tM' for PV to<br>reach SP +/- 'WtSV'                                                                        | 0                                                                  |                   |
| SLoP (3-09)<br>Accessible when<br>'CtRS' is in<br>programming mode<br>'PRoG'. | SLoP                                 | Set starting slope, in programming mode, 'PRoG'                                                                                                    | 1.0 degC / minute                                                  |                   |
| PAtN (3-10)<br>Accessible when<br>'CtRS' is in<br>programming mode<br>'PRoG'. | PALN                                 | Select the pattern to be edited: off,<br>save (select when changes have<br>been made), 0-9 and A-F.<br>See Appendix D for programming<br>instructions. | oFF                                                                |                   |
| Note: when the 'PAtN<br>parameters become a                                   | l' parameter abo<br>accessible. Refe | ove, is changed from 'off' to a pattern<br>er to appendix D for instructions on pr                                                                     | number, additional pro<br>ofile programming.                       | ogramming         |
| tUNE (3-11)                                                                   | EUNE                                 | Select either 'At' for Autotune<br>mode or 'St' for self-tuning mode.<br>Initiate tune from regulation mode<br>parameters.                             | At                                                                 |                   |
| S-HC (3-12)                                                                   | 5-H[                                 | Select output control mode, heating or cooling.                                                                                                    | H1A2<br>Output 1 is the<br>heater control,<br>output 2 is an alarm |                   |

Page 49 of 99

| Alarm Programming                    |                   |                                                                                                    |                                                                                                    |                   |
|--------------------------------------|-------------------|----------------------------------------------------------------------------------------------------|----------------------------------------------------------------------------------------------------|-------------------|
| Parameter Name<br>(Parameter Number) | Display<br>Symbol | Description                                                                                                    | Factory Default<br>Value                                                                           | Customer<br>Value |
| ALA1 (3-13)                          | ALA I             | Set alarm 1 limit mode<br>(programmable alarm), refer to the<br>alarm modes table, Table 5.4.6, for<br>details. | 5<br>Enable alarm when<br>temperature<br>exceeds AL1H.                                             |                   |
| AL1o (3-14)                          | RL lo             | Set alarm 1 options,<br>see the alarm options programming<br>table, Table 5.4.3, for details.                   | 0000<br>No alarm functions<br>enabled                                                              |                   |
| AL1d (3-15)                          | AL 19             | Set alarm 1 delay, in seconds.                                                                                  | 0 seconds<br>0 Represents<br>immediate alarm<br>change when alarm<br>is tripped                    |                   |
| ALA2 (3-16)                          | ALA5              | Set alarm 2 limit mode<br>(over-temperature alarm).<br>It is not recommended to change<br>this value.           | 5<br>Enable alarm when<br>temperature<br>exceeds AL2H.                                             |                   |
| AL2o (3-17)                          | AL 20             | Set alarm 2 options,<br>see the alarm options programming<br>table, Table 5.4.3, for details.                   | 0100<br>Alarm 2<br>(over-temperature)<br>is latching. Press<br>F1 button to reset,<br>once latched |                   |
| AL2d (3-18)                          | BF59              | Set alarm 2 delay, in seconds.                                                                                  | 0                                                                                                  |                   |
| ALA3 (3-19)                          | ALA3              | Set alarm 3 (disabled) mode.                                                                                    | 0                                                                                                  |                   |
| PVC (3-20)                           | PVE               | PV color change on alarm, select<br>which alarm changes display color<br>of the PV indicator                    | ALL                                                                                                |                   |
| EXEC (3-21)                          | EXEE              | Misc. Programming options. See Table 5.4.4 for details.                                                         | 0000                                                                                               |                   |
| EXE2 (3-22)                          | E×E5              | Misc. Programming options. See Table 5.4.5 for details.                                                         | 0000                                                                                               |                   |

Table 5.3.3 Initial Setting Mode Parameters (Continued - Alarming)

| RS-485 Communication                 |                   |                                                                                                    |                          |                   |  |  |
|--------------------------------------|-------------------|----------------------------------------------------------------------------------------------------|--------------------------|-------------------|--|--|
| Parameter Name<br>(Parameter Number) | Display<br>Symbol | Description                                                                                                    | Factory Default<br>Value | Customer<br>Value |  |  |
| CoSH (3-23)                          | EOSX              | Enable / disable RS-485 to write to<br>registers and change parameter<br>values. Must be turned on for<br>remote writes. | oFF                      |                   |  |  |
| C-SL (3-24)                          | E-SL              | Select either ASCII or Modbus<br>RTU for RS-485 communication.                                                           | RtU                      |                   |  |  |
| C-No (3-25)                          | E-NO              | RS-485 Communication address/node (1-247).                                                                               | 1                        |                   |  |  |
| bPS (3-26)                           | 685               | Baud rate selection.                                                                                                    | 96<br>(9600 bps)         |                   |  |  |
| LEN (3-27)                           | LEN               | Data length.                                                                                                    | 8                        |                   |  |  |
| StoP (3-28)                          | SEOP              | Stop bits                                                                                                    | 1                        |                   |  |  |
| PRtY (3-29)                          | ргъл              | Parity bit                                                                                                    | EVEN                     |                   |  |  |

Table 5.3.4 Initial Setting Mode Parameters (Continued - RS-485)

## 5.4 Initial Setting Mode - Parameter Tables

The Initial Setting Mode menu, presented in Section 5.3, outlines the parameters within the menu structure. The following tables cover advanced features and settings available within individual parameters from Section 5.3.

Each table presents a detailed explanation of the settings available within specific Initial Setting Mode parameters.

| Sensor Input Types, set by 'INPt' (3-01) parameter in Initial Setting Mode Menu |                   |                       |                   |  |  |  |  |
|---------------------------------------------------------------------------------|-------------------|-----------------------|-------------------|--|--|--|--|
| Parameter Value                                                                 | Display<br>Symbol | Sensor Type           | Temperature Range |  |  |  |  |
| Thermocouple                                                                    | Thermocouple      |                       |                   |  |  |  |  |
| К                                                                               | K                 | K type Thermocouple   | -200 - 1300 deg C |  |  |  |  |
| J                                                                               | ដ                 | J type Thermocouple   | -100 - 1200 deg C |  |  |  |  |
| t                                                                               | F                 | T type Thermocouple   | -200 - 400 deg C  |  |  |  |  |
| E                                                                               | Ε                 | E type Thermocouple   | 0 - 600 deg C     |  |  |  |  |
| Ν                                                                               | N                 | N type Thermocouple   | -200 - 1300 deg C |  |  |  |  |
| R                                                                               | R                 | R type Thermocouple   | 0 - 1700 deg C    |  |  |  |  |
| S                                                                               | 5                 | S type Thermocouple   | 0 - 1700 deg C    |  |  |  |  |
| b                                                                               | Ь                 | B type Thermocouple   | 100 - 1800 deg C  |  |  |  |  |
| L                                                                               | L                 | L type Thermocouple   | -200 - 850 deg C  |  |  |  |  |
| U                                                                               | Ľ                 | U type Thermocouple   | -200 - 850 deg C  |  |  |  |  |
| tXK                                                                             | Fxx               | TXK type Thermocouple | -200 - 800 deg C  |  |  |  |  |

Table 5.4.1 Sensor Input Types Table

| Table 5.4.1 | Sensor In   | put Types | Table    | (Continued)     | ) |
|-------------|-------------|-----------|----------|-----------------|---|
| 10010 0.1.1 | 0011001 111 | partypee  | , and it | (00///////00/// | 1 |

| Sensor Input Types, set by 'INPt' (3-01) parameter in Initial Setting Mode Menu |                   |                               |                                                                        |  |
|---------------------------------------------------------------------------------|-------------------|-------------------------------|------------------------------------------------------------------------|--|
| RTD                                                                             |                   |                               |                                                                        |  |
| Parameter Value                                                                 | Display<br>Symbol | Sensor Type                   | Temperature Range                                                      |  |
| JPt                                                                             | JPE               | Platinum RTD (JPt100)         | -20 - 400 deg C                                                        |  |
| Pt                                                                              | PE                | Platinum RTD (Pt100)          | -200 - 850 deg C                                                       |  |
| NI                                                                              | NĒ                | Resistance RTD (Ni120)        | -80 - 300 deg C                                                        |  |
| CU                                                                              | EU                | Resistance RTD (Cu50)         | -50 - 150 deg C                                                        |  |
| Voltage and Current                                                             |                   |                               |                                                                        |  |
| V5                                                                              | 15                | Analog Voltage Input (0-5V)   |                                                                        |  |
| V10                                                                             | V 10              | Analog Voltage Input (0-10V)  |                                                                        |  |
| MAO                                                                             | MRO               | Analog Current Input (0-20mA) | PV scaled by 'tP-L' - 'tP-H'<br>parameters, in Initial Setting<br>Menu |  |
| MA4                                                                             | MAA               | Analog Current Input (4-20mA) |                                                                        |  |
| MV                                                                              | MĽ                | Analog Voltage Input (0-50mV) |                                                                        |  |

#### Table 5.4.2 Function Key Table - User Settings of F1 and F2 Function Keys

| Function Key Programming, hold F1 or F2 function key for more than 3 seconds to select programming menu. |                   |                                                                                  |  |  |
|----------------------------------------------------------------------------------------------------|-------------------|----------------------------------------------------------------------------------|--|--|
| Parameter Value                                                                                          | Display<br>Symbol | Function when F1 or F2 Button is Pressed                                         |  |  |
| MENU                                                                                                    | MENU              | Exits menu and returns to main SP/PV operation mode display (default for F2 key) |  |  |
| AT                                                                                                    | RĿ                | Start / Stop Auto-tune                                                           |  |  |
| R-S                                                                                                    | <i>R-</i> 5       | Switch between Run/Stop mode                                                     |  |  |
| PRoG                                                                                                    | PRo9              | Switch between Run/Hold mode                                                     |  |  |
| AtMt                                                                                                    | <b>A</b> FWF      | Switch between PID/Manual control mode                                           |  |  |
| ALRS                                                                                                    | RLRS              | Resets a latched alarm (default setting for F1 key)                              |  |  |
| SV2                                                                                                    | 5#2               | Switch between SP1 and SP2                                                       |  |  |

## Table 5.4.3 Alarm Options Table

Alarm options, set by parameters 'AL1o' and 'AL2o' in the Initial Setting Mode menu. The alarm option is a 4 bit number, where each bit can be either 0 or 1 (off or on). Each bit represents a different alarm function. Functions can be combined to enable multiple functions simultaneously. For example, a parameter setting of 1111 would enable all functions.

| Parameter<br>Value | Alarm Function                     | Description                                                                                                    |
|--------------------|------------------------------------|----------------------------------------------------------------------------------------------------|
| 0000               | None                               | No alarm functions active                                                                                                    |
| 0001               | Standby Alarm                      | Disables the alarm function on a power restart                                                                                               |
| 0010               | Invert Alarm Mode                  | Inverts alarm contact from normally open (N.O.) to normally closed (N.C.)                                                                    |
| 0100               | Latch Alarm State                  | Latches the alarm until the user manually resets the alarm, by pressing the 'F1' key on the keypad                                           |
| 1000               | Alarm Peak Detection               | Records the maximum and minimum alarm values to<br>memory. Values retrieved through the Operation Mode<br>menu parameters 'AnHP' and 'AnLP'. |
| 1111               | Example: All 4 alarm modes enabled | Bits can be enabled in combination to turn on multiple alarm functions                                                                       |

### Table 5.4.4 Miscellaneous Parameter 1 Table

Miscellaneous options set by parameter 'EXEC' in Initial Setting Mode menu The parameter is a 4 bit number, where each bit can be either 0 or 1 (off or on). Each bit represents a different function. Functions can be combined to enable multiple functions simultaneously. For example, a parameter setting of 1111 would enable all functions.

| Parameter<br>Value | Function                                         | Description                                                            |
|--------------------|--------------------------------------------------|------------------------------------------------------------------------|
| 0000               | None                                             | No functions active                                                    |
| 0001               | Invert PV retransmission                         | Inverts the output scaling from 4-20mA to 20-4mA.                      |
| 0010               | Setpoint ramping units of<br>parameter 'SVSL'    | Changes setpoint slope units from degC/minute to degC/second           |
| 0100               | N/A                                              | N/A                                                                    |
| 1000               | Internal thermocouple cold junction compensation | Disables the cold junction compensation                                |
| 1111               | Example: All 4 options enabled                   | Bits can be enabled in combination to turn on multiple alarm functions |

#### Table 5.4.5 Miscellaneous Parameter 2 Table

Miscellaneous options set by parameter 'EXE2' The parameter is a 4 bit number, where each bit can be either 0 or 1 (off or on). Each bit represents a different function. Functions can be combined to enable multiple functions simultaneously. For example, a parameter setting of 1111 would enable all functions.

| Parameter<br>Value | Function                                    | Description                                                                                     |
|--------------------|---------------------------------------------|-------------------------------------------------------------------------------------------------|
| 0000               | None                                        | No functions active                                                                             |
| 0001               | Program control on power restart            | On controller power loss and restart, resume program progress. Default of 0 will reset program. |
| 0010               | N/A                                         |                                                                                                 |
| 0100               | N/A                                         |                                                                                                 |
| 1000               | Dynamic setpoint when in<br>program control | When running a program, will show dynamic/ramping setpoint in operation mode                    |
| 1111               | Example: All 4 options enabled              | Bits can be enabled in combination to turn on multiple alarm functions                          |

## Table 5.4.6 Alarm Modes Table

Alarm Modes for parameter 'ALA1' SP = controller setpoint, when in automatic mode PV = process value 'AL1L' = alarm low value 'AL1H' = alarm high value

| Parameter<br>Value | Description                       | Alarm high 'AL1H'<br>output action                                                              | Alarm low 'AL1L'<br>output action                                                                | Alarm Output Operation     |  |  |
|--------------------|-----------------------------------|-------------------------------------------------------------------------------------------------|--------------------------------------------------------------------------------------------------|----------------------------|--|--|
| 0                  | No Alarm                          | No A                                                                                            | Action                                                                                           | N/A                        |  |  |
| 1                  | PV low OR high deviation          | Alarm output ON when<br>PV > SP + AL-H                                                          | Alarm output ON when<br>PV < SP - 'AL1L'                                                         | OFF SV-(AL-L) SV SV+(AL-H) |  |  |
| 2                  | PV high deviation                 | Alarm output ON when<br>PV > SP + 'AL1H'                                                        |                                                                                                  | ON<br>OFF SV SV+(AL-H)     |  |  |
| 3                  | PV low deviation                  |                                                                                                 | Alarm output ON when<br>PV < SP - 'AL1L'                                                         | OFF SV-(ÅL-L) SV           |  |  |
| 4                  | PV high OR low                    | Alarm output ON when<br>PV > 'AL1H'                                                             | Alarm output ON when<br>PV < 'AL1L'                                                              | OFF AL-L AL-H              |  |  |
| 5                  | PV high                           | Alarm output ON when<br>PV > 'AL1H'                                                             |                                                                                                  | ON<br>OFFAL-H              |  |  |
| 6                  | PV low                            |                                                                                                 | Alarm output ON when<br>PV < 'AL1L'                                                              | OFF AL-L                   |  |  |
| 7                  | PV high deviation with hysteresis | Alarm output ON when<br>PV > SP + 'AL1H'<br>Alarm output<br>OFF(reset) when PV <<br>SP + 'AL1L' |                                                                                                  | OFF SV SV+(AL-L) SV+(AL-H) |  |  |
| 8                  | PV low deviation with hysteresis  |                                                                                                 | Alarm output ON when<br>PV < SP - 'AL1H'<br>Alarm output OFF<br>(reset) when PV > SP<br>- 'AL1L' | OFF SV-(AL-L) SV-(AL-H) SV |  |  |

| Parameter<br>Value | Description             | Alarm high 'AL1H'<br>output action              | Alarm low 'AL1L'<br>output action | Alarm Output Operation |
|--------------------|-------------------------|-------------------------------------------------|-----------------------------------|------------------------|
| 9                  | No sensor input         | Alarm output on when a sensor is not connected  | thermocouple or input             |                        |
| 10                 | N/A                     |                                                 |                                   |                        |
| 11                 | N/A                     |                                                 |                                   |                        |
| 12                 | N/A                     |                                                 |                                   |                        |
|                    | Alarms specif           | ic to profile and ramp pro                      | grams (Appendix D)                |                        |
| 13                 | Program in<br>SOAK      | Alarm output on when th mode                    |                                   |                        |
| 14                 | Program in<br>RAMP UP   | Alarm output on when th<br>UP mode              |                                   |                        |
| 15                 | Program in<br>RAMP DOWN | Alarm output on when th<br>DOWN mode            |                                   |                        |
| 16                 | Program in RUN          | Alarm output on when the program is in RUN mode |                                   |                        |
| 17                 | Program in<br>HOLD      | Alarm output on when th mode                    |                                   |                        |
| 18                 | Program in<br>STOP      | Alarm output on when th mode                    |                                   |                        |
| 19                 | Program in END          | Alarm output on when th mode                    | ne program is in END              |                        |

Table 5.4.6 Alarm Modes Table (Continued)

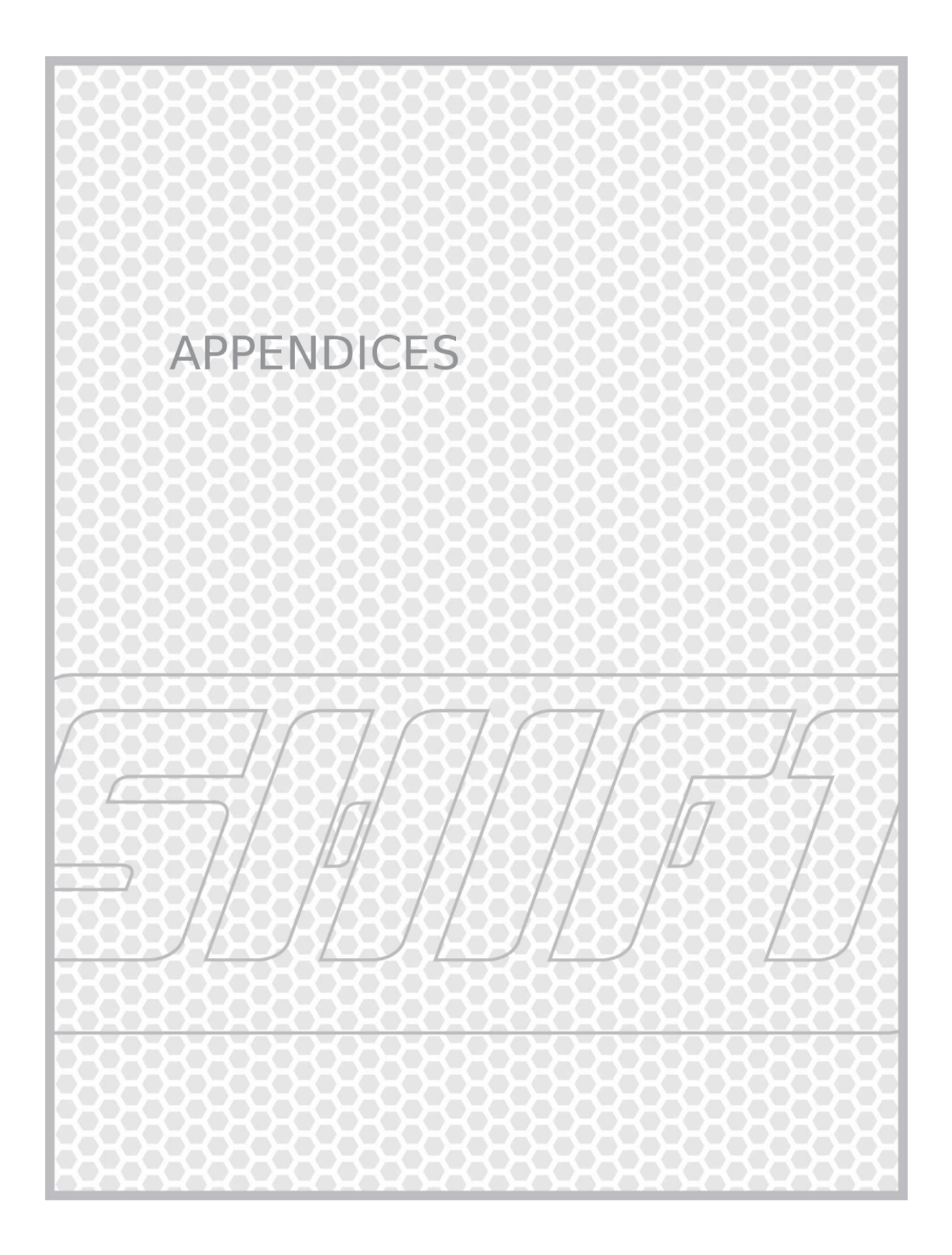

## Appendix A: Control Panel Maintenance and Inspection

#### Control Panel Cleaning

Use a damp cloth and mild soap to wipe down the outside surfaces of the enclosure.

#### Fuse Replacement

Refer to the wiring schematics for information on replacement fuse instructions. Only replace fuses with like fuses.

#### Annual inspection

The control panel should be inspected annually. Verify power is disconnected to the control panel, before continuing. The following items are to be checked:

#### Clear Debris from Power Controller Heat Sink Fins

Use low pressure compressed air to blow out any dust or debris accumulated in the cooling fins of the heat sink. If an electric cooling fan is attached to the heat sink, hold the fan blades in position to prevent damaging the bearings, by over-spinning the fan.

#### Inspect and Change Air Filters

Some models have cooling fans and vents mounted to the control panel enclosure. Both the inlet fan and outlet vents have filters installed that should be replaced annually, at a minimum and more often in dirty environments.

The vent covers are clipped in place from the outside of the enclosure and can be removed by sliding a small flat-blade screwdriver under the side of the cover and prying with light pressure to unclip the cover. The filter element can now be removed and replaced.

Filter elements (2 required per enclosure): Manufacturer: Stego Model Number: 08604.0-00 Description: Fine filter element for 4.92" x 4.92" exhaust fan and grill, Nema12 rating

#### Verify Terminal Block Torque

It is possible for terminal screws to loosen over time due to heating and cooling cycles inside the enclosure. Refer to the wiring schematics for terminal torque specifications. Verify that all terminal block and wiring connections are tight and within specification.

## Appendix B: PID Control and Tuning

A PID controller is a control algorithm that calculates an output from the user desired setpoint (SP) and the measured process value (PV). It is a closed loop control algorithm where the measured PV input acts as feedback into the algorithm to calculate output.

PID controller tuning refers to the process of setting the Proportional, Integral, and Derivative parameters of a PID control algorithm. These parameters define the behaviour of a PID process controller - i.e. how aggressively or how slowly a controller responds to the measured temperature (PV), desired setpoint (SP), and the error (difference between SP and PV).

There are a few typical signs of a poorly tuned PID controller:

- 1. Large process overshoot upon a setpoint change (underdamped) output response is too aggressive, causing high temperatures.
- 2. Process undershoot upon a setpoint change (overdamped) doesn't reach setpoint or is slow to respond to process upsets.
- 3. Unstable response (during steady state operation) process oscillations are unchecked and may become larger in amplitude over time.

The controller ships with a set of tuning parameters that will work for many, but not all processes. Some processes may require tuning to be functional, while for others, tuning may only offer a slightly better response or even make control worse than the default values. The tune depends on the physical configuration and location of the temperature sensor, heater type and size, heat load, and process configuration.

A common confusion when using a PID controller is that the controller output can still be on (greater than 0%) when the temperature is already above the setpoint. This is typically the correct response for a heater. The PID algorithm is not an on/off controller. The algorithm is calculating an intermediate output that will keep the process at temperature. Simply turning the output off will generally cause the temperature to fall, where the goal is to maintain a stable temperature. The PID parameters, namely the integral, will determine how much output is used to maintain temperature.

Another misconception is that the PID controller is "learning" your process. The controller uses an algorithm to calculate an output based on the process temperature and current setpoint and the history of these values. However, the control algorithm and the tuning will not adapt or change over time, it is always the same calculation.

The controller is only as good as its tune and the process configuration. If a heater is improperly sized or the sensor location is installed incorrectly, no amount of tuning or controller programming can remedy the installation problem.

### PID Parameter Explanation

PID "tuning" is the process of determining optimal settings for the PID algorithm for the specific process to be controlled. Every control loop and process is unique and requires a unique set of PID parameters for optimal control. However, many processes will work well with the default parameters that are shipped with the controller.

The three tuning parameters are Proportional (P), Integral (I), and Derivative (D). Most temperature control loops will work well as a "PI" controller - meaning the derivative term is set to 0, and not used by the controller. The use of the derivative term can be helpful, but can potentially destabilize control loops. If you are interested in learning more about derivative control, there are many online resources and books available to learn about its interaction in PID algorithms. This guide will focus on "PI" control.

## Proportional Term

The proportional term, also referred to as gain, calculates the controller output as the proportion of the difference between the setpoint and process value. A large difference between the setpoint and process value produces a proportionally error and therefore a larger output. As the process value approaches the setpoint, the proportional term's effect is reduced. The default value for P is 47.6. Numerically decreasing this value (P has an inverse relationship) will cause it to have a larger effect, causing the controller to act more aggressively (having larger changes in output). Too aggressive of a value can cause the temperature to become unstable from large output changes in response to small temperature upsets. Numerically increasing the P value will cause the proportional term to have less of an effect. A numerically large P value may cause the output to be too slow to respond, creating slow heat up of processes or the inability for the output to keep up with process upsets.

A proportional only controller typically results in an offset between the setpoint and process value. Proportional controllers don't have a way to correct for this offset as there must be a difference between the setpoint and the measured temperature to create an output to the heater. Temperature control typically requires and integral term to correct for this offset.

#### Integral Term

The integral term accumulates error, or the difference between the setpoint and process value over time. The integral term integrates error over time (sums the instantaneous error). The accumulated error provides an offset output which is then added to the P term to provide a steady state offset output to the heater. A large error over a longer time will cause the integral term to have a larger effect. As the proportional term has a small effect near the setpoint, the integral continues to control. The integral term of the controller is the product of the accumulated error and the integral value. The default value is 260. Numerically decreasing the integral value will cause it to have a larger effect, causing the controller to act more aggressively.

In general terms, for manual tuning:

Proportional (P)

- 1. If the output reacts too aggressively on a setpoint change, increase the proportional value.
- 2. If the process has a long time constant the time to reach steady state, use a smaller P value.

Integral (I)

- 1. If there is a longer delay from when the output changes, until the PV responds (dead time) use a larger value for I. Use a smaller I value for processes that respond quickly.
- 2. If the process won't reach steady state and has large or continuous output oscillations, the integral value may need to be increased.

## Appendix C: PID Auto-Tuning

The controller can be tuned manually, or with the integrated auto-tune features. The controller has two auto-tuning modes: auto-tune (AT) and self-tune (ST). Select the preferred tuning method through the 'tUNE' parameter in the Initial Setting Mode menu.

Typically, the auto-tune (AT) mode would be selected and tuning would be performed during commissioning, to determine PID parameters for a process. AT is ideal for processes that typically run at the same setpoint.

Self-tune (ST) is ideal for processes where the temperature setpoint is changed frequently and a constant set of tuning parameters results in unstable control.

#### Auto-tune

The auto-tune algorithm cycles the output between 100% and 0% on, through several cycles. The output will stay at 100%, until the setpoint value is reached, and then allow the PV to fall below the SP, before repeating. The controller monitors the slope of the increasing temperature and the time between cycles. This tuning algorithm is based on the Astrom-Hagglund tuning method. Note that this tuning method may not be appropriate for all cases that can't handle a large swing in temperature and output.

Steps to begin the auto-tune sequence:

- 1. Select the AT mode, through the 'tUNE' parameter, AT is the default setting.
- 2. Choose a setpoint above the current process value, ideally near the typical operating setpoint.
- 3. When ready to start the tune, place the control panel 'Control' switch in the 'Run' position.
- 4. Select the 'At' parameter, through the Regulation Mode menu and change the value to 'oN'
- 5. The controller will immediately begin the auto-tune sequence and flash a small "AT" on the display. This process could take only several minutes or an hour or more, depending on the response time of the system.
- 6. Once the auto-tune sequence is complete, it will stop flashing "AT" and return to normal PID control.
- 7. The tuning values are automatically updated and saved they can be reviewed through the Regulation Mode menu tuning parameters.

## <u>Self-tune</u>

The self-tune algorithm is less invasive than the auto-tune method. The self-tune method monitors the system response during PID control and adjusts the tuning parameters to improve the control. When a significant setpoint change is made, that causes the output to reach 100% output, the self-tune will temporarily go into an open loop mode. Once the setpoint is reached, tuning parameters are calculated and the controller returns to PID control.

The self-tune algorithm calculates the process gain, process time constant, and process dead time while the controller is in open loop control and at 100% output. These constants are then used to calculate new tuning parameters.

Steps to begin the self-tune sequence:

- 1. Select the ST mode is through the 'tUNE' parameter
- 2. Choose a setpoint above the current process value, ideally near the typical operating setpoint. The change in setpoint must be large enough to force the controller to 100% output.
- 3. When ready to start the tune, place the control panel 'Control' switch in the 'Run' position.
- 4. Select the 'St' parameter, through the Regulation Mode menu and change the value to 'oN'
- 5. When in the ST mode, a setpoint change must be selected that causes the controller to go to 100% output to activate the auto-tune sequence. Once started, the controller will flash a small "AT" on the display.
- 6. Once the self-tune sequence is complete, it will stop flashing "AT" and return to normal PID control.
- 7. The tuning values are automatically updated and saved they can be reviewed through the Regulation Mode menu tuning parameters.

## Note: Controlling to a setpoint temperature

When controlling a process from a cold start, it can be beneficial to incrementally increase the setpoint over time. This allows the process to get to temperature and reach equilibrium before increasing (or decreasing) the setpoint again. This process also allows more "aggressive" controller tuning to be implemented without large overshoots in temperature. Generally, slower, more conservative tuning parameters are required to take a process from a cold state to fully operational, in a stable manner.

The setpoint slope control mode is another way to control a process from a cold start. Placing the control mode parameter 'CtRS' (3-06) to value 'SloP' mode will limit the output to control the setpoint to a fixed slope, defined by the parameter 'SVSL' (2-18).

## Appendix D: Ramp / Soak Programming and Operation

The programming mode of the controller allows ramp and soak patterns to be created. A program consists of patterns and steps. A step is a temperature setpoint with a time defined to ramp to that setpoint. A pattern is a series of steps (up to 16), run in order, to create a temperature profile. Multiple patterns can be run within the program, repeated and linked to one another to create more complex programming sequences.

Once these patterns are created (up to 16), the program can be run, allowing temperature profiles to be followed. For example, a simple pattern could ramp a furnace to 800 degrees C over 2 hours (step0), hold at that temperature for 30 minutes (step1), then ramp down to 50 degrees C over 3 hours (step2).

There are several processes to create a program that must be followed:

Enable the Programming Mode

- 1. Set the Control switch on the front of the control panel to the 'Safe' position
- 2. Enter the Initial Setting Mode, by holding the Enter button for more than 3 seconds
- 3. Scroll to parameter 'CtRS' and change the value to 'PRoG', to enter the programming mode. This will enable additional parameters in the Initial Setting Mode menu.
- 4. Scroll to the 'PAtN' parameter and select the pattern number to edit.

Programming a Pattern

- 1. Within the Initial Setting Mode menu, cycle to the 'PAtN' parameter and select the pattern to be edited.
- 2. Once the pattern number to edit is selected, cycle through the parameters in Table D.1.1 below, to edit the programming parameters.

## Table D.1 Ramp/Soak Programming Parameters

| Parameters are speci                                                           | fic to programm   | ning ramp and soak profiles.                                                                                                    |                                |                   |
|--------------------------------------------------------------------------------|-------------------|----------------------------------------------------------------------------------------------------|--------------------------------|-------------------|
| Note: The following p                                                          | arameters are o   | only accessible when 'CtRS' is in 'PR                                                                                                    | RoG' mode.                     |                   |
| Parameter Name<br>(Parameter Number)                                           | Display<br>Symbol | Description                                                                                                    | Factory Default<br>Value       | Customer<br>Value |
| WtSV (3-07)<br>Accessible when<br>'CtRS' is in<br>programming mode<br>'PRoG'.  | WE 51             | Waiting temperature setpoint to control at, for waiting time 'W-tM' - before starting ramp program.                                                                      | 0.0                            |                   |
| W-tM (3-08)<br>Accessible when<br>'CtRS' is in<br>programming mode<br>'PRoG'.  | W-FW              | Waiting time to control at waiting temperature setpoint 'WtSV' before starting ramp program.                                                                             | 0                              |                   |
| SLoP<br>Accessible when<br>'CtRS' is in<br>programming mode<br>'PRoG'.         | SLoP              | Set starting slope.                                                                                                    | 1.0 degrees C /<br>minute      |                   |
| PAtN<br>Accessible when<br>'CtRS' is in<br>programming mode<br>'PRoG'.         | PALN              | Select the pattern to be edited: off,<br>save (select when changes have<br>been made), 0-9 and A-F.                                                                      | oFF                            |                   |
| Note: The following p                                                          | arameters are o   | only accessible when a 'PAtN' (above                                                                                                    | ) is selected, and not         | set to 'oFF'      |
| SP0n<br>Where n (0-9,A-F) is<br>the number of the<br>selected profile<br>step. | 5P0 <b>n</b>      | Temperature setpoint for step n,<br>within the selected profile. Repeat<br>a previous steps setpoint to soak<br>at a constant temperature.                               | SP09 = 0.0<br>SPaF = 0.0       |                   |
| tM0n<br>Where n (0-9,A-F) is<br>the number of the<br>selected profile step     | ⊦M <b>O</b> n     | Time for step n, units of hh:mm,<br>within the selected program. This<br>time can be the time to ramp<br>between setpoints or the time to<br>soak at a held temperature. | tM009 = 00:00<br>tM0aF = 00:00 |                   |
| PSY0                                                                           | P540              | Scroll through all steps (0-9,A-F),<br>to get to the PSY0 parameter.<br>Select the number of the last step<br>to execute when the program is<br>running.                 | 15                             |                   |
| CYC0                                                                           | ЕЧЕО              | The number of additional cycles for the program to run (0-99).                                                                                                    | 0                              |                   |

Initial Setting Mode, Programming Specific Parameters - use the cycle button to scroll between parameters

Page 66 of 99

| LINO                        | LEND             | Link pattern to run at the end of<br>pattern's execution:<br><u>End</u><br>After the program is complete,<br>stays at the last step of the pattern<br>and holds temperature, displays<br>"E-SS".<br><u>Stop</u><br>After the program is complete,<br>returns to the first step of the<br>pattern and holds.<br><u>O-9,A-F</u><br>After the program is complete, run<br>the linked pattern. | ENd                       |           |
|-----------------------------|------------------|----------------------------------------------------------------------------------------------------|---------------------------|-----------|
| Note: When a pattern above. | is edited, the c | controller returns to the 'PAtN' parame                                                                                                    | eter after editing the pa | irameters |
| PAtN                        | PBLN             | See the saving a pattern section                                                                                                    |                           |           |

| After cycling<br>through all 15 steps,<br>the menu returns to<br>PAtN.                                          | PHEN | below, for more instructions. |  |  |  |
|----------------------------------------------------------------------------------------------------|------|-------------------------------|--|--|--|
| Note: the 'PAtN' parameter is used for editing purposes only, see below for instructions on selecting a pattern |      |                               |  |  |  |

## Saving a Pattern

to run.

There are two ways to save a program:

- 1. Once the pattern has been configured, cycling through the parameters will return to the 'PAtN' parameter. Press the down arrow to cycle to the 'SAVE' setting, press return to confirm. The controller will display 'doNE' to confirm the save.
- If the pattern was not saved after making changes, enter the Initial Setting Mode, by holding the cycle button for more than 3 seconds. Cycle through the parameters to get to 'PAtN'. Press the up key, if unsaved changes exist, 'SAVE' will be displayed. Press return to confirm. The controller will display 'doNE' to confirm the save.

If the 'SAVE' option is not available under 'PAtN', then the pattern has been saved.

#### Running a program

Now that the program has been created, it can be run.

- 1. Verify the controller mode, from the Initial Setting Mode, 'CtRL' (3-05) is in 'PID' mode.
- 2. Verify the SP control mode, from the Initial Setting Mode, CtRS' (3-06) is in 'PRoG' mode.
- 3. Return to the Operation Mode, by pressing the Enter button
- 4. Within the Operation Mode, the starting pattern 'PtRN' and 'StEP' parameters can be selected.
- 5. Switch the 'Control' switch on the front of the control panel to the 'Run' position to start the pattern.
- 6. Once the program is complete, it goes to 'End' or 'Stop', depending on the selection of parameter 'LINO'. End will hold at the setpoint temperature of the last step of the pattern. Stop will return to the first pattern and step's setpoint.

## Controls available while running a program

The Operation Mode display, normally reserved for displaying the setpoint and process value, displays the PV, current pattern and step.

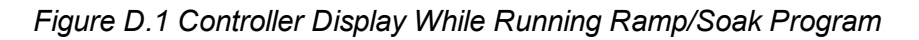

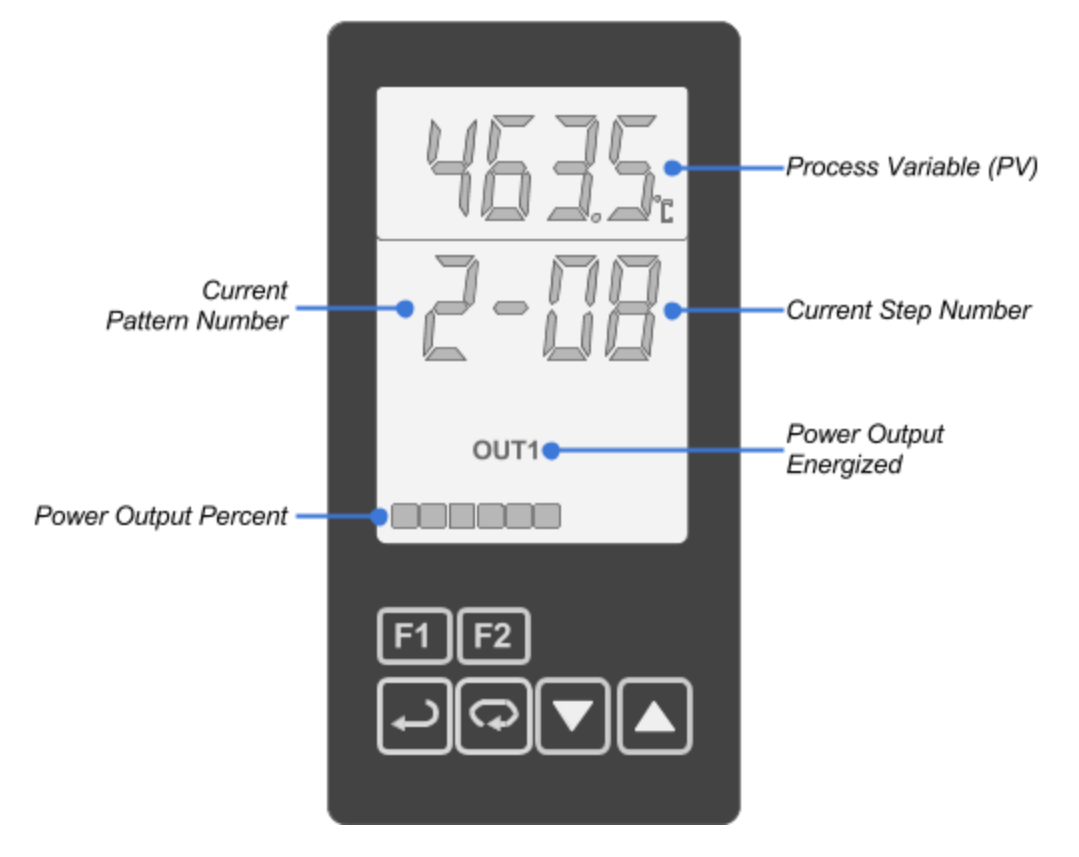

The up and down arrows (confirm with enter button to switch displays) switch between the following displays:

- 1. 'P-St'; The pattern and step that is currently being run
- 2. 'SP'; The temperature setpoint of the active step
- 3. 'R-tl'; The remaining time left in the active step

Within the Operation Mode, cycle to the 'R-S' parameter. When the 'Control' switched is toggled to 'Run' the 'R-S' parameter is changed to 'Run'.

Modes available, from the 'R-S' parameter, in program mode:

- 1. 'Run' starts the selected pattern and step program
- 2. 'Stop' stops the current program running, returns to the first step of the pattern
- 3. 'PENd' end the program, stay at the last step of the pattern and hold temperature
- 4. 'PHoL' program hold

# Appendix E: Troubleshooting

### Table E.1.1 Troubleshooting

| Problem                                                                                                    | Possible Causes and Solutions                                                                                                    |  |  |
|----------------------------------------------------------------------------------------------------|----------------------------------------------------------------------------------------------------|--|--|
| The 'Alarm2' indicator is lit on the<br>temperature controller, even though the<br>temperature is below the Alarm 2<br>(over-temperature limit) limit. | Alarm 2 is latching, by default. Reset the over-temperature alarm, by pressing the F1 key or changing the setpoint.                                                                                                    |  |  |
| Controller PV display = "No CoNt"                                                                                                    | Verify the thermocouple is wired, connected, and has a good<br>and connected junction.<br>Thermocouples with poorly welded junctions can expand when<br>hot, creating an open connection and create intermittent<br>temperature readings.                                                                                                    |  |  |
| Controller PV display= ""                                                                                                    | The temperature has exceeded the displayable range. Refer to Section 5.1, to change decimal place parameter 'SP' to 0. This will allow temperatures greater than 999.9 to be displayed.                                                                                                    |  |  |
| Controller PV display= "SEN ERR"                                                                                                    | Sensor Error state - the sensor is outside of the input range.<br>Refer to Table 5.4.1, Sensor Input Types for sensor ranges.                                                                                                    |  |  |
| Controller PV temperature value is flashing                                                                                                    | Indicates that the measured PV is outside of the configured input sensor range. Sensor range set by parameters 'tP-H' and 'tP-L' in Section 5.3.                                                                                                    |  |  |
| The controller display is off                                                                                                    | <ul> <li>Verify the following (qualified personnel only):</li> <li>1. The door mounted disconnect switch is in the ON position (IFPA models)</li> <li>2. All fuses are installed and good</li> <li>3. The control panel supply power is on - breakers, fuses, etc. upstream of control panel</li> </ul>                                                                                                    |  |  |
| The controller output doesn't turn on<br>(verify by checking output bar graph<br>indicator on control display).                                        | <ul> <li>For PID mode control, verify: <ol> <li>Setpoint is greater than the process value</li> <li>Control panel, door mount 'Control' switch is in 'Run' position</li> <li>The thermocouple is wired and installed</li> <li>Control mode 'CtRL' is in 'PID' mode</li> <li>Setpoint control mode 'CtRS' is in 'CONS' mode</li> <li>Verify the PV is below the 'AL2H', alarm 2 limit - the over-temperature alarm shutoff limit. Press F1 to reset a latched alarm.</li> <li>If an optional external interlock relay is installed, verify the coil is energized</li> <li>The main power contactor is pulled down - qualified personnel only.</li> </ol> </li> </ul> |  |  |

| Problem                                                               | Possible Causes and Solutions                                                                                                    |
|-----------------------------------------------------------------------|----------------------------------------------------------------------------------------------------|
| The controller output is on, but the temperature does not increase    | <ul> <li>Verify the following::</li> <li>1. Check the controller's output setting - the current output may not provide enough power to increase the temperature anymore, may require tuning</li> <li>2. Thermocouple placement is correct</li> <li>3. Fuses are good</li> <li>4. Heater wiring is correct</li> <li>5. Heater resistance, check heater is in working order</li> </ul>                                                                                                    |
| The temperature will not reach the setpoint temperature               | <ol> <li>Check:         <ol> <li>If the output is at or near 100%, the heater may not have enough power to reach the desired temperature. A larger heater may be required</li> <li>If the over-temperature alarm limit 'AL2H' is set to a value below the setpoint, the controller will turn off power before reaching the setpoint. Decrease the setpoint or increase the alarm limit - when safe</li> <li>Verify parameter 'o1MA', the upper output limit is not limiting the output</li> <li>PID tuning parameters could be limiting the output - refer to the tuning Appendix B</li> </ol> </li> </ol> |
| The temperature and output swing up<br>and down, and never stabilizes | <ul> <li>The first step is to determine if this is a process or tuning issue: <ol> <li>Place the controller parameter 'CtRL' in manual mode, at a constant output</li> <li>Monitor the temperature, if the temperature stabilizes, it is most likely a tuning issue. Refer to the tuning appendix to tune the controller.</li> <li>If the temperature does not stabilize, even at a constant output, their is most likely a process issue causing the temperature swings.</li> </ol> </li> </ul>                                                                                                    |
| The temperature increases, regardless of setpoint                     | <ul> <li>Verify the following:</li> <li>1. The correct thermocouple is plugged into the controller<br/>and not crossed with another control zone or process<br/>thermocouple</li> <li>2. PID tuning parameters could be too aggressive - refer<br/>to the tuning Appendix B</li> </ul>                                                                                                    |

Table E.1.1 Troubleshooting (Continued)

| Problem                                                              | Possible Causes and Solutions                                                                                                    |  |
|----------------------------------------------------------------------|----------------------------------------------------------------------------------------------------|--|
| The temperature increases, even when<br>the controller output is off | <ul> <li>Determine if the following conditions are true (qualified personnel only): <ol> <li>Check voltage at the heater, to test if it is powered, when the output indicates no output. Is full line voltage measured at the heater?</li> <li>Does the temperature decrease when the control switch is placed in the 'Safe' position?</li> <li>Does the temperature increase when the control switch is in 'Run' mode, but the controller output is off?</li> </ol> </li> <li>If the above are both true, the power controller may be damaged.</li> </ul> |  |
| The temperature decreases, when the heater is on.                    | Verify all thermocouple wiring polarity is correct. Type K: yellow<br>wire is '+' and the red wire is '-'<br>Type J: white wire is '+' and the red wire is '-'<br>Verify all connectors and wire of the same type.                                                                                                    |  |
| The temperature does not read as expected                            | <ol> <li>Verify the following:         <ol> <li>The sensor input type parameter 'INPt' is set to the correct type. If the wrong input type is selected, the wrong calibration will be used, causing an incorrect temperature reading.</li> <li>The connectors, cable, and thermocouple are all of the same type</li> <li>The PV offset 'PVoF' and gain 'PVGA' can be adjusted to correct temperature readings</li> </ol> </li> </ol>                                                                                                    |  |
| The temperature reading fluctuates quickly or is "noisy"             | <ul> <li>Grounding issues or other electrical issues may create electrical "noise".</li> <li>1. If a grounded thermocouple is used, try changing to an ungrounded thermocouple</li> <li>2. Additional structure grounding may help</li> <li>3. Ground one end of a shielded thermocouple cable</li> </ul>                                                                                                    |  |

Table E.1.1 Troubleshooting (Continued)
# Appendix F: RS-485 Communication and Modbus Protocol

The temperature controller is capable of remote communication with a control system or user PC by RS-485 2-Wire hardware specification through ASCII or RTU Modbus protocols. The temperature controller values such as mode, temperature, setpoint, output percentage, and alarm state can be monitored and/or controlled. This allows a control system or PC to remotely monitor and log the temperature and change the setpoint. The controller configuration parameters can also be queried and modified.

## **RS-485 Supported Serial Communication Parameters**

Refer to Section 5.3 for details on setting the RS-485 parameters. Below are the supported serial communication parameters:

| Factory Default Configuration:  | RTU, 9600 bps, 8 bits, Even-Parity, 1 Stop Bit                                                       |
|---------------------------------|----------------------------------------------------------------------------------------------------|
| Supported Communication Speeds: | 2400, 4800, 9600,19200,38400 bps                                                                     |
| Recommended Formats:            | <i>RTU:</i> 8 bits, Even-Parity, 1 Stop Bit ASCII: 7 bits, Odd-Parity, 1 Stop Bit                    |
| Non-Supported Formats:          | 7 bits, No-Parity, 1 Stop Bit<br>8 bits, Odd-Parity, 2 Stop Bits<br>8 bits, Even-Parity, 2 Stop Bits |
| Communication Protocol:         | ASCII or RTU                                                                                         |

Modbus Supported Function Codes:

| Function Code<br>(Hexadecimal) | Description                               | Maximum to<br>Read/Write |
|--------------------------------|-------------------------------------------|--------------------------|
| 02                             | Read Data Bits                            | 16 Bits                  |
| 05                             | Write Single Data Bit                     | 1 Bit                    |
| 03                             | Read Multiple 16-bit<br>Holding Registers | 8 Registers              |
| 06                             | Write Single 16-bit<br>Holding Register   | 1 Register               |

#### Modbus Communication Protocol

The temperature controller can be setup to communicate on standard Modbus networks using either of two transmission modes: ASCII or RTU. Select the desired mode, along with the serial communication parameters (baud rate, parity, bits per byte, and number of stop bits), during configuration of each controller. The mode (ASCII or RTU) and serial parameters must be the same for all devices on a Modbus network . The mode defines the bit contents of message field, how they are framed, and how they should be decoded.

#### ASCII Mode

When the controller is setup to communicate on a Modbus network using ASCII (American Standard Code for Information Interchange) mode, each 8–bit byte in a message is sent as two ASCII characters. The main advantage of this mode is that it allows the user to construct and receive messages from the controller that are human readable.

The format for each byte in ASCII mode is as follows:

| Coding System:     | Hexadecimal, ASCII characters 0–9, A–F<br>One hexadecimal character contained in each ASCII character of<br>the message                                           |
|--------------------|----------------------------------------------------------------------------------------------------|
| Bits per Byte:     | 1 start bit 7 data bits, least significant bit sent first<br>1 bit for even/odd parity; no bit for no parity<br>1 stop bit if parity is used; 2 bits if no parity |
| Error Check Field: | Longitudinal Redundancy Check (LRC)                                                                                                    |

## RTU Mode

When the controller is setup to communicate on a Modbus network using RTU (Remote Terminal Unit) mode, each 8-bit byte in a message contains two 4-bit hexadecimal characters. The main advantage of this mode is that its greater character density allows better data throughput than ASCII for the same baud rate. A Modbus RTU message must be transmitted continuously without inter-character hesitations. Modbus messages are framed (separated) by idle (silent) periods.

The format for each byte in RTU mode is as follows:

| Coding System:       | 8–bit binary, hexadecimal 0–9, A–F<br>Two hexadecimal characters contained in each 8–k<br>message                                                                 | pit field of the |
|----------------------|----------------------------------------------------------------------------------------------------|------------------|
| Bits per Byte:       | 1 start bit 8 data bits, least significant bit sent first<br>1 bit for even/odd parity; no bit for no parity<br>1 stop bit if parity is used; 2 bits if no parity |                  |
| Error Check Field:   | Cyclical Redundancy Check (CRC)                                                                                                    |                  |
| Shift Controls, Inc. | IFPA / ISPA-OP_MAN                                                                                                    | REV. A3 6/19/16  |
| Page 73 of 99        |                                                                                                    |                  |

# ASCII and RTU Examples

**Example 1:** Request the Measured Temperature (PV) from Temperature Controller Address 1 Slave Address: 1 (Decimal), 01 (Hex) Function: 03 (Hex) Read 16-Bit Holding Register(s) Measured Temperature (PV) Address: 1000 (Hex) From Parameter Table F.1

Number of Consecutive Addresses to Read: 1 (Decimal), 01 (Hex)

Calculated LRC: EB (Hex), Calculated CRC: 80 CA (Hex)

#### ASCII Query Message from Master (Control System or PC)

| Start  | Sla<br>Add | ave<br>ress | Fund | ction | St | Starting Register<br>Address |      |   |         | ddres | s Cou | nt | LRC<br>Check |   | End     |    |
|--------|------------|-------------|------|-------|----|------------------------------|------|---|---------|-------|-------|----|--------------|---|---------|----|
| 1 Char | 2 C        | har         | 2 C  | har   |    | 4 C                          | hars |   | 4 Chars |       |       |    | 2 Chars      |   | 2 Chars |    |
| :      | 0          | 1           | 0    | 3     | 1  | 0                            | 0    | 0 | 0       | 0     | 0     | 1  | E            | В | CR      | LF |

#### ASCII Response Message from Slave Address 1 (Temperature Controller)

| Start  | Sla<br>Add | ave<br>ress | Function |   | Data<br>Co | Data Byte<br>Count |         | Data Hi<br>Byte |         | Data Lo<br>Byte |         | LRC<br>Check |     | nd   |
|--------|------------|-------------|----------|---|------------|--------------------|---------|-----------------|---------|-----------------|---------|--------------|-----|------|
| 1 Char | 2 C        | har         | 2 Char   |   | 2 Chars    |                    | 2 Chars |                 | 2 Chars |                 | 2 Chars |              | 2 C | hars |
| :      | 0          | 1           | 0        | 3 | 0          | 2                  | 0       | 3               | D       | A               | 1       | D            | CR  | LF   |

#### RTU Query Message from Master (Control System or PC)

| Start     | Slave<br>Address | Function | Register | Address | Address | s Count | CRC     | End     |           |
|-----------|------------------|----------|----------|---------|---------|---------|---------|---------|-----------|
| >3.5 Char | 1 Byte           | 1 Byte   | Hi Byte  | Lo Byte | Hi Byte | Lo Byte | Hi Byte | Lo Byte | >3.5 Char |
| Time      | 01               | 03       | 10       | 00      | 00      | 01      | 80      | CA      | Time      |

#### RTU Response Message from Slave Address 1 (Temperature Controller)

| Start     | Slave<br>Address | Function | unction Data Byte Count |         | s Data  | CRC     | Check   | End       |
|-----------|------------------|----------|-------------------------|---------|---------|---------|---------|-----------|
| >3.5 Char | 1 Byte           | 1 Byte   | 1 Byte                  | Hi Byte | Lo Byte | Hi Byte | Lo Byte | >3.5 Char |
| Time      | 01               | 03       | 02                      | 03      | DA      | 39      | 2F      | Time      |

Decoded Response:

Slave Address: 1 (Decimal), 01 (Hex)

Function: 03 (Hex) Read 16-Bit Holding Register(s)

Data Message Length: 02 (Hex), 2 (Decimal)

Data Received: 03 DA (Hex), 986 (Decimal)

Units: 0.1, °C or °F (From Parameter Table, temperature unit is the current controller setting) Measured Temperature (PV): 98.6 °C or °F

ASCII Response LRC: 1D (Hex), RTU Response CRC: 39 2F (Hex)

**Example 2:** Request the Measured Temperature (PV) and Setpoint (SP) from Temperature Controller Address 14 (Decimal)

Slave Address: 14 (Decimal), 0E (Hex)

Function: 03 (Hex) Read 16-Bit Holding Register(s) Measured Temperature (PV) Address: 1000 (Hex) From Parameter Table F.1 Setpoint (SP) Address: 1001 (Hex) From Parameter Table F.1 Number of Consecutive Addresses to Read: 2 (Decimal), 02 (Hex) Calculated LRC: DD (Hex), Calculated CRC: C0 34 (Hex)

#### ASCII Query Message from Master (Control System or PC)

| Start  | Sla<br>Add | ave<br>Iress | Fund | ction | Sta | Starting Register<br>Address |      |   | Address Count |   |   |   | LRC<br>Check |   | End  |      |
|--------|------------|--------------|------|-------|-----|------------------------------|------|---|---------------|---|---|---|--------------|---|------|------|
| 1 Char | 2 0        | Char         | 2 C  | har   |     | 4 C                          | hars |   | 4 Chars       |   |   |   | 2 Chars      |   | 2 CI | nars |
| :      | 0          | E            | 0    | 3     | 1   | 0                            | 0    | 0 | 0             | 0 | 0 | 2 | D            | D | CR   | LF   |

#### ASCII Response Message from Slave Address 14 (Temperature Controller)

| Start  | Sla<br>Addı | ive<br>ress | Function |     | Data Byte<br>Count |      | Data Hi Data Lo |      | Data Hi |      | Data Lo |      | LRC<br>Check |      | End  |      |     |      |
|--------|-------------|-------------|----------|-----|--------------------|------|-----------------|------|---------|------|---------|------|--------------|------|------|------|-----|------|
| 1 Char | 2 C         | har         | 2 C      | har | 2 Cł               | nars | 2 CI            | nars | 2 CI    | nars | 2 CI    | nars | 2 C          | hars | 2 CI | nars | 2 C | nars |
| :      | 0           | E           | 0        | 3   | 0                  | 4    | 0               | 3    | D       | А    | 0       | 3    | E            | 8    | 2    | 3    | CR  | LF   |

## RTU Query Message from Master (Control System or PC)

| Start     | Slave<br>Address | Function | Register | Address | Address | Count   | CRC     | End     |           |
|-----------|------------------|----------|----------|---------|---------|---------|---------|---------|-----------|
| >3.5 Char | 1 Byte           | 1 Byte   | Hi Byte  | Lo Byte | Hi Byte | Lo Byte | Hi Byte | Lo Byte | >3.5 Char |
| Time      | 0E               | 03       | 10       | 00      | 00 02   |         | C0      | Time    |           |

#### RTU Response Message from Slave Address 14 (Temperature Controller)

| Start     | Slave<br>Address | Function | Data<br>Byte<br>Count | Addres  | s Data  | Addres  | s Data  | CRC     | Check   | End       |
|-----------|------------------|----------|-----------------------|---------|---------|---------|---------|---------|---------|-----------|
| >3.5 Char | 1 Byte           | 1 Byte   | 1 Byte                | Hi Byte | Lo Byte | Hi Byte | Lo Byte | Hi Byte | Lo Byte | >3.5 Char |
| Time      | 0E               | 03       | 04                    | 03      | DA      | 03      | E8      | 24      | 32      | Time      |

Decoded Response: Slave Address: 14 (Decimal), 0E (Hex) Function: 03 (Hex) Read 16-Bit Holding Register(s) Data Message Length: 04 (Hex), 4 (Decimal) Data Received: 03 DA, 03E8 (Hex), 986, 1000 (Decimal) Units: 0.1, °C or °F (From Parameter Table, temperature unit is the current controller setting) Measured Temperature (PV): 98.6 °C or °F Setpoint (SP): 100.0 °C or °F ASCII Response LRC: 23 (Hex), RTU Response CRC: 24 32 (Hex) Example 3: Write the Setpoint (SP) of 105.4 to Temperature Controller Address 08 (Decimal)

Slave Address: 08 (Decimal), 08 (Hex)

Function: 06 (Hex) Write 16-Bit Holding Register

Setpoint (SP) Address: 1001 (Hex) From Parameter Table F.1

Units: 0.1, °C or °F (From Parameter Table F.1, temperature unit is the current controller setting) Data to Write: 04 1E (Hex), 1054 (Decimal)

Calculated LRC: BF (Hex), Calculated CRC: 5E 9B (Hex)

#### ASCII Write Message from Master (Control System or PC)

| Start  | Sla<br>Add | ave<br>ress | Fund | ction | Wr | Write to Register<br>Address |   |   |     | a Hi | Data Lo |      | LF<br>Ch | LRC<br>Check |     | End  |  |
|--------|------------|-------------|------|-------|----|------------------------------|---|---|-----|------|---------|------|----------|--------------|-----|------|--|
| 1 Char | 2 C        | har         | 2 C  | har   |    | 4 Chars                      |   |   | 2 C | hars | 2 C     | hars | 2 C      | hars         | 2 C | hars |  |
| :      | 0          | 8           | 0    | 6     | 1  | 0                            | 0 | 1 | 0   | 4    | 1       | E    | В        | F            | CR  | LF   |  |

#### ASCII Response Message from Slave Address 08 (Temperature Controller) Echo of the Write Message

| Start  | Sla<br>Add | ave<br>ress | Fund | ction | Re | Register Address |   |   |     | a Hi | Data Lo |      | LF<br>Che | RC<br>eck | End |      |
|--------|------------|-------------|------|-------|----|------------------|---|---|-----|------|---------|------|-----------|-----------|-----|------|
| 1 Char | 2 C        | har         | 2 C  | har   |    | 4 Chars          |   |   | 2 C | hars | 2 C     | nars | 2 CI      | nars      | 2 C | hars |
| :      | 0          | 8           | 0    | 6     | 1  | 0                | 0 | 1 | 0   | 4    | 1       | Е    | В         | F         | CR  | LF   |

## RTU Write Message from Master (Control System or PC)

| Start        | Slave<br>Address | Function | Register | Address | Addres  | s Data  | CRC     | End     |                   |
|--------------|------------------|----------|----------|---------|---------|---------|---------|---------|-------------------|
| >3.5         | 1 Byte           | 1 Byte   | Hi Byte  | Lo Byte | Hi Byte | Lo Byte | Hi Byte | Lo Byte |                   |
| Char<br>Time | 08               | 06       | 10       | 01      | 04      | 1E      | 5E      | 9B      | >3.5 Char<br>Time |

RTU Response Message from Slave Address 08 (Temperature Controller) Echo of the Write Message

| Start        | Slave<br>Address | Function | Register | Address | Addres  | s Data  | CRC     | End     |                   |
|--------------|------------------|----------|----------|---------|---------|---------|---------|---------|-------------------|
| >3.5         | 1 Byte           | 1 Byte   | Hi Byte  | Lo Byte | Hi Byte | Lo Byte | Hi Byte | Lo Byte |                   |
| Char<br>Time | 08               | 03       | 10       | 01      | 04      | 1E      | 5E      | 9B      | >3.5 Char<br>Time |

#### Decoded Response:

Slave Address: 08 (Decimal), 08 (Hex) Function: 06 (Hex) Write 16-Bit Holding Register Setpoint (SP) Address: 1001 (Hex) From Parameter Table Units: 0.1, °C or °F (From Parameter Table F.1, temperature unit is the current controller setting) Data Written: 04 1E (Hex), 1054 (Decimal) ASCII Response LRC: BF (Hex), RTU Response CRC: 5E 9B (Hex)

| Parameter Name<br>(Parameter Number)                 | R/W | Hex<br>Address | Decimal<br>Address | Address Values/Notes                                                                                                    |
|------------------------------------------------------|-----|----------------|--------------------|----------------------------------------------------------------------------------------------------|
| Process Value (PV)<br>(Main Operation Display)       | R   | 1000           | 44097              | Measured Value<br>Unit: 0.1, °C or °F<br>Updated every 0.1s<br>The Following are Error Values:<br>8002H: Temperature not yet Acquired<br>8003H: No Sensor Connected<br>8004H: Temp Sensor Input Error<br>8006H: ADC Input Error<br>8007H: Memory R/W Error                                                                                                    |
| Setpoint Value (SP)<br>(Main Operation Display)      | R/W | 1001           | 44098              | Setpoint Value<br>Unit: 0.1, °C or °F                                                                                                    |
| 'tP-H' (3-03)<br>Upper Limit of<br>Temperature Range | R/W | 1002           | 44099              | Unit: 0.1, °C or °F<br>Cannot exceed the default value - see sensor input<br>types table, Table 5.4.1 for default values                                                                                                    |
| 'tP-L' (3-04)<br>Lower Limit of<br>Temperature Range | R/W | 1003           | 44100              | Unit: 0.1, °C or °F<br>Cannot fall below the default value - see sensor<br>input types table, Table 5.4.1 for default values                                                                                                    |
| 'INPt' (3-01)<br>Input Temperature<br>Sensor Type    | R/W | 1004           | 44101              | Values: See Table 5.4.1 for Details<br>0: K type Thermocouple<br>1: J type Thermocouple<br>2: T type Thermocouple<br>3: E type Thermocouple<br>4: N type Thermocouple<br>5: R type Thermocouple<br>6: S type Thermocouple<br>7: B type Thermocouple<br>8: L type Thermocouple<br>9: U type Thermocouple<br>10: TXK type Thermocouple<br>10: TXK type Thermocouple<br>11: Platinum RTD (JPt100)<br>12: Platinum RTD (Pt100)<br>13: Resistance RTD (Ni120)<br>14: Resistance (Cu50)<br>15: Analog Voltage Input (0-5 VDC)<br>16: Analog Voltage Input (0-20 mA)<br>18: Analog Current Input (4-20 mA)<br>19: Analog Voltage Input (0-50 mVDC) |

Table F.1 Modbus Holding Register Table

| Parameter Name<br>(Parameter Number)                                     | R/W | Hex<br>Address | Decimal<br>Address | Address Values/Notes                                                                                                    |
|--------------------------------------------------------------------------|-----|----------------|--------------------|----------------------------------------------------------------------------------------------------|
| 'CtRL' (3-05)<br>Control Mode                                            | R/W | 1005           | 44102              | 0: PID<br>1: On/off<br>2: Manual<br>3: Fuzzy<br>4: 2PID                                                                                                    |
| 'S-HC' (3-12)<br>Heating/Cooling Output<br>Control                       | R/W | 1006           | 44103              | Output 1 / Output 2<br>Controlling Modes (Output 2 Not Used)<br>0: Heating / Heating<br>1: Cooling / Heating<br>2: Heating / Cooling<br>3: Cooling / Cooling<br>4: Heating / Alarm<br>5: Cooling / Alarm |
| ʻo1-H' (2-13)<br>Output 1 Heating Cycle<br>Time                          | R/W | 1007           | 44104              | Range: 1-990<br>Unit: 0.1 seconds<br>Control Cycle Time for Output 1<br>Duration to Complete an On/off Cycle of the Output<br>(ISPA Models Only)                                                         |
| ʻo2-H' (N/A)<br>Output 2 Heating Cycle<br>Time                           | R/W | 1008           | 44105              | Range: 1-990<br>Unit: 0.1 seconds<br>Control Cycle Time for Output 2<br>Duration to Complete an On/off Cycle of the Output                                                                               |
| 'Pn' (2-06)<br>Proportional Value (P) of<br>current PID group            | R/W | 1009           | 44106              | Range: 0.1 - 999.9<br>Unit: 0.1                                                                                                    |
| 'In' (2-07)<br>Integral Value (I) of<br>Current PID Group                | R/W | 100A           | 44107              | Range: 0 - 9,999                                                                                                    |
| 'Dn' (2-08)<br>Derivative Value (D) of<br>Current PID Group              | R/W | 100B           | 44108              | Range: 0 - 9,999                                                                                                    |
| ʻlofn' (2-09)<br>Integral Offset                                         | R/W | 100C           | 44109              | Range: 0 - 100%<br>Unit: 0.1%                                                                                                    |
| 'PdoF' (2-10)<br>Proportional Control<br>Offset Error Value,<br>when I=0 | R/W | 100D           | 44110              | Range: 0 - 100%<br>Unit: 0.1%                                                                                                    |

 Table F.1 Modbus Holding Register Table (Continued)

| Parameter Name<br>(Parameter Number)                                 | R/W | Hex<br>Address | Decimal<br>Address | Address Values/Notes                                                                           |
|----------------------------------------------------------------------|-----|----------------|--------------------|------------------------------------------------------------------------------------------------|
| 'COEF' (N/A)<br>Coefficient when Dual<br>Loop Output is Used         | R/W | 100E           | 44111              | Range: 0.01 - 99.99<br>Unit: 0.01                                                              |
| 'dEAd' (N/A)<br>Deadband Setting when<br>Dual Loop Output is<br>Used | R/W | 100F           | 44112              | Range: -999-9,999<br>Unit: 0.1                                                                 |
| 'o1-S' (N/A)<br>Hysteresis Setting of 1st<br>Output Group            | R/W | 1010           | 44113              | Range: 0 - 9,000<br>Unit: 0.1                                                                  |
| '02-S' (N/A)<br>Hysteresis Setting of<br>2nd Output Group            | R/W | 1011           | 44114              | Range: 0 - 9,000<br>Unit: 0.1                                                                  |
| ʻoUt1' (1-12)<br>Output 1 Value                                      | R/W | 1012           | 44115              | Range: 0 - 100.0%<br>Unit: 0.1%<br>Write Operation is Valid Under Manual Control<br>Mode Only. |
| ʻoUt2' (N/A)<br>Output 2 Value                                       | R/W | 1013           | 44116              | Range: 0 - 100.0%<br>Unit: 0.1%<br>Write Operation is Valid Under Manual Control<br>Mode Only. |
| 'PVoF' (2-16)<br>Linear PV Offset                                    | R/W | 1016           | 44119              | -99.9 - 99.9<br>Unit: 0.1                                                                      |
| 'SP' (1-04)<br>Display Decimal Setting                               | R/W | 1017           | 44120              | Values: 0, 1, 2, 3<br>Not all decimal places are available based on<br>sensor input type       |
| 'PID' (2-03)<br>PID Group Selection                                  | R/W | 101C           | 44125              | Values: 0-6, Auto = 6<br>Unit: 1                                                               |
| 'SVn' (2-05)<br>SP Value Corresponded<br>to PI Group                 | R/W | 101D           | 44126              | Range: Only valid within input high 'tP-H' and input<br>low 'tP-L' values<br>Unit: 0.1 scale   |

 Table F.1 Modbus Holding Register Table (Continued)

| Parameter Name                       | R/W | Hex<br>Address | Decimal<br>Address | Address Values/Notes                                                                                                    |
|--------------------------------------|-----|----------------|--------------------|----------------------------------------------------------------------------------------------------|
| ʻALA1' (3-13)<br>Alarm 1 Type        | R/W | 1020           | 44129              | Range: 0 - 19<br>Refer to Alarms Table 5.4.6 for Type Codes                                                                                                    |
| ʻALA2' (3-16)<br>Alarm 2 Type        | R/W | 1021           | 44130              | Range: 0 - 19<br>Refer to Alarms Table 5.4.6 for Type Codes                                                                                                    |
| ʻALA3' (3-19)<br>Alarm 3 Type        | R/W | 1022           | 44131              | Range: 0 - 19<br>Refer to Alarms Table 5.4.3 for Type Codes                                                                                                    |
| ʻAL1H' (1-06)<br>Alarm 1 Upper Limit | R/W | 1024           | 44133              | Valid only if Alarm 1 Type = High<br>Unit: 0.1, °C or °F                                                                                                    |
| ʻAL1L' (1-07)<br>Alarm 1 Lower Limit | R/W | 1025           | 44134              | Valid only if Alarm 1 Type = Low<br>Unit: 0.1, °C or °F                                                                                                    |
| ʻAL2H' (1-08)<br>Alarm 2 Upper Limit | R/W | 1026           | 44135              | Valid only if Alarm 2 Type = High<br>Unit: 0.1, °C or °F                                                                                                    |
| ʻAL2L' (1-09)<br>Alarm 2 Lower Limit | R/W | 1027           | 44136              | Valid only if Alarm 2 Type = Low<br>Unit: 0.1, °C or °F                                                                                                    |
| ʻAL3H' (1-10)<br>Alarm 3 Upper Limit | R/W | 1028           | 44137              | Valid only if Alarm 3 Type = High<br>Unit: 0.1, °C or °F                                                                                                    |
| ʻAL3L' (1-11)<br>Alarm 3 Lower Limit | R/W | 1029           | 44138              | Valid only if Alarm 3 Type = Low<br>Unit: 0.1, °C or °F                                                                                                    |
| Controller LED Status<br>(N/A)       | R   | 102A           | 44139              | The LED Status Sent as One Byte, Each Bit<br>Represents the Status of an LED Indicator<br>Off = 0, On = 1<br>bit 0: ALM3<br>bit 1: ALM2<br>bit 2: °C<br>bit 3: °F<br>bit 4: ALM1<br>bit 5: OUT2<br>bit 6: OUT1<br>bit 7: AT (auto-tune) |
| Keypad Button Status<br>(N/A)        | R   | 102B           | 44140              | The Keypad Status is Sent as one Byte, Each Bit<br>Represents the Status of a Keypad Button<br>Pressed = 0, Not Pressed = 1<br>b0: Always 1<br>b1: F2<br>b2: Up<br>b3: Cycle<br>b4: Always 1<br>b5: F1<br>b6: Down<br>b7: Enter         |

 Table F.1 Modbus Holding Register Table (Continued)

| Parameter Name                                                                             | R/W | Hex<br>Address | Decimal<br>Address | Address Values/Notes                                                                                                    |
|--------------------------------------------------------------------------------------------|-----|----------------|--------------------|----------------------------------------------------------------------------------------------------|
| 'LoC' (1-05)<br>Controller Lock Mode                                                       | R/W | 102C           | 44141              | 0: Unlocked<br>1: Lock1- Keypad Locked<br>2: Lock2- Setpoint can be Changed, Menus Locked                                                                                                    |
| Software Version (N/A)                                                                     | R   | 102F           | 44144              | Unit: .01<br>0x100 Indicates Software Version V1.00                                                                                                    |
| 'PtRN' (1-02)<br>Start Pattern Number                                                      | R/W | 1030           | 44145              | Range: 0 - 15                                                                                                    |
| 'CoSH' (3-23)<br>Communication Write<br>Enabled                                            | R   | 1039           | 44154              | Read Only. Enable Locally at Controller.<br>0: Disabled<br>1: Enabled                                                                                                    |
| ʻtPUN' (3-02)<br>Temperature Unit<br>Displayed                                             | R/W | 103A           | 44155              | The temperature unit value cannot be written to 2<br>(None) if the input type is a thermocouple or RTD.<br>The unit cannot be written to 0 or 1 (°F or °C) if the<br>input type is analog.<br>0: °F<br>1: °C<br>2: None                                                                      |
| 'At' (2-01)<br>Auto-Tune Status                                                            | R/W | 103B           | 44156              | 0: Off<br>1: On                                                                                                    |
| 'R-S' (1-01)<br>Controller Run Status                                                      | R/W | 103C           | 44157              | 0: Stop<br>1: Run<br>2: End program<br>3: Hold program                                                                                                    |
| 'StEP' (1-02)<br>Start Step Number                                                         | R/W | 101F           | 44128              | Range: 0 - 15                                                                                                    |
| Pattern Temperature SP<br>Parameters 'SP0n'<br>Pattern Execution Time<br>Parameters 'tM0n' | R/W | 1200 -<br>13FF | 44609 -<br>45120   | See Pattern Temperature SP Address Table F.2 for<br>Complete Listing of Pattern/Step Addresses<br>Temp SP Range: -999 - 9999, Units: 0.1 °C or °F<br>See Pattern Execution Time Address Table F.3 for<br>Complete Listing of Pattern/Step Addresses<br>Time Range: 0 - 900, Units: 1 Minutes |
| Last Step of the Pattern<br>Parameters 'PSyn'                                              | R/W | 1400 -<br>140F | 45121 -<br>45136   | See Pattern Control Parameter Table F.4<br>Range: 0 - 15<br>Pattern is Executed from Step 0 to Step N                                                                                                    |
| Additional Cycles of the<br>Pattern<br>Parameters 'CyCn'                                   | R/W | 1410 -<br>141F | 45137 -<br>45152   | See Pattern Control Parameter Table F.4<br>Range: 0 - 199 (Additional Cycles)                                                                                                    |
| Next Pattern Number of<br>the Pattern (Link)<br>Parameters 'LiNn'                          | R/W | 1420 -<br>142F | 45153 -<br>45168   | See Pattern Control Parameter Table F.4<br>Range: 0 - 15 (Next Pattern)<br>16: End<br>17: Stop                                                                                                    |

 Table F.1 Modbus Holding Register Table (Continued)

| Parameter Name                                    | R/W | Hex<br>Address | Decimal<br>Address | Address Values/Notes                                                                                 |
|---------------------------------------------------|-----|----------------|--------------------|----------------------------------------------------------------------------------------------------|
| 'PVGA' (2-17)<br>Adjust Temperature<br>Gain       | R/W | 1100           | 44353              | Range: -999 to 999<br>Unit: 0.001                                                                    |
| 'PV-R' (2-15)<br>Temperature Filter<br>Range      | R/W | 1101           | 44354              | Range: 10 - 1000<br>Unit: 0.01°C, Default: 100 (1.0°C)                                               |
| 'PV-F' (2-14)<br>Temperature Filter<br>Factor     | R/W | 1102           | 44355              | Range: 0-50<br>Higher = More Filtering                                                               |
| Reverse Output<br>(N/A)                           | R/W | 1103           | 44356              | Values: Reverse = 1<br>bit0: Output 1<br>bit1: Output 2                                              |
| 'SVSL' (2-18)<br>Slope of Temperature<br>Increase | R/W | 1104           | 44357              | Unit: 0.1 °C or °F per Minute or Second<br>Rate unit depends on parameter 'EXEC', see Table<br>5.4.5 |
| Remote Input Type<br>Selection<br>(N/A)           | R/W | 1105           | 44358              | Values: 0 - 4<br>0: 0-20mA<br>1: 4-20mA<br>2: 0-5V<br>3: 1-5V<br>4: 0-10V                            |
| 'tUNE' (3-11)<br>Auto-Tune Type                   | R/W | 1106           | 44359              | Values: 0 - 1<br>0: AT (Auto-Tune)<br>1: ST (Self-Tune)                                              |
| Remote Input Reverse<br>Setting<br>(N/A)          | R/W | 1107           | 44360              | Values: 0 - 1<br>0: Forward<br>1: Reverse                                                            |
| 'AL1o' (3-14)<br>Alarm 1 Function<br>Selection    | R/W | 1108           | 44361              | Each Bit Represents the State of the Alarm<br>Function Parameter                                     |
| 'AL2o' (3-17)<br>Alarm 2 Function<br>Selection    | R/W | 1109           | 44362              | 1 = Enabled, 0 = Disabled<br>Digit0: Standby Enable<br>Digit1: Output Reverse                        |
| 'AL3o' (N/A)<br>Alarm 3 Function<br>Selection     | R/W | 110A           | 44363              | Digit2: Hold Enable<br>Digit3: Peak Record                                                           |

Table F.1 Modbus Holding Register Table (Continued)

| Parameter Name                                            | R/W | Hex<br>Address | Decimal<br>Address | Address Values/Notes                                                                                 |
|-----------------------------------------------------------|-----|----------------|--------------------|----------------------------------------------------------------------------------------------------|
| ʻAL1d' (3-15)<br>Alarm 1 Output Delay<br>Time             | R/W | 110B           | 44364              | Range: 0 - 100<br>Unit: 1 seconds                                                                    |
| 'AL2d' (3-18)<br>Alarm 2 Output Delay<br>Time             | R/W | 110C           | 44365              | Range: 0 - 100<br>Unit: 1 seconds                                                                    |
| ʻAL3d' (N/A)<br>Alarm 3 Output Delay<br>Time              | R/W | 110D           | 44366              | Range: 0 - 100<br>Unit: 1 seconds                                                                    |
| ʻo1MA' (1-13)<br>Upper Limit of Output 1                  | R/W | 110E           | 44367              | Range: Lower Limit - 1000<br>Unit: 0.1%                                                              |
| ʻo1MI' (1-14)<br>Lower Limit of Output 1                  | R/W | 110F           | 44368              | Range: 0 - Upper Limit<br>Unit: 0.1%                                                                 |
| ʻo2MA' (N/A)<br>Upper Limit of Output 2                   | R/W | 1110           | 44369              | Range: Lower Limit - 1000<br>Unit: 0.1%                                                              |
| 'o2MI' (N/A)<br>Lower Limit of Output 2                   | R/W | 1111           | 44370              | Range: 0 - Upper Limit<br>Unit: 0.1%                                                                 |
| 'WtSV' (3-07)<br>Program Waiting<br>Temperature Deviation | R/W | 1112           | 44371              | Range: 0 - 1000<br>Unit: 0.1°C                                                                       |
| 'W-tM' (3-08)<br>Program Waiting Time                     | R/W | 1113           | 44372              | Range: 0 - 900<br>Unit: 1 Minute                                                                     |
| 'SLoP' (3-09)<br>Program Slope Increase                   | R/W | 1114           | 44373              | Unit: 0.1 °C or °F per Minute or Second<br>Rate unit depends on 'EXEC' parameter, see Table<br>5.4.4 |
| Testing Mode (N/A)                                        | R/W | 1115           | 44374              |                                                                                                    |
| 'A1MA' (2-19)<br>Output 1 Analog Upper<br>Limit Adjust    | R/W | 1116           | 44375              | Range: X - XXX<br>Unit of Current Output Adjustment: 1 =1µA                                          |
| 'A1MI' (2-20)<br>Output 1 Analog Lower<br>Limit Adjust    | R/W | 1117           | 44376              | Range: X - XXX<br>Unit of Current Output Adjustment: 1 =1µA                                          |
| Output 2 Analog Upper<br>Limit Adjust (N/A)               | R/W | 1118           | 44377              | Range: X - XXX<br>Unit of Current Output Adjustment: 1 =1µA                                          |
| Output 2 Analog Lower<br>Limit Adjust (N/A)               | R/W | 1119           | 44378              | Range: X - XXX<br>Unit of Current Output Adjustment: 1 =1µA                                          |
| 'RtMA' (2-21)<br>Retransmission Upper<br>Limit Adjust     | R/W | 111A           | 44379              | Range: -9999 to 1016<br>Unit of Current Output Adjustment: 1 =1µA                                    |
| 'RtMI' (2-22)<br>Retransmission Lower<br>Limit Adjust     | R/W | 111B           | 44380              | Range: -3948 to 9999<br>Unit of Current Output Adjustment: 1 =1µA                                    |

 Table F.1 Modbus Holding Register Table (Continued)

Page 83 of 99

| Parameter Name                                | R/W | Hex<br>Address | Decimal<br>Address | Address Values/Notes                                                                                                    |
|-----------------------------------------------|-----|----------------|--------------------|----------------------------------------------------------------------------------------------------|
| 'EVt1' (2-23)<br>Event 1 Selection            | R/W | 111C           | 44381              | Values: 0 - 4<br>0: OFF<br>1: Run/Stop<br>2: Change SP Value<br>3: PID/Manual control<br>4: Switch to Programmable Hold Mode |
| 'EVt2' (N/A)<br>Event 2 Selection             | R/W | 111D           | 44382              | Values: 0 - 4<br>0: OFF<br>1: Run/Stop<br>2: Change SP Value<br>3: PID/Manual control<br>4: Switch to Programmable Hold Mode |
| 'EVt3' (N/A)<br>Event 3 Selection             | R/W | 111E           | 44383              | Values: 0 - 4<br>0: OFF<br>1: Run/Stop<br>2: Change SP Value<br>3: PID/Manual control<br>4: Switch to Programmable Hold Mode |
| PV Control Mode<br>Selection (N/A)            | R/W | 111F           | 44384              | Values: 0 - 3<br>0: PID<br>1: ON/OFF<br>2: Manual Control<br>3: Fuzzy                                                        |
| 'CtRS' (3-06)<br>SP Control Mode<br>Selection | R/W | 1120           | 44385              | Values: 0 - 3<br>0: Constant SP<br>1: Slope Increase<br>2: Programmable Input<br>3: Remote Input (N/A)                       |
| Remote Compensation<br>Adjust (N/A)           | R/W | 1121           | 44386              | Range: -999 - 999                                                                                                    |
| Remote Gain Adjust<br>(N/A)                   | R/W | 1122           | 44387              | Range: -999 - 999                                                                                                    |
| Positive/Reverse<br>Remote Selection<br>(N/A) | R/W | 1123           | 44388              | Values: 0 - 1<br>0: Forward<br>1: Reverse                                                                                    |
| Slope Time Unit                               | R/W | 1124           | 44389              | Values: 0 - 1<br>0: Minutes<br>1: Seconds                                                                                    |
| Cold Junction<br>Compensation                 | R/W | 1125           | 44390              | Values: 0 - 1<br>0: Enabled<br>1: Disabled                                                                                   |
| Resume the Program<br>Status when Power OFF   | R/W | 1126           | 44391              | Values: 0 - 1<br>0: None<br>1: Running status is saved and will continue from<br>previous status when powered ON             |

 Table F.1 Modbus Holding Register Table (Continued)

Page 84 of 99

| Parameter Name                            | R/W | Hex<br>Address | Decimal<br>Address | Address Values/Notes                                                  |
|-------------------------------------------|-----|----------------|--------------------|-----------------------------------------------------------------------|
| 'FZ-R'<br>Fuzzy Gain                      | R/W | 1127           | 44392              | Range: 0 - 10                                                         |
| ʻFZdb'<br>Fuzzy Deadband                  | R/W | 1128           | 44393              | Range: 0.0 - PB                                                       |
| Save Programmable<br>Settings into Memory | R/W | 1129           | 44394              | Values: 0 - 1<br>0: None<br>1: Saves the program settings into memory |
| CT1 Read Value<br>(N/A)                   | R   | 1182           | 44483              | Unit: 0.1A                                                            |
| CT2 Read Value<br>(N/A)                   | R   | 1183           | 44484              | Unit: 0.1A                                                            |

Table F.1 Modbus Holding Register Table (Continued)

| Step<br>Number | Pattern<br>0 | Pattern<br>1 | Pattern<br>2       | Pattern<br>3       | Pattern<br>4       | Pattern<br>5       | Pattern<br>6       | Pattern<br>7       |
|----------------|--------------|--------------|--------------------|--------------------|--------------------|--------------------|--------------------|--------------------|
| 0              | 1200         | 1220         | 1240               | 1260               | 1280               | 12A0               | 12C0               | 12E0               |
| 1              | 1202         | 1222         | 1242               | 1262               | 1282               | 12A2               | 12C2               | 12E2               |
| 2              | 1204         | 1224         | 1244               | 1264               | 1284               | 12A4               | 12C4               | 12E4               |
| 3              | 1206         | 1226         | 1246               | 1266               | 1286               | 12A6               | 12C6               | 12E6               |
| 4              | 1208         | 1228         | 1248               | 1268               | 1288               | 12A8               | 12C8               | 12E8               |
| 5              | 120A         | 122A         | 124A               | 126A               | 128A               | 12AA               | 12CA               | 12EA               |
| 6              | 120C         | 122C         | 124C               | 126C               | 128C               | 12AC               | 12CC               | 12EC               |
| 7              | 120E         | 122E         | 124E               | 126E               | 128E               | 12AE               | 12CE               | 12EE               |
| 8              | 1210         | 1230         | 1250               | 1270               | 1290               | 12B0               | 12D0               | 12F0               |
| 9              | 1212         | 1232         | 1252               | 1272               | 1292               | 12B2               | 12D2               | 12F2               |
| 10             | 1214         | 1234         | 1254               | 1274               | 1294               | 12B4               | 12D4               | 12F4               |
| 11             | 1216         | 1236         | 1256               | 1276               | 1296               | 12B6               | 12D6               | 12F6               |
| 12             | 1218         | 1238         | 1258               | 1278               | 1298               | 12B8               | 12D8               | 12F8               |
| 13             | 121A         | 123A         | 125A               | 127A               | 129A               | 12BA               | 12DA               | 12FA               |
| 14             | 121C         | 123C         | 125C               | 127C               | 129C               | 12BC               | 12DC               | 12FC               |
| 15             | 121E         | 123E         | 125E               | 127E               | 129E               | 12BE               | 12DE               | 12FE               |
| Step<br>Number | Pattern<br>8 | Pattern<br>9 | Pattern<br>10 (xA) | Pattern<br>11 (xB) | Pattern<br>12 (xC) | Pattern<br>13 (xD) | Pattern<br>14 (xE) | Pattern<br>15 (xF) |
| 0              | 1300         | 1320         | 1340               | 1360               | 1380               | 13A0               | 13C0               | 13E0               |
| 1              | 1302         | 1322         | 1342               | 1362               | 1382               | 13A2               | 13C2               | 13E2               |
| 2              | 1304         | 1324         | 1344               | 1364               | 1384               | 13A4               | 13C4               | 13E4               |
| 3              | 1306         | 1326         | 1346               | 1366               | 1386               | 13A6               | 13C6               | 13E6               |
| 4              | 1308         | 1328         | 1348               | 1368               | 1388               | 13A8               | 13C8               | 13E8               |
| 5              | 130A         | 132A         | 134A               | 136A               | 138A               | 13AA               | 13CA               | 13EA               |
| 6              | 130C         | 132C         | 134C               | 136C               | 138C               | 13AC               | 13CC               | 13EC               |
| 7              | 130E         | 132E         | 134E               | 136E               | 138E               | 13AE               | 13CE               | 13EE               |
| 8              | 1310         | 1330         | 1350               | 1370               | 1390               | 13B0               | 13D0               | 13F0               |
| 9              | 1312         | 1332         | 1352               | 1372               | 1392               | 13B2               | 13D2               | 13F2               |
| 10             | 1314         | 1334         | 1354               | 1374               | 1394               | 13B4               | 13D4               | 13F4               |
| 11             | 1316         | 1336         | 1356               | 1376               | 1396               | 13B6               | 13D6               | 13F6               |
| 12             | 1318         | 1338         | 1358               | 1378               | 1398               | 13B8               | 13D8               | 13F8               |
| 13             | 131A         | 133A         | 135A               | 137A               | 139A               | 13BA               | 13DA               | 13FA               |
| 14             | 131C         | 133C         | 135C               | 137C               | 139C               | 13BC               | 13DC               | 13FC               |
| 15             | 131E         | 133E         | 135E               | 137E               | 139E               | 13BE               | 13DE               | 13FE               |

Table F.2 Hexadecimal Modbus Holding Registers Table for Pattern/Step Temperature Setpoints

Page 86 of 99

| Step<br>Number | Pattern<br>0 | Pattern<br>1 | Pattern<br>2       | Pattern<br>3       | Pattern<br>4       | Pattern<br>5       | Pattern<br>6       | Pattern<br>7       |
|----------------|--------------|--------------|--------------------|--------------------|--------------------|--------------------|--------------------|--------------------|
| 0              | 44609        | 44641        | 44673              | 44705              | 44737              | 44769              | 44801              | 44833              |
| 1              | 44611        | 44643        | 44675              | 44707              | 44739              | 44771              | 44803              | 44835              |
| 2              | 44613        | 44645        | 44677              | 44709              | 44741              | 44773              | 44805              | 44837              |
| 3              | 44615        | 44647        | 44679              | 44711              | 44743              | 44775              | 44807              | 44839              |
| 4              | 44617        | 44649        | 44681              | 44713              | 44745              | 44777              | 44809              | 44841              |
| 5              | 44619        | 44651        | 44683              | 44715              | 44747              | 44779              | 44811              | 44843              |
| 6              | 44621        | 44653        | 44685              | 44717              | 44749              | 44781              | 44813              | 44845              |
| 7              | 44623        | 44655        | 44687              | 44719              | 44751              | 44783              | 44815              | 44847              |
| 8              | 44625        | 44657        | 44689              | 44721              | 44753              | 44785              | 44817              | 44849              |
| 9              | 44627        | 44659        | 44691              | 44723              | 44755              | 44787              | 44819              | 44851              |
| 10             | 44629        | 44661        | 44693              | 44725              | 44757              | 44789              | 44821              | 44853              |
| 11             | 44631        | 44663        | 44695              | 44727              | 44759              | 44791              | 44823              | 44855              |
| 12             | 44633        | 44665        | 44697              | 44729              | 44761              | 44793              | 44825              | 44857              |
| 13             | 44635        | 44667        | 44699              | 44731              | 44763              | 44795              | 44827              | 44859              |
| 14             | 44637        | 44669        | 44701              | 44733              | 44765              | 44797              | 44829              | 44861              |
| 15             | 44639        | 44671        | 44703              | 44735              | 44767              | 44799              | 44831              | 44863              |
| Step<br>Number | Pattern<br>8 | Pattern<br>9 | Pattern<br>10 (xA) | Pattern<br>11 (xB) | Pattern<br>12 (xC) | Pattern<br>13 (xD) | Pattern<br>14 (xE) | Pattern<br>15 (xF) |
| 0              | 44865        | 44897        | 44929              | 44961              | 44993              | 45025              | 45057              | 45089              |
| 1              | 44867        | 44899        | 44931              | 44963              | 44995              | 45027              | 45059              | 45091              |
| 2              | 44869        | 44901        | 44933              | 44965              | 44997              | 45029              | 45061              | 45093              |
| 3              | 44871        | 44903        | 44935              | 44967              | 44999              | 45031              | 45063              | 45095              |
| 4              | 44873        | 44905        | 44937              | 44969              | 45001              | 45033              | 45065              | 45097              |
| 5              | 44875        | 44907        | 44939              | 44971              | 45003              | 45035              | 45067              | 45099              |
| 6              | 44877        | 44909        | 44941              | 44973              | 45005              | 45037              | 45069              | 45101              |
| 7              | 44879        | 44911        | 44943              | 44975              | 45007              | 45039              | 45071              | 45103              |
| 8              | 44881        | 44913        | 44945              | 44977              | 45009              | 45041              | 45073              | 45105              |
| 9              | 44883        | 44915        | 44947              | 44979              | 45011              | 45043              | 45075              | 45107              |
| 10             | 44885        | 44917        | 44949              | 44981              | 45013              | 45045              | 45077              | 45109              |
| 11             | 44887        | 44919        | 44951              | 44983              | 45015              | 45047              | 45079              | 45111              |
| 12             | 44889        | 44921        | 44953              | 44985              | 45017              | 45049              | 45081              | 45113              |
| 13             | 44891        | 44923        | 44955              | 44987              | 45019              | 45051              | 45083              | 45115              |
| 14             | 44893        | 44925        | 44957              | 44989              | 45021              | 45053              | 45085              | 45117              |
| 15             | 44895        | 44927        | 44959              | 44991              | 45023              | 45055              | 45087              | 45119              |

Table F.2 Decimal Modbus Holding Registers Table for Pattern/Step Temperature Setpoints

| Step<br>Number | Pattern<br>0 | Pattern<br>1 | Pattern<br>2       | Pattern<br>3       | Pattern<br>4       | Pattern<br>5       | Pattern<br>6       | Pattern<br>7       |
|----------------|--------------|--------------|--------------------|--------------------|--------------------|--------------------|--------------------|--------------------|
| 0              | 1201         | 1221         | 1241               | 1261               | 1281               | 12A1               | 12C1               | 12E1               |
| 1              | 1203         | 1223         | 1243               | 1263               | 1283               | 12A3               | 12C3               | 12E3               |
| 2              | 1205         | 1225         | 1245               | 1265               | 1285               | 12A5               | 12C5               | 12E5               |
| 3              | 1207         | 1227         | 1247               | 1267               | 1287               | 12A7               | 12C7               | 12E7               |
| 4              | 1209         | 1229         | 1249               | 1269               | 1289               | 12A9               | 12C9               | 12E9               |
| 5              | 120B         | 122B         | 124B               | 126B               | 128B               | 12AB               | 12CB               | 12EB               |
| 6              | 120D         | 122D         | 124D               | 126D               | 128D               | 12AD               | 12CD               | 12ED               |
| 7              | 120F         | 122F         | 124F               | 126F               | 128F               | 12AF               | 12CF               | 12EF               |
| 8              | 1211         | 1231         | 1251               | 1271               | 1291               | 12B1               | 12D1               | 12F1               |
| 9              | 1213         | 1233         | 1253               | 1273               | 1293               | 12B3               | 12D3               | 12F3               |
| 10             | 1215         | 1235         | 1255               | 1275               | 1295               | 12B5               | 12D5               | 12F5               |
| 11             | 1217         | 1237         | 1257               | 1277               | 1297               | 12B7               | 12D7               | 12F7               |
| 12             | 1219         | 1239         | 1259               | 1279               | 1299               | 12B9               | 12D9               | 12F9               |
| 13             | 121B         | 123B         | 125B               | 127B               | 129B               | 12BB               | 12DB               | 12FB               |
| 14             | 121D         | 123D         | 125D               | 127D               | 129D               | 12BD               | 12DD               | 12FD               |
| 15             | 121F         | 123F         | 125F               | 127F               | 129F               | 12BF               | 12DF               | 12FF               |
| Step<br>Number | Pattern<br>8 | Pattern<br>9 | Pattern<br>10 (xA) | Pattern<br>11 (xB) | Pattern<br>12 (xC) | Pattern<br>13 (xD) | Pattern<br>14 (xE) | Pattern<br>15 (xF) |
| 0              | 1301         | 1321         | 1341               | 1361               | 1381               | 13A1               | 13C1               | 13E1               |
| 1              | 1303         | 1323         | 1343               | 1363               | 1383               | 13A3               | 13C3               | 13E3               |
| 2              | 1305         | 1325         | 1345               | 1365               | 1385               | 13A5               | 13C5               | 13E5               |
| 3              | 1307         | 1327         | 1347               | 1367               | 1387               | 13A7               | 13C7               | 13E7               |
| 4              | 1309         | 1329         | 1349               | 1369               | 1389               | 13A9               | 13C9               | 13E9               |
| 5              | 130B         | 132B         | 134B               | 136B               | 138B               | 13AB               | 13CB               | 13EB               |
| 6              | 130D         | 132D         | 134D               | 136D               | 138D               | 13AD               | 13CD               | 13ED               |
| 7              | 130F         | 132F         | 134F               | 136F               | 138F               | 13AF               | 13CF               | 13EF               |
| 8              | 1311         | 1331         | 1351               | 1371               | 1391               | 13B1               | 13D1               | 13F1               |
| 9              | 1313         | 1333         | 1353               | 1373               | 1393               | 13B3               | 13D3               | 13F3               |
| 10             | 1315         | 1335         | 1355               | 1375               | 1395               | 13B5               | 13D5               | 13F5               |
| 11             | 1317         | 1337         | 1357               | 1377               | 1397               | 13B7               | 13D7               | 13F7               |
| 12             | 1319         | 1339         | 1359               | 1379               | 1399               | 13B9               | 13D9               | 13F9               |
| 13             | 131B         | 133B         | 135B               | 137B               | 139B               | 13BB               | 13DB               | 13FB               |
| 14             | 131D         | 133D         | 135D               | 137D               | 139D               | 13BD               | 13DD               | 13FD               |
| 15             | 131F         | 133F         | 135F               | 137F               | 139F               | 13BF               | 13DF               | 13FF               |

Table F.3 Hexadecimal Modbus Holding Registers Table for Pattern/Step Execution Times

| Step<br>Number | Pattern<br>0 | Pattern<br>1 | Pattern<br>2       | Pattern<br>3       | Pattern<br>4       | Pattern<br>5       | Pattern<br>6       | Pattern<br>7       |
|----------------|--------------|--------------|--------------------|--------------------|--------------------|--------------------|--------------------|--------------------|
| 0              | 44610        | 44642        | 44674              | 44706              | 44738              | 44770              | 44802              | 44834              |
| 1              | 44612        | 44644        | 44676              | 44708              | 44740              | 44772              | 44804              | 44836              |
| 2              | 44614        | 44646        | 44678              | 44710              | 44742              | 44774              | 44806              | 44838              |
| 3              | 44616        | 44648        | 44680              | 44712              | 44744              | 44776              | 44808              | 44840              |
| 4              | 44618        | 44650        | 44682              | 44714              | 44746              | 44778              | 44810              | 44842              |
| 5              | 44620        | 44652        | 44684              | 44716              | 44748              | 44780              | 44812              | 44844              |
| 6              | 44622        | 44654        | 44686              | 44718              | 44750              | 44782              | 44814              | 44846              |
| 7              | 44624        | 44656        | 44688              | 44720              | 44752              | 44784              | 44816              | 44848              |
| 8              | 44626        | 44658        | 44690              | 44722              | 44754              | 44786              | 44818              | 44850              |
| 9              | 44628        | 44660        | 44692              | 44724              | 44756              | 44788              | 44820              | 44852              |
| 10             | 44630        | 44662        | 44694              | 44726              | 44758              | 44790              | 44822              | 44854              |
| 11             | 44632        | 44664        | 44696              | 44728              | 44760              | 44792              | 44824              | 44856              |
| 12             | 44634        | 44666        | 44698              | 44730              | 44762              | 44794              | 44826              | 44858              |
| 13             | 44636        | 44668        | 44700              | 44732              | 44764              | 44796              | 44828              | 44860              |
| 14             | 44638        | 44670        | 44702              | 44734              | 44766              | 44798              | 44830              | 44862              |
| 15             | 44640        | 44672        | 44704              | 44736              | 44768              | 44800              | 44832              | 44864              |
| Step<br>Number | Pattern<br>8 | Pattern<br>9 | Pattern<br>10 (xA) | Pattern<br>11 (xB) | Pattern<br>12 (xC) | Pattern<br>13 (xD) | Pattern<br>14 (xE) | Pattern<br>15 (xF) |
| 0              | 44866        | 44898        | 44930              | 44962              | 44994              | 45026              | 45058              | 45090              |
| 1              | 44868        | 44900        | 44932              | 44964              | 44996              | 45028              | 45060              | 45092              |
| 2              | 44870        | 44902        | 44934              | 44966              | 44998              | 45030              | 45062              | 45094              |
| 3              | 44872        | 44904        | 44936              | 44968              | 45000              | 45032              | 45064              | 45096              |
| 4              | 44874        | 44906        | 44938              | 44970              | 45002              | 45034              | 45066              | 45098              |
| 5              | 44876        | 44908        | 44940              | 44972              | 45004              | 45036              | 45068              | 45100              |
| 6              | 44878        | 44910        | 44942              | 44974              | 45006              | 45038              | 45070              | 45102              |
| 7              | 44880        | 44912        | 44944              | 44976              | 45008              | 45040              | 45072              | 45104              |
| 8              | 44882        | 44914        | 44946              | 44978              | 45010              | 45042              | 45074              | 45106              |
| 9              | 44884        | 44916        | 44948              | 44980              | 45012              | 45044              | 45076              | 45108              |
| 10             | 44886        | 44918        | 44950              | 44982              | 45014              | 45046              | 45078              | 45110              |
| 11             | 44888        | 44920        | 44952              | 44984              | 45016              | 45048              | 45080              | 45112              |
| 12             | 44890        | 44922        | 44954              | 44986              | 45018              | 45050              | 45082              | 45114              |
| 13             | 44892        | 44924        | 44956              | 44988              | 45020              | 45052              | 45084              | 45116              |
| 14             | 44894        | 44926        | 44958              | 44990              | 45022              | 45054              | 45086              | 45118              |
| 15             | 44896        | 44928        | 44960              | 44992              | 45024              | 45056              | 45088              | 45120              |

Table F.3 Hexadecimal Modbus Holding Registers Table for Pattern/Step Execution Times

|                   | Last Step      | Number             | Additiona      | al Cycles          | Next Pattern Number |                    |  |  |
|-------------------|----------------|--------------------|----------------|--------------------|---------------------|--------------------|--|--|
| Pattern<br>Number | Hex<br>Address | Decimal<br>Address | Hex<br>Address | Decimal<br>Address | Hex<br>Address      | Decimal<br>Address |  |  |
| 0                 | 1400           | 45121              | 1410           | 45137              | 1420                | 45153              |  |  |
| 1                 | 1401           | 45122              | 1411           | 45138              | 1421                | 45154              |  |  |
| 2                 | 1402           | 45123              | 1412           | 45139              | 1422                | 45155              |  |  |
| 3                 | 1403           | 45124              | 1413           | 45140              | 1423                | 45156              |  |  |
| 4                 | 1404           | 45125              | 1414           | 45141              | 1424                | 45157              |  |  |
| 5                 | 1405           | 45126              | 1415           | 45142              | 1425                | 45158              |  |  |
| 6                 | 1406           | 45127              | 1416           | 45143              | 1426                | 45159              |  |  |
| 7                 | 1407           | 45128              | 1417           | 45144              | 1427                | 45160              |  |  |
| 8                 | 1408           | 45129              | 1418           | 45145              | 1428                | 45161              |  |  |
| 9                 | 1409           | 45130              | 1419           | 45146              | 1429                | 45162              |  |  |
| 10                | 140A           | 45131              | 141A           | 45147              | 142A                | 45163              |  |  |
| 11                | 140B           | 45132              | 141B           | 45148              | 142B                | 45164              |  |  |
| 12                | 140C           | 45133              | 141C           | 45149              | 142C                | 45165              |  |  |
| 13                | 140D           | 45134              | 141D           | 45150              | 142D                | 45166              |  |  |
| 14                | 140E           | 45135              | 141E           | 45151              | 142E                | 45167              |  |  |
| 15                | 140F           | 45136              | 141F           | 45152              | 142F                | 45168              |  |  |

Table F.4 Modbus Holding Register Table for Pattern Control Parameters

# Appendix G: Main Branch Fuse Sizing Tables

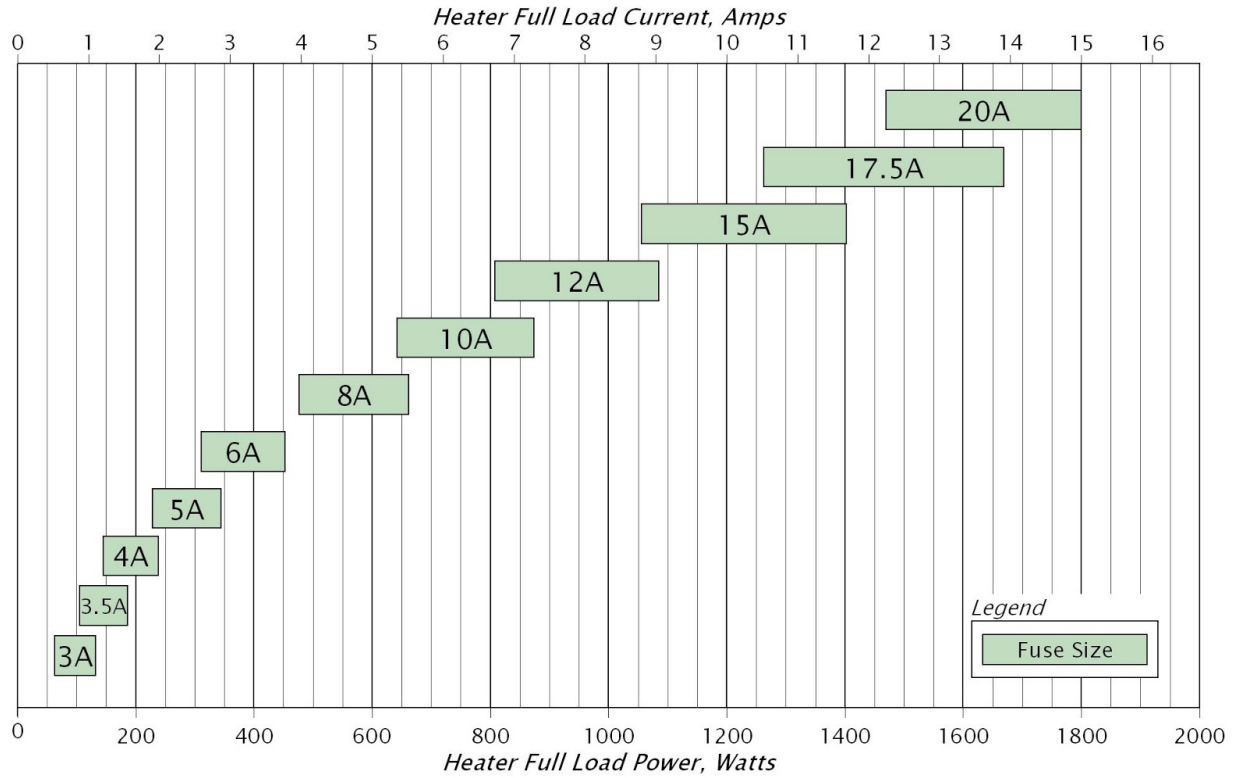

Figure G.1 Main Branch Fusing Diagram (ISPA-120-1P-15A)

| Table G 1  | Main     | Branch   | Fusina | Tahla | (ISPA_120_1P_15A) |
|------------|----------|----------|--------|-------|-------------------|
| Table G. I | Iviali i | Diditcii | rusing | Table | (ISFA-120-1F-15A) |

|        |     |      | Fuse Size |      |      |      |      |      |      |      |      |      |       |       |
|--------|-----|------|-----------|------|------|------|------|------|------|------|------|------|-------|-------|
|        |     | 2A   | 2.5A      | 3A   | 3.5A | 4A   | 5A   | 6A   | 8A   | 10A  | 12A  | 15A  | 17.5A | 20A   |
| Power, | Min | 150  | 188       | 225  | 263  | 300  | 375  | 450  | 600  | 750  | 900  | 1125 | 1313  | 1500  |
| Watts  | Max | 192  | 240       | 288  | 336  | 384  | 480  | 576  | 768  | 960  | 1152 | 1440 | 1680  | 1800  |
| FLA,   | Min | 1.25 | 1.56      | 1.88 | 2.19 | 2.50 | 3.13 | 3.75 | 5.00 | 6.25 | 7.50 | 9.38 | 10.94 | 12.50 |
| Amps   | Max | 1.60 | 2.00      | 2.40 | 2.80 | 3.20 | 4.00 | 4.80 | 6.40 | 8.00 | 9.60 | 12.0 | 14.0  | 15.0  |

Page 91 of 99

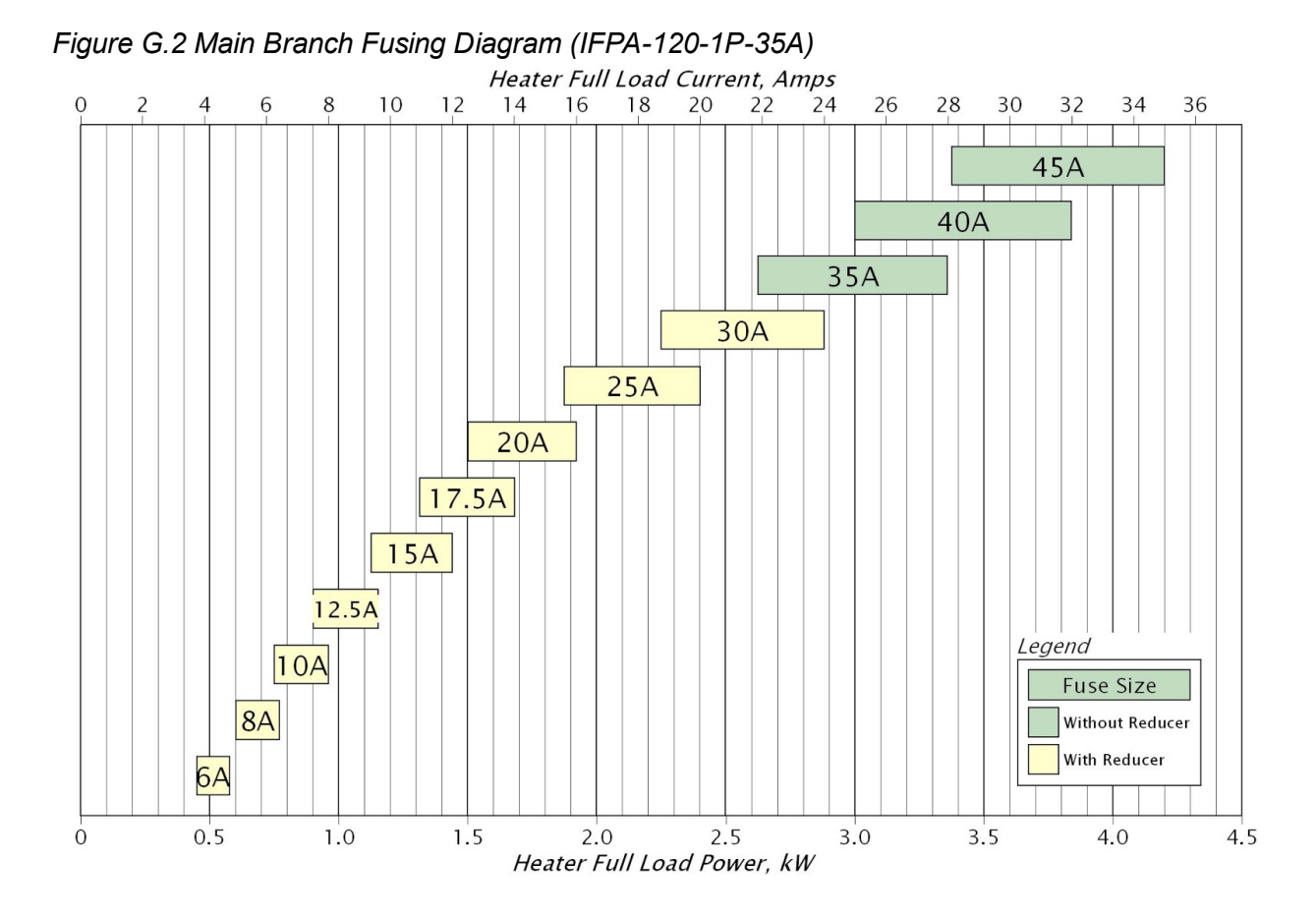

|       | ~ ~ |         | - /    | <b>-</b> · |              |            |          |      |
|-------|-----|---------|--------|------------|--------------|------------|----------|------|
| Tahle | G 2 | Main    | Branch | Fusina     | Table        | (IFPA-     | 120-1P-3 | 35A) |
| labio | 0.2 | widin i | Dianon | i uomig    | <i>iubio</i> | ( 11 1 7 1 | 120 11 0 |      |

|              |     |      | Fuse Size                                                                              |      |      |      |      |      |      |      |      |      |      |      |
|--------------|-----|------|----------------------------------------------------------------------------------------|------|------|------|------|------|------|------|------|------|------|------|
|              |     |      | Littlefuse <sup>®</sup> LRUJ63 Fuse Reducers Required for 1-30A Fuses No Fuse Reducers |      |      |      |      |      |      |      |      |      |      |      |
|              |     | 5A   | 5A 6A 8A 10A 12A 15A 17.5A 20A 25A 30A 35A 40A 45A                                     |      |      |      |      |      |      |      |      | 45A  |      |      |
| Power,<br>kW | Min | 0.38 | 0.45                                                                                   | 0.60 | 0.75 | 0.90 | 1.13 | 1.31 | 1.50 | 1.88 | 2.25 | 2.63 | 3.00 | 3.38 |
|              | Max | 0.48 | 0.58                                                                                   | 0.77 | 0.96 | 1.15 | 1.44 | 1.68 | 1.92 | 2.40 | 2.88 | 3.36 | 3.84 | 4.20 |
| FLA,         | Min | 3.13 | 3.75                                                                                   | 5.00 | 6.25 | 7.50 | 9.38 | 10.9 | 12.5 | 15.6 | 18.8 | 21.9 | 25.0 | 28.1 |
| Amps         | Max | 4.00 | 4.80                                                                                   | 6.40 | 8.00 | 9.60 | 12.0 | 14.0 | 16.0 | 20.0 | 24.0 | 28.0 | 32.0 | 35.0 |

Page 92 of 99

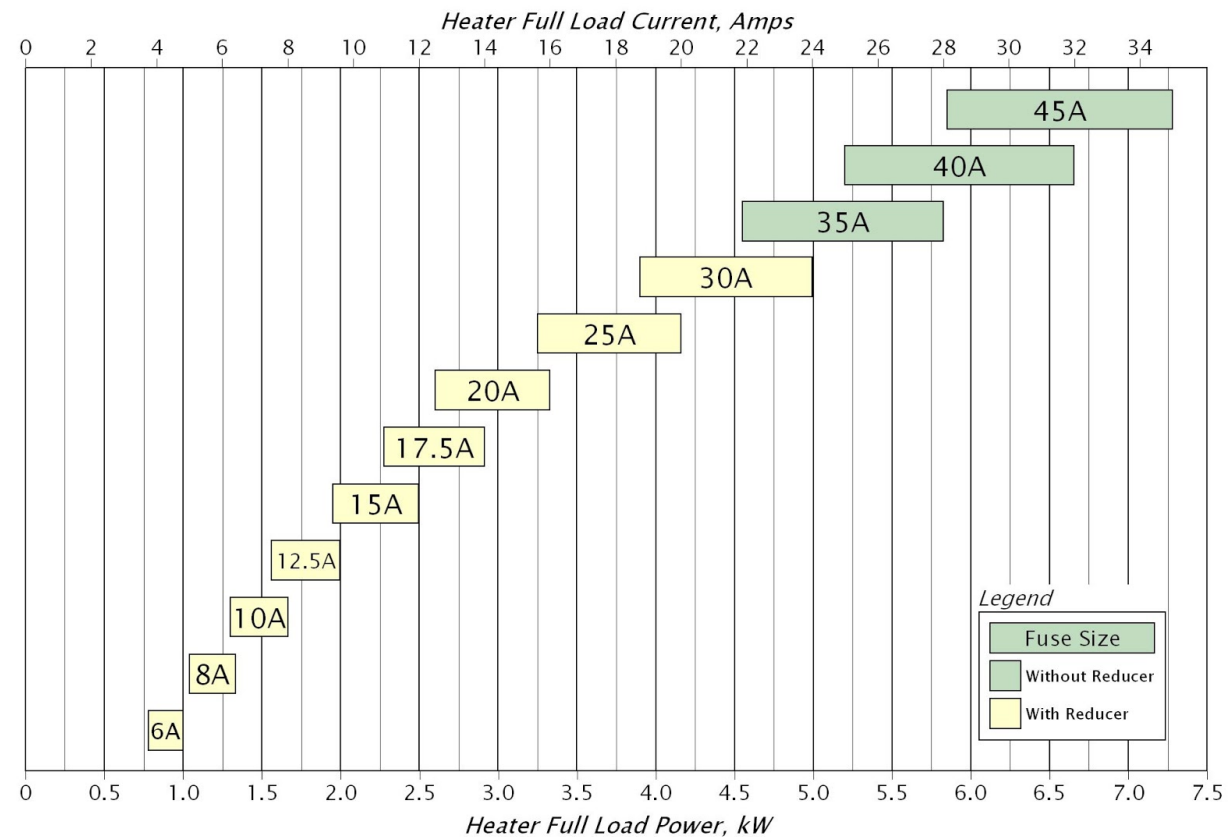

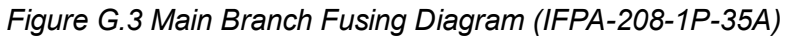

| Table G.3 Main Bra | nch Fusing Table | e (IFPA-208-1P-35A) |
|--------------------|------------------|---------------------|
|                    |                  |                     |

|              |     |      | Fuse Size                                                                              |      |      |      |      |      |      |      |      |      |      |       |
|--------------|-----|------|----------------------------------------------------------------------------------------|------|------|------|------|------|------|------|------|------|------|-------|
|              |     |      | Littlefuse <sup>®</sup> LRUJ63 Fuse Reducers Required for 1-30A Fuses No Fuse Reducers |      |      |      |      |      |      |      |      |      |      | ucers |
|              |     | 5A   | 6A 8A 10A 12A 15A 17.5A 20A 25A 30A                                                    |      |      |      |      |      |      |      | 35A  | 40A  | 45A  |       |
| Power,<br>kW | Min | 0.65 | 0.78                                                                                   | 1.04 | 1.30 | 1.56 | 1.95 | 2.28 | 2.60 | 3.25 | 3.90 | 4.55 | 5.20 | 5.85  |
|              | Max | 0.83 | 1.00                                                                                   | 1.33 | 1.66 | 2.00 | 2.50 | 2.91 | 3.33 | 4.16 | 4.99 | 5.82 | 6.66 | 7.28  |
| FLA,         | Min | 3.13 | 3.75                                                                                   | 5.00 | 6.25 | 7.50 | 9.38 | 10.9 | 12.5 | 15.6 | 18.8 | 21.9 | 25.0 | 28.1  |
| Amps         | Max | 4.00 | 4.80                                                                                   | 6.40 | 8.00 | 9.60 | 12.0 | 14.0 | 16.0 | 20.0 | 24.0 | 28.0 | 32.0 | 35.0  |

Page 93 of 99

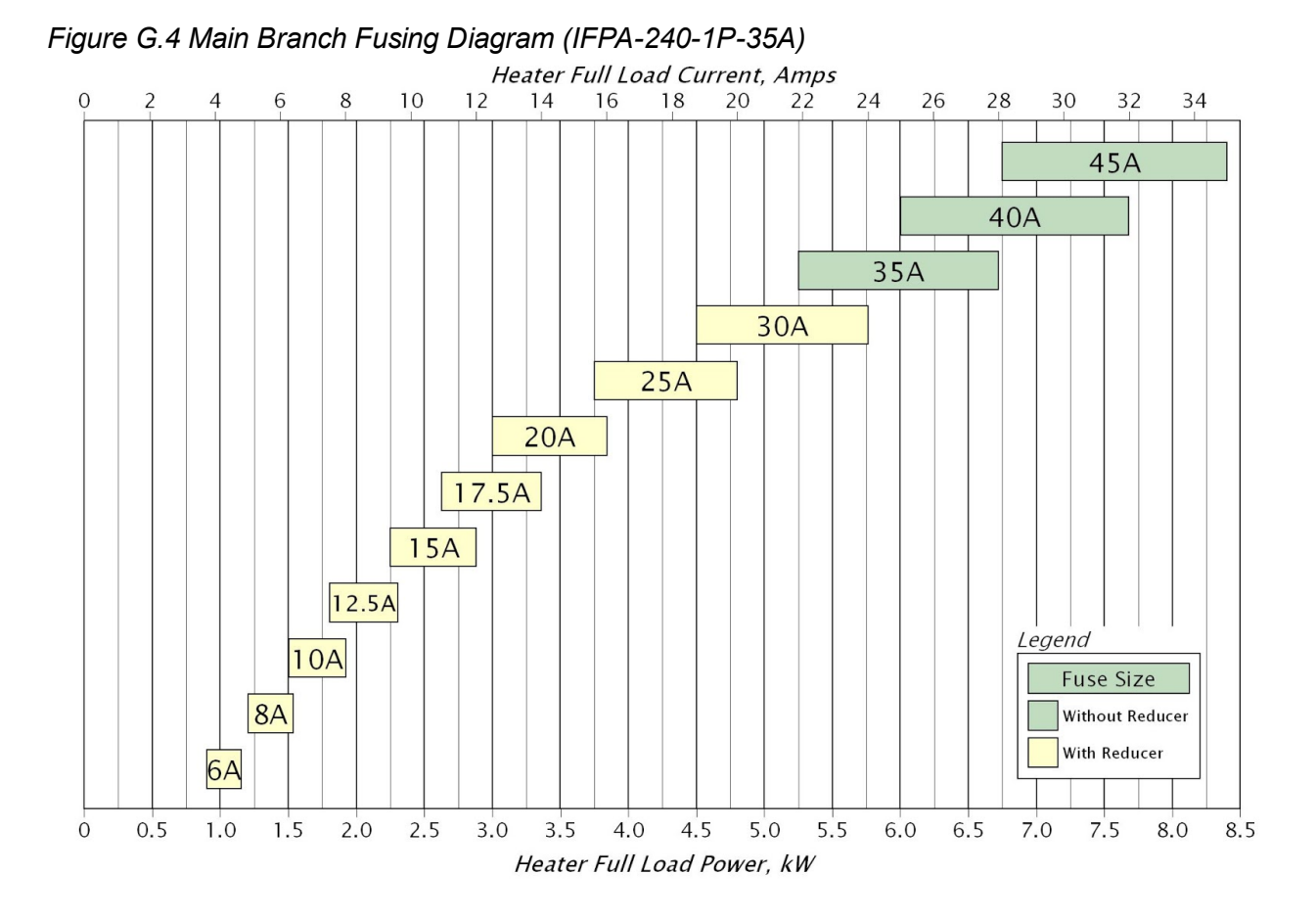

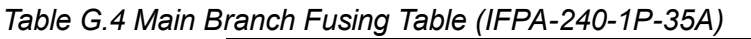

|        |     |      |                                                                                      |      |      |      | I    | use Size | e    |      |      |       |      |      |
|--------|-----|------|--------------------------------------------------------------------------------------|------|------|------|------|----------|------|------|------|-------|------|------|
|        |     |      | Littlefuse <sup>®</sup> LRUJ63 Fuse Reducers Required for 1-30A Fuses No Fuse Reduce |      |      |      |      |          |      |      |      | ucers |      |      |
|        |     | 5A   | 6A                                                                                   | 8A   | 10A  | 12A  | 15A  | 17.5A    | 20A  | 25A  | 30A  | 35A   | 40A  | 45A  |
| Power, | Min | 0.75 | 0.90                                                                                 | 1.20 | 1.50 | 1.80 | 2.25 | 2.63     | 3.00 | 3.75 | 4.50 | 5.25  | 6.00 | 6.75 |
| kW     | Max | 0.96 | 1.15                                                                                 | 1.54 | 1.92 | 2.30 | 2.88 | 3.36     | 3.84 | 4.80 | 5.76 | 6.72  | 7.68 | 8.40 |
| FLA,   | Min | 3.13 | 3.75                                                                                 | 5.00 | 6.25 | 7.50 | 9.38 | 10.9     | 12.5 | 15.6 | 18.8 | 21.9  | 25.0 | 28.1 |
| Amps   | Max | 4.00 | 4.80                                                                                 | 6.40 | 8.00 | 9.60 | 12.0 | 14.0     | 16.0 | 20.0 | 24.0 | 28.0  | 32.0 | 35.0 |

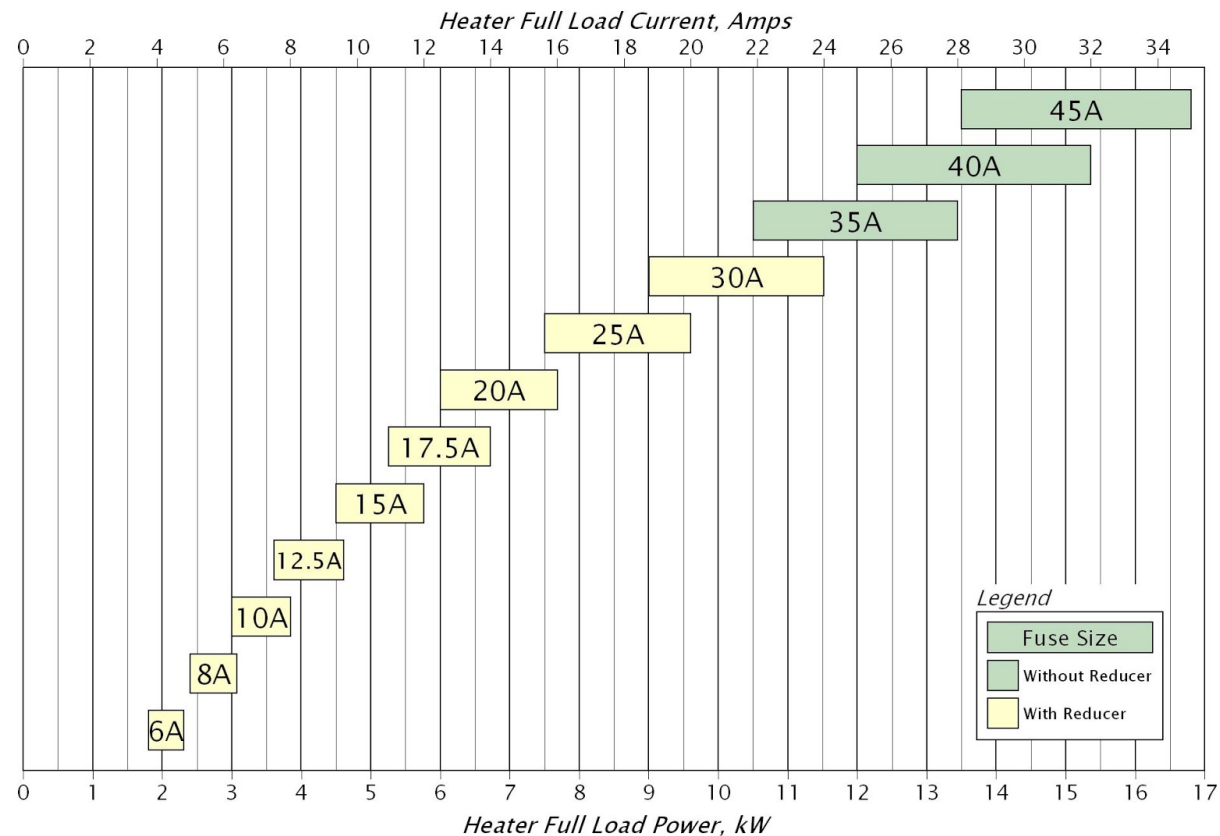

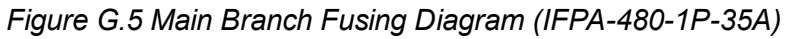

| Table G 5 Main | Branch Fus | sing Table ( | (IFPA-480-1P-35A)   |  |
|----------------|------------|--------------|---------------------|--|
|                | Dianoni us | ing rabic (  | II I A-400-11 -50A) |  |

|        |     |      |                                                                                        |      |      |      | F    | use Size | e    |      |      |      |      |      |
|--------|-----|------|----------------------------------------------------------------------------------------|------|------|------|------|----------|------|------|------|------|------|------|
|        |     |      | Littlefuse <sup>®</sup> LRUJ63 Fuse Reducers Required for 1-30A Fuses No Fuse Reducers |      |      |      |      |          |      |      |      |      |      |      |
|        |     | 5A   | 6A                                                                                     | 8A   | 10A  | 12A  | 15A  | 17.5A    | 20A  | 25A  | 30A  | 35A  | 40A  | 45A  |
| Power, | Min | 1.50 | 1.80                                                                                   | 2.40 | 3.00 | 3.60 | 4.50 | 5.25     | 6.00 | 7.50 | 9.00 | 10.5 | 12.0 | 13.5 |
| kW     | Max | 1.92 | 2.30                                                                                   | 3.07 | 3.84 | 4.61 | 5.76 | 6.72     | 7.68 | 9.60 | 11.5 | 13.4 | 15.4 | 16.8 |
| FLA,   | Min | 3.13 | 3.75                                                                                   | 5.00 | 6.25 | 7.50 | 9.38 | 10.9     | 12.5 | 15.6 | 18.8 | 21.9 | 25.0 | 28.1 |
| Amps   | Max | 4.00 | 4.80                                                                                   | 6.40 | 8.00 | 9.60 | 12.0 | 14.0     | 16.0 | 20.0 | 24.0 | 28.0 | 32.0 | 35.0 |

Page 95 of 99

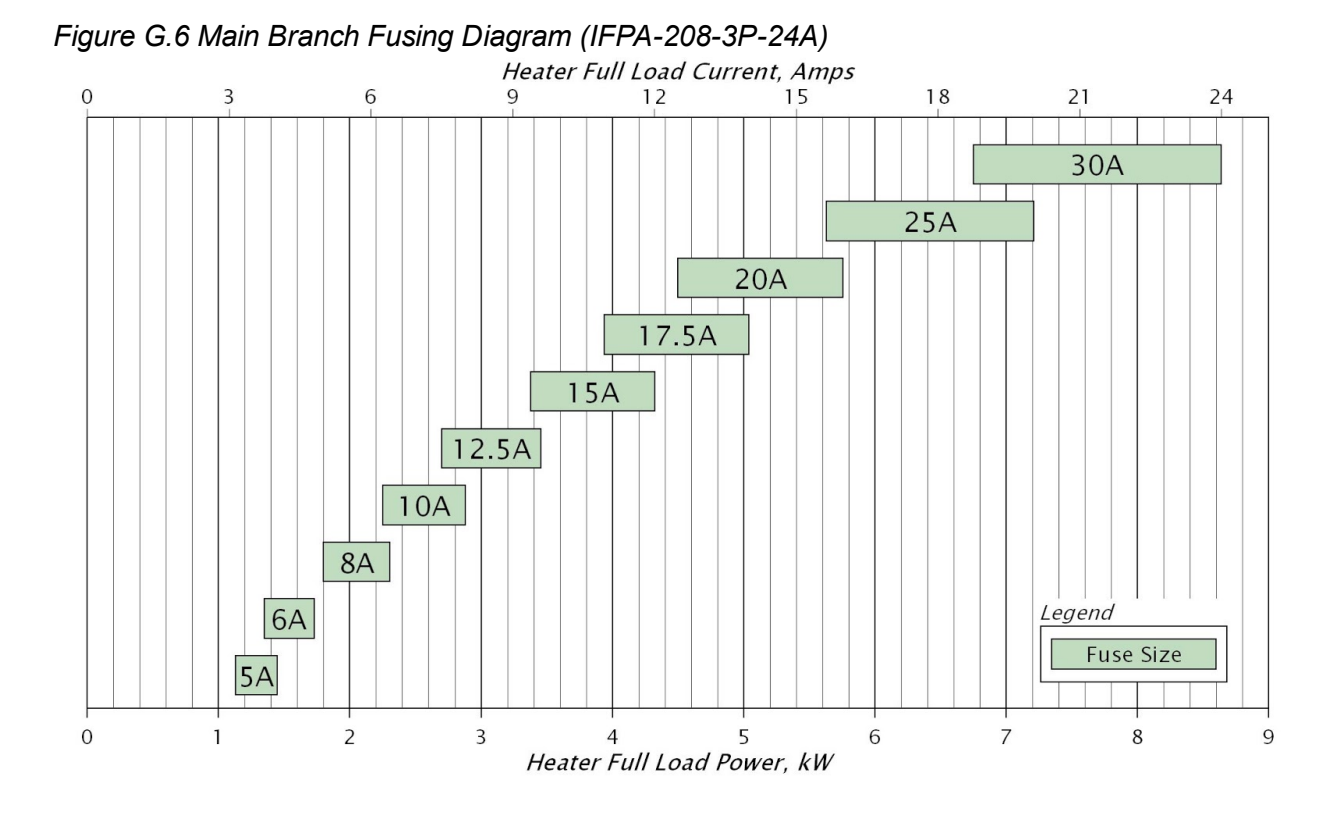

| Table G.6 Main E | ranch Fusing Table (IFPA-208-3P-24A) |
|------------------|--------------------------------------|
|                  |                                      |

|        |     |      | Fuse Size |      |      |      |      |       |      |      |      |
|--------|-----|------|-----------|------|------|------|------|-------|------|------|------|
|        |     | 5A   | 6A        | 8A   | 10A  | 12A  | 15A  | 17.5A | 20A  | 25A  | 30A  |
| Power, | Min | 1.13 | 1.35      | 1.80 | 2.25 | 2.70 | 3.38 | 3.94  | 4.50 | 5.63 | 6.75 |
| kW     | Max | 1.44 | 1.73      | 2.31 | 2.88 | 3.46 | 4.32 | 5.04  | 5.76 | 7.21 | 8.65 |
| FLA,   | Min | 3.13 | 3.75      | 5.00 | 6.25 | 7.50 | 9.38 | 10.9  | 12.5 | 15.6 | 18.8 |
| Amps   | Max | 4.00 | 4.80      | 6.40 | 8.00 | 9.60 | 12.0 | 14.0  | 16.0 | 20.0 | 24.0 |

Page 96 of 99

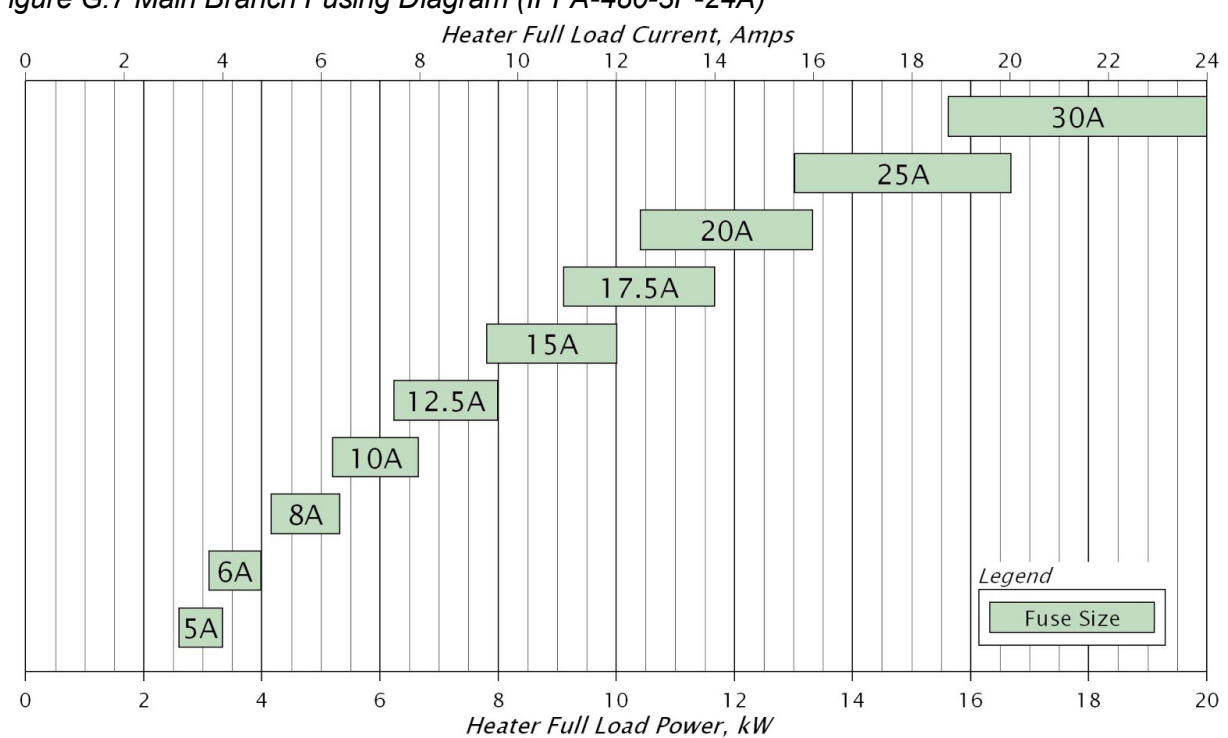

Figure G.7 Main Branch Fusing Diagram (IFPA-480-3P-24A)

|       |     |        | _ ·           | <u> </u> |       | //== · · · · · · · · · · · · · · · · · · |
|-------|-----|--------|---------------|----------|-------|------------------------------------------|
| Tahle | G 7 | ' Main | <b>Rranch</b> | Fusina   | Tahle | $(IFP\Delta_{4}80_{3}P_{2}4\Delta)$      |
| iubic | 0.7 | wiani  | Dianon        | i using  | Tubic |                                          |

|        |     |      | Fuse Size |      |      |      |      |       |      |      |      |
|--------|-----|------|-----------|------|------|------|------|-------|------|------|------|
|        |     | 5A   | 6A        | 8A   | 10A  | 12A  | 15A  | 17.5A | 20A  | 25A  | 30A  |
| Power, | Min | 2.60 | 3.12      | 4.16 | 5.20 | 6.24 | 7.79 | 9.09  | 10.4 | 13.0 | 15.6 |
| kW     | Max | 3.33 | 3.99      | 5.32 | 6.65 | 7.98 | 9.98 | 11.6  | 13.3 | 16.6 | 20.0 |
| FLA,   | Min | 3.13 | 3.75      | 5.00 | 6.25 | 7.50 | 9.38 | 10.9  | 12.5 | 15.6 | 18.8 |
| Amps   | Max | 4.00 | 4.80      | 6.40 | 8.00 | 9.60 | 12.0 | 14.0  | 16.0 | 20.0 | 24.0 |

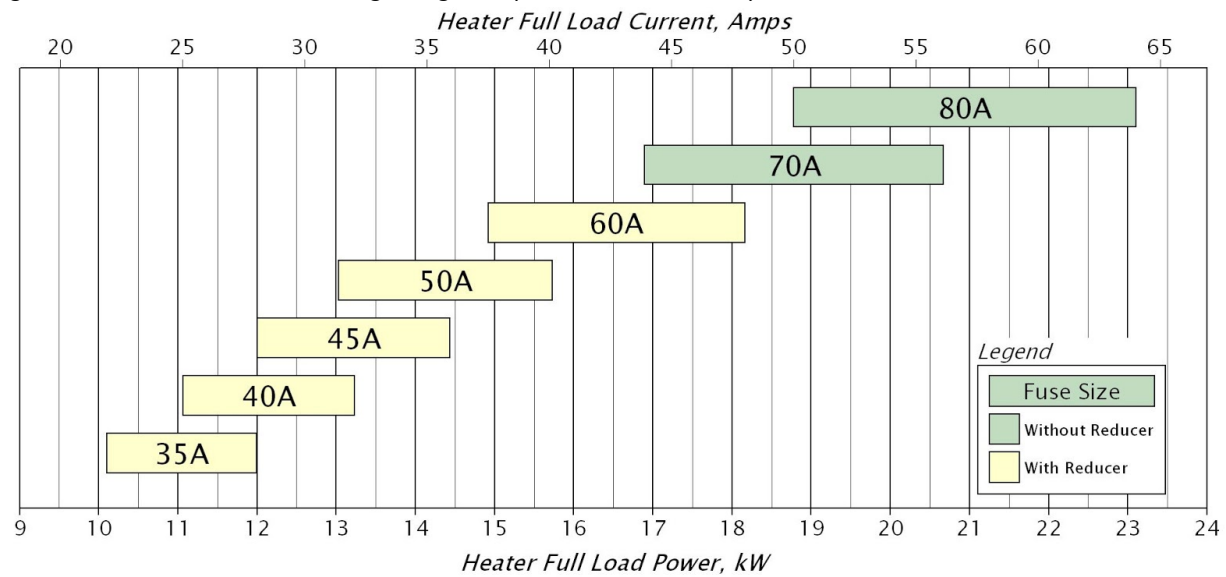

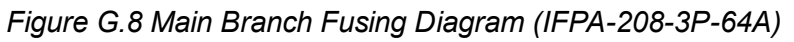

| Tahla | C 8 Main | Branch | Eusina | Tahla | (IEDA_208_3D_64A) |
|-------|----------|--------|--------|-------|-------------------|
| Iable | G.o Main | Dianch | rusing | Table | (IFFA-200-3F-04A) |

|        |     | Fuse Size                                                                                  |      |      |      |      |      |      |  |  |
|--------|-----|--------------------------------------------------------------------------------------------|------|------|------|------|------|------|--|--|
|        |     | Littlefuse <sup>®</sup> LRUJ16 Fuse Reducers No Fuse<br>Required for 35-60A Fuses Reducers |      |      |      |      |      |      |  |  |
|        |     | 35A 40A 45A 50A 60A 70A 8                                                                  |      |      |      |      |      |      |  |  |
| Power, | Min | 7.88                                                                                       | 9.01 | 10.1 | 11.3 | 13.5 | 15.8 | 18.0 |  |  |
| kW     | Max | 10.1                                                                                       | 11.5 | 13.0 | 14.4 | 17.3 | 20.2 | 23.1 |  |  |
| FLA,   | Min | 21.9                                                                                       | 25.0 | 28.1 | 31.3 | 37.5 | 43.8 | 50.0 |  |  |
| Amps   | Max | 28.0                                                                                       | 32.0 | 36.0 | 40.0 | 48.0 | 56.0 | 64.0 |  |  |

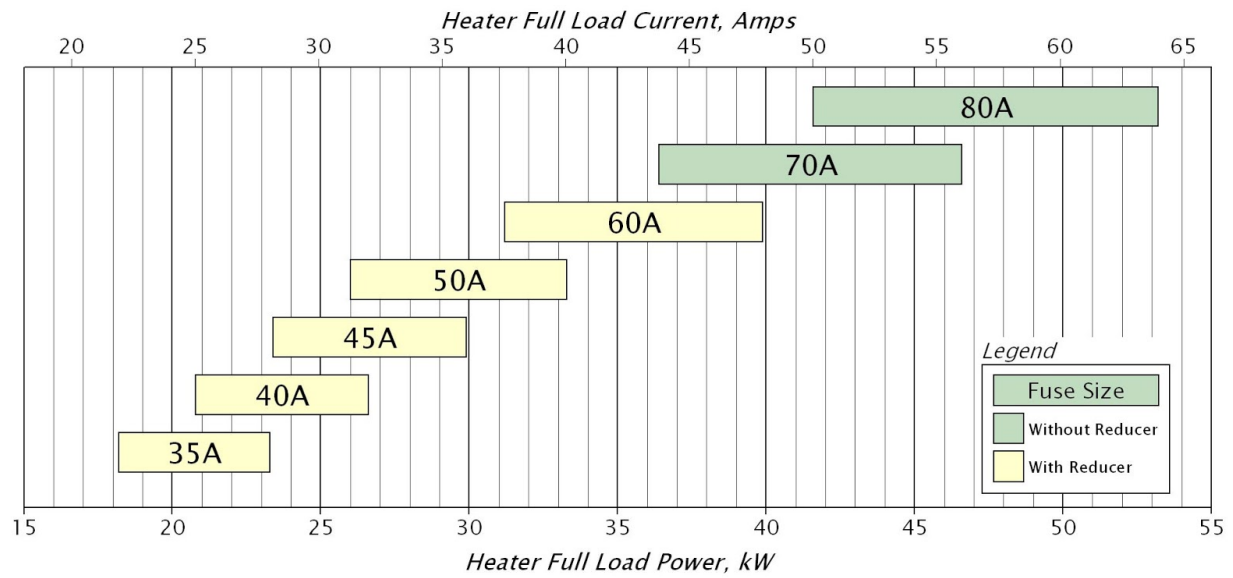

# Figure G.9 Main Branch Fusing Diagram (IFPA-480-3P-64A)

| Tabla | 60  | Main | Branch | Eucina | Tabla |        | 190 20 6 | 11) |
|-------|-----|------|--------|--------|-------|--------|----------|-----|
| rable | G.9 | Main | Drancn | rusing | rable | (1664- | 400-38-0 | 4A) |

|        |     | Littlefuse <sup>®</sup> LRUJ16 Fuse Reducers No Fuse<br>Required for 35-60A Fuses Reducers |      |      |      |      |      |      |  |  |
|--------|-----|--------------------------------------------------------------------------------------------|------|------|------|------|------|------|--|--|
|        |     | 35A 40A 45A 50A 60A 70A                                                                    |      |      |      |      |      |      |  |  |
| Power, | Min | 18.2                                                                                       | 20.8 | 23.4 | 26.0 | 31.2 | 36.4 | 41.6 |  |  |
| kW     | Max | 23.3                                                                                       | 26.6 | 29.9 | 33.3 | 39.9 | 46.6 | 53.2 |  |  |
| FLA,   | Min | 21.9                                                                                       | 25.0 | 28.1 | 31.3 | 37.5 | 43.8 | 50.0 |  |  |
| Amps   | Max | 28.0                                                                                       | 32.0 | 36.0 | 40.0 | 48.0 | 56.0 | 64.0 |  |  |